# دفترچهی راهنمای نصب و راه اندازی اینور تر H100

شرایط عدم گارانتی اینور ترهای LS ۱ – رعایت نکردن اتصالصحیح کابلها و سیمهای ورودی و خروجی اینورتر ۲- نصب اینورتر در محیط هایی با رطوبت بالا ۳- نصب اینور تر در محیط با دمای بسیار بالا یا محیط با دمای بسیار پایین ۴- نصب اینورتر در محیط پرگرد و غبار ۵- رعایت نکردن فاصله مناسب بین اینورتر و بدنه تابلو یا اشیا دیگر ( براساس دفترچه راهنمای اینور تر) ۶- اتصال ولتاژ غیرمجاز به اینورتر (خارج از محدوده عملکرد اینورتر) ۷– آسیب فیزیکی به اینورتر ۸ نصب اینور تر توسط افراد غیر متخصص ۹- عدم استفاده از مقاومت ترمزی در شرایطی که بار مربوطه حالت Regenerative داشته باشد یا اینکه زمان توقف متناسب با ظرفیت دستگاه نباشد. ۱۰ – عدم استفاده از سیم ارت ۱۱- نداشتن برچسب و کد شناسایی محصول ۱۲ اقدام به تعمیر دستگاه توسط مشتری ۱۳ – استفاده از اینورتر جهت راه اندازی موتورهای با توان بالاتر از توان اینورتر ۱۴ - در صورت نصب کنتاکتور مابین کابل رابط موتور و اینورتر (در صورت لـزوم اسـتفاده از كنتاكتور با واحد فني تماس حاصل فرماييد) ۱۵- در صورتی که از تغذیه برد I/O استفاده غیر اصولی شود (بالاتر از توان نامی) . ۱۶- در صورتی که دستگاه اینورتر با IP20 بدون تابلو مناسب در محیطی که مواد خورنده و شیمیایی وجود دارد نصب شده باشد. IGBT در صورت نوسان شدید برق ورودی (که عموماً منجر به آسیب شدید به IGBT دستگاه می گردد). ۱۸- اتصال کوتاه در خروجی اینورتر (که عموماً منجر به آسیب شدید به IGBT دستگاه می گردد).

فروش و خدمات پس از فروش در ايو

على سعيدي ٩١٩٧٣٤١٤١١ ،

موارد احتياطي لازم

- دستگاه اینور تر باید توسط کار کنان فنی و باتجربه نصب و راه اندازی شود که با شیوه تنظیم پارامتر، اصول و مبانی برق، نصب و سیم بندی آشنایی کافی را داشته باشند تا از بروز هر گونه حادثه جلوگیری شود.
- در قسمت ورودی برق دستگاه میتوانید از رله یا کنتاکتور برای قطع و وصل برق استفاده
   کنید، ولی هیچگاه <u>نباید</u> در خروجی اینورتر و بین موتور و اینورتر کنتاکتور قرار دهید.
- قبل از هرگونه تعمیر یا بازرسی، برق اصلی را قطع کنید تا چراغ نشانگر برق ورودی
   خاموش شود و سپس توسط مولتیمتر اطمینان پیدا کنید که بین ترمینالهای P و N
   هیچ ولتاژ DC وجود ندارد (توجه داشته باشید که این ولتاژ تا ۶۵۰ ولت میباشد).
- قبل از تنظیم فرکانس خروجی بیش از 60Hz، از توانایی و ایمنی موتور اطمینان حاصل
   کنید تا به موتور آسیب نرسد.
- چنانچه از دستگاه اینورتر برای مدت طولانی استفاده نمی کنید برق ورودی دستگاه را قطع
   کنید.
  - دستگاه اینورتر را از طریق قطع و وصل برق اصلی ورودی خاموش و روشن نکنید.
- با توجه به شرایط آب و هوایی و محیط کار نسبت به نظافت اینورتر مخصوصا فن دستگاه
   اقدام کنید (عمر مفید فن حداکثر ۳ سال است).
- اگر اینور تر بیش از سه ماه در انبار نگهداری شده و استفاده نکردهاید، دمای محیط نباید بیش از ۳۰ درجه سانتی گراد باشد و نگهداری بیش از یک سال نیز توصیه نمی شود زیرا ممکن است موجب خرابی خازنهای الکترولیتی دستگاه شود.

شرايط محيط محیط بسته همراه با سقف برای جلوگیری از ریزش باران و تابش نور مستقیم نصب در محیط 10- تا 40+ درجه سانتی گراد. هنگامی که از درایو درون تابلو استفاده می کنید دمای محیط حتماً از فن یا خنککننده مناسب استفاده کنید. کمتر از ۹۵٪ و بدون هرگونه بخار رطوبت 20- تا 65+ درجه سانتیگراد دمای نگهداری انبار کمتر از ۱۰۰۰ متر ارتفاع از سطح دریا 5.9 m/S<sup>2</sup> در 55 Hz لرزش اینورتر را در محیطی عاری از روغن و گرد و غبار، مواد آتشزا، لرزشهای شرايط محيطي شدید، کلریدها، نور مستقیم خورشید و برادههای فلزات نصب کنید. اینورتر را عمودی نصب کنید تا حداکثر اثر خنک کنندگی را داشته باشد. جهت نصب

شرایط محیطی مناسب برای نصب دستگاه

### اطلاعات اولیه و کد شناسایی محصول

ابتدا به\* بررسی پلاک اینورتر میپردازیم:

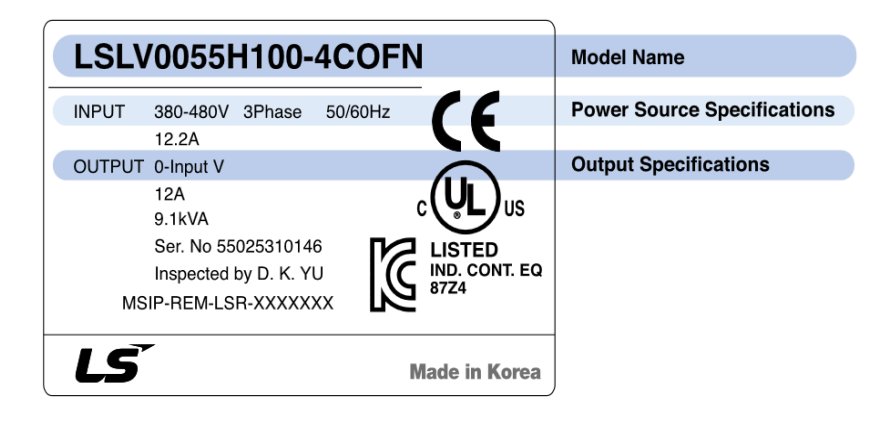

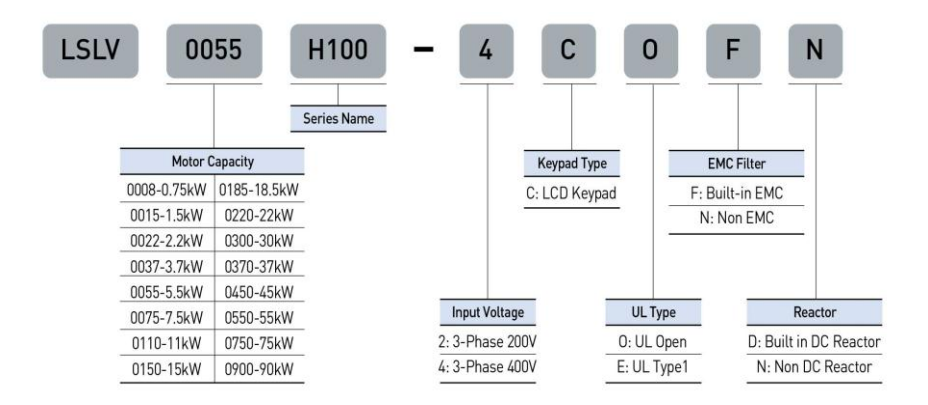

جزئيات ظاهرى محصول

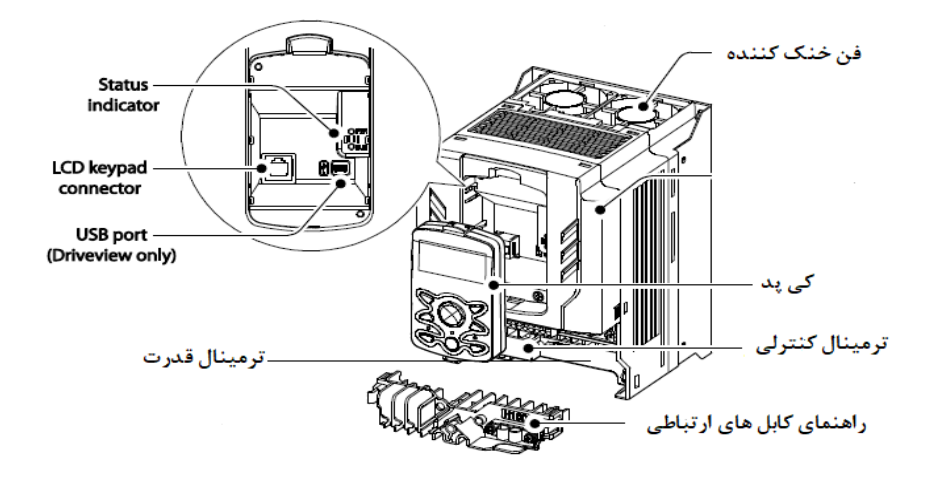

نحوه نصب و سیم بندی

اینورتر را در محلی نصب کنید که لرزش کمی داشته باشد( کمتر از 5.9m/S<sup>2</sup>) و همچنین در محلی نصب کنید که محدوده دمای آن حداکثر ۴۰ تا ۱۰ – درجه سانتی گراد باشد. همان طور که در شکل مشاهده می کنید در اطراف اینورتر حرارت بالایی وجود دارد که می تواند به قطعات دیگر صدمه وارد کند، پس فاصله مناسب را رعایت کنید. توجه داشته باشید که اگر اینورتر داخل تابلو نصب می شود حداقل فاصله اینورتر تا سقف ۱۰ سانتی متر باشد.

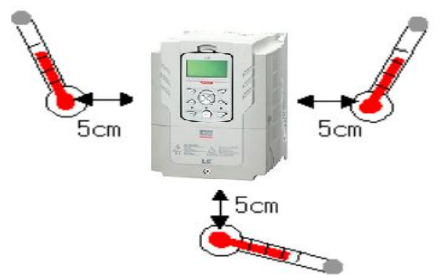

فروش و خدمات پس از فروش در ايو

على سعيدى ٩١٩٧٣٤١٤١١ ،

مطابق شکل زیر اگر دو اینورتر یا بیشتر را در یک تابلو واحد قرار دادید حتماً به فاصله استاندارد آنها و سیستم تهویه مناسب توجه کنید:

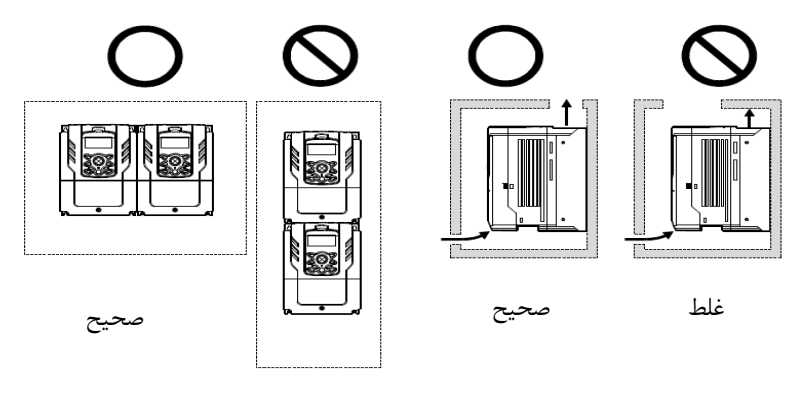

غلط

ترمینالهای قدرت در توانهای مختلف

۱- اینور ترهای ۰٫۷۵ تا ۳۰ کیلووات:

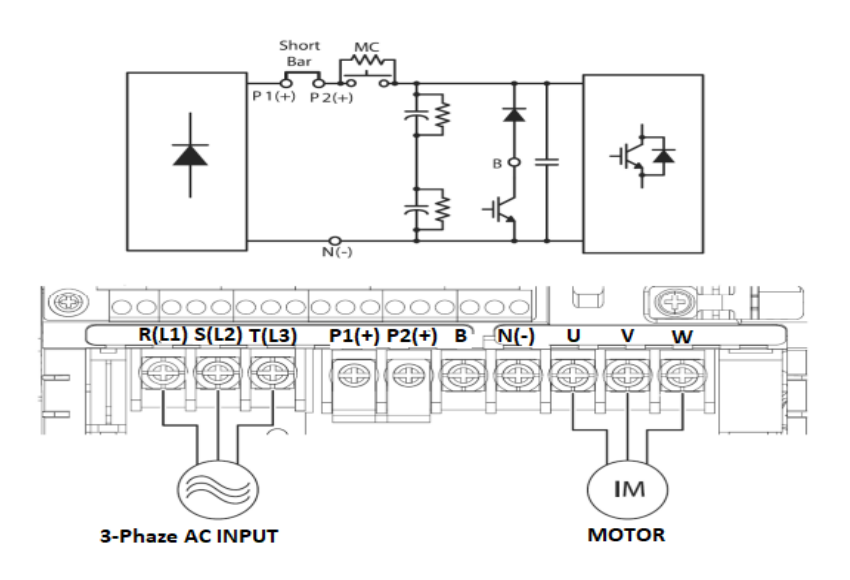

| نام ترمينال   | توضيح                    |
|---------------|--------------------------|
| R,S,T         | ترمینالهای ورودی برق شهر |
| P1 (+), P2(+) | ترمينال ولتاژ DC مثبت    |
| N(-)          | ترمينال ولتاژ DC منفى    |
| P2(+), B      | ترمینالهای مقاومت ترمز   |
| U,V,W         | ترمینالهای خروجی اینورتر |

۲ – اینور ترهای ۳۷ تا ۹۰ کیلووات:

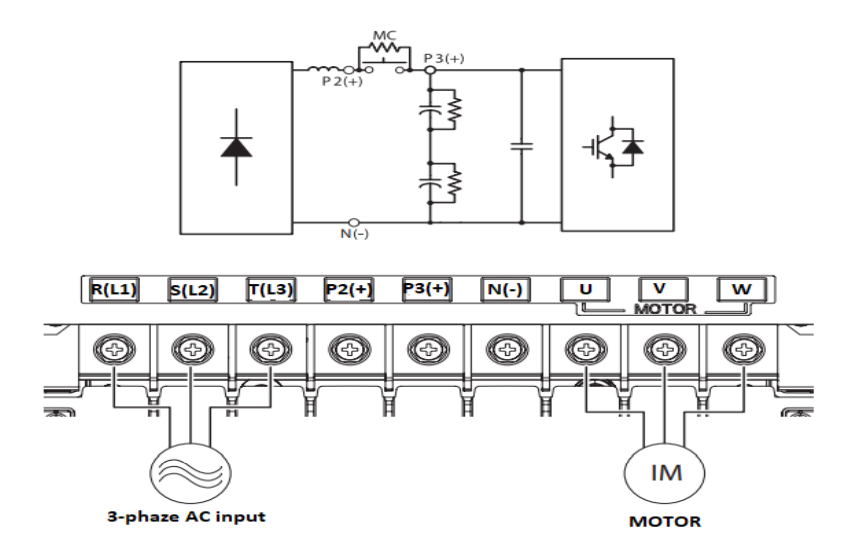

| نام ترمينال  | توضيح                            |
|--------------|----------------------------------|
| R,S,T        | ترمینالهای ورودی برق شهر         |
| P2(+), P3(+) | ترمينال ولتاژ DC مثبت            |
| N(-)         | ترمينال ولتاژ DC منفى            |
| P2(+), N(-)  | ترمینالهای واحد ترمز(Brake unit) |
| U,V,W        | ترمینالهای خروجی اینورتر         |

فروش و خدمات پس از فروش درايو

على سعيدى ٩١٩٧٣٤١٤١١ .

۳ – اینور ترهای ۱۱۰ تا ۲۵۰ کیلووات:

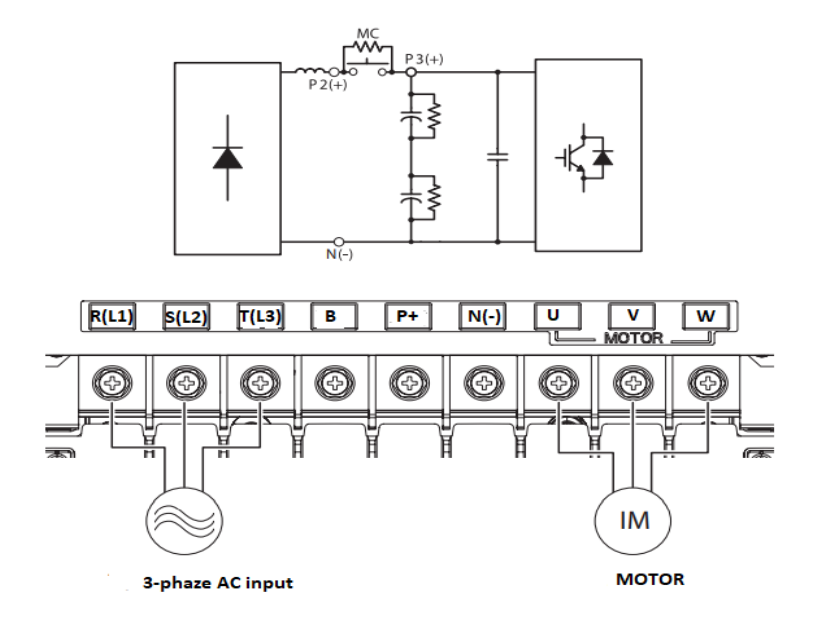

| نام ترمينال | توضيح                    |
|-------------|--------------------------|
| R,S,T       | ترمینالهای ورودی برق شهر |
| P(+)        | ترمينال ولتاژ DC مثبت    |
| N(-)        | ترمينال ولتاژ DC منفى    |
| U,V,W       | ترمينالهاي خروجي اينورتر |

فروش و خدمات پس از فروش درايو

على سعيدى ٩١٩٧٣٤١٤١١ ،

ترمينالهاي كنترلي

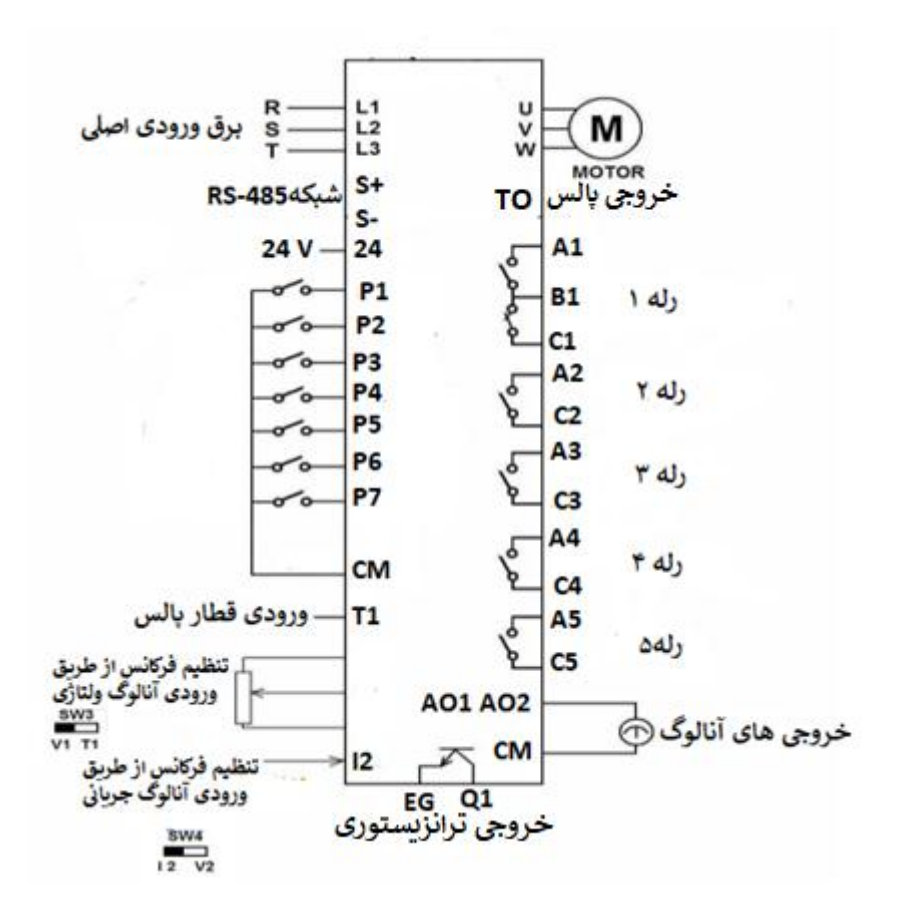

معرفي ترمينالهاي كنترلي اينورتر

| توضيحات                                                                                                    | ترمينال    | توضيحات                                                                               | ترمينال    |
|----------------------------------------------------------------------------------------------------|------------|---------------------------------------------------------------------------------------|------------|
| ترمینال ورودی ولتاژ آنالوگ<br>10++10- ولت                                                                                              | V1         | ورودی دیجیتال ۱<br>( راهاندازی در جهت<br>راستگرد طبق تنظیمات<br>کارخانه)              | P1         |
| ترمینال ورودی آنالوگ جریانی ( از<br>طریق SW4 قابل انتخاب میباشد)<br>جهت جریان ۰ تا ۲۰ میلیآمپر                                         | 12         | ورودی دیجیتال ۲<br>( راهاندازی در جهت<br>چپگرد طبق تنظیمات<br>کارخانه)                | P2         |
| ترمینالهای خروجی آنالوگ چند<br>منظوره (ولتاژی/ جریانی که از طریق<br>SW5 قابل انتخاب است) ولتاژ ۰ تا ۱۰<br>ولت و جریان ۰ تا ۲۰ میلیآمپر | A01, CM    | ورودی دیجیتال۳<br>( فرمان توقف اضطراری<br>طبق تنظیمات کارخانه)                        | Р3         |
| ترمینال خروجی آنالوگ ولتاژی • تا<br>۱۰ولت                                                                                              | A02, CM    | ورودی دیجیتال ۴<br>( فرمان خطای خارجی<br>طبق تنظیمات کارخانه)                         | Р4         |
| ترمینال خروجی چند منظوره<br>(ترانزیستوری)                                                                                              | Q1, EG     | ورودیهای دیجیتال ۵ و<br>۶ و۷ (فرکانس پلهای کم،<br>متوسط، زیاد طبق<br>تنظیمات کارخانه) | P5, P6, P7 |
| ترمینالهای خروجی رلهای چند<br>منظوره                                                                                                   | A1, C1, B1 | ترمینال مشترک برای<br>ورودیهای دیجیتال                                                | СМ         |
| ترمينال ارتباط RS-485                                                                                                    | S+, S-     | منبع تغذيه ١٠ ولت DC                                                                  | VR, CM     |
| منبع تغذيه ٢۴ولت                                                                                                    | 24, CM     | ترمینال خروجی رلهای<br>چند منظوره (کنتاکت باز)                                        | A2, C2     |
| ترمینال خروجی رلهای چند منظوره<br>(کنتاکت باز)                                                                                         | A4, C4     | ترمینال خروجی رلهای<br>چند منظوره (کنتاکت باز)                                        | A3, C3     |
| ورودى پالس                                                                                                    | T1, CM     | ترمینال خروجی رلهای<br>چند منظوره (کنتاکت باز)                                        | A5, C5     |
|                                                                                                    |            | خروجی پالس                                                                            | TO, CM     |

وضعیت سوئیچهای روی اینور تر

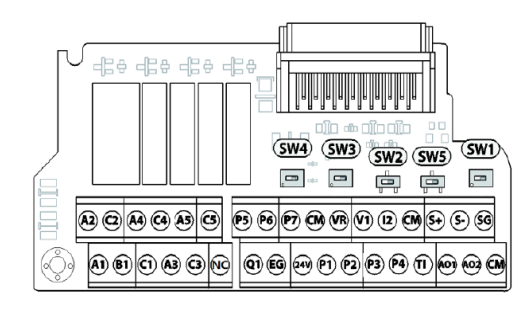

| تنظيمات كارخانه | توضيحات                                                          | سوئيچ |
|-----------------|------------------------------------------------------------------|-------|
| راست: OFF       | سوئیچ فعال کردن مقاومت انتهای شبکه (چپ: روشن، راست: خاموش)       | Sw1   |
| راست: NPN       | سوئيچ انتخاب حالت PNP/NPN (چپ: PNP ، راست: NPN)                  | Sw2   |
| چپ: V1          | سوئیچ انتخاب ورودی آنالوگ ولتاژی(v 10~10-) و سنسور (PTC)         | Sw3   |
| 12              | سوئیچ انتخاب ترمینال آنالوگ ورودی جریانی یا ولتـاژی (چـپ: جریـان | Suul  |
| چپ: 12          | راست: ولتاژ)                                                     | 3W4   |
| VO - ~          | سوئیچ انتخاب ترمینال آنالوگ خروجی جریانی یا ولتاژی برای پایه     | Sw5   |
| چپ. ٥٧          | AO1 (چپ: ولتاژ ، راست: جريان)                                    | SWD   |

## سوئيچ انتخاب حالتNPN/PNP

در صورتی که کلید روی NPN باشد، با اتصال هر کدام از ورودیهای دیجیتال به ترمینال CMفرمان اجرا میشود. در صورتی که کلید رویPNP باشد، با اتصال هر کدام از ورودیهای دیجیتال به ترمینال ۲۴ ولت فرمان اجرا میشود.

ت**وجه:** اگر سوئیچ شماره ۲ در سمت راست باشدNPN و اگر سمت چپ باشدPNPخواهد بود.

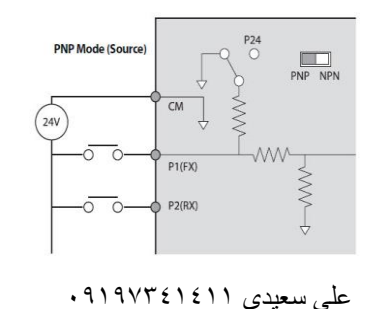

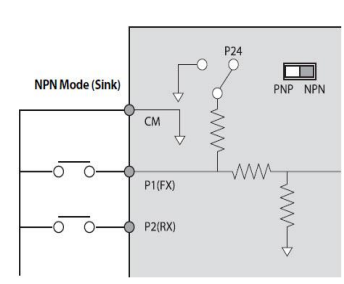

فعال/غيرفعال كردن فيلتر داخلى EMC

۱- اینور ترهای ۰٫۷۵ تا ۳۰ کیلووات :

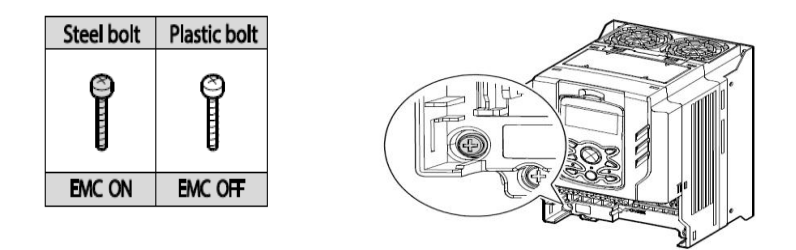

طبق تصویر برای فعال کردن فیلتر EMC ، از پیچ فلزی استفاده کنید.

۲- اینور ترهای۳۷ تا ۵۵ کیلووات :

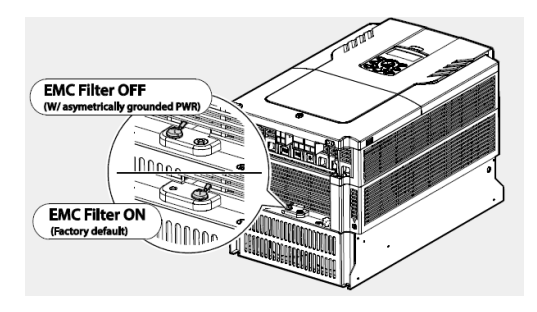

معرفی کی پد اینور تر

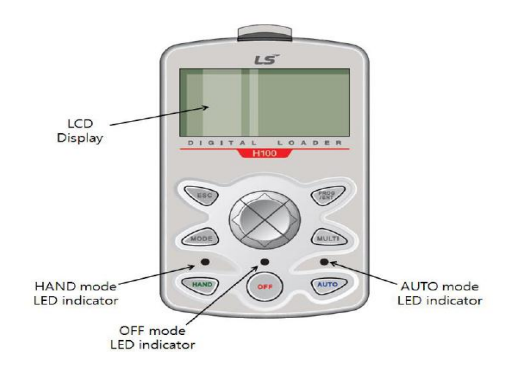

فروش و خدمات پس از فروش در ايو

على سعيدى ٩١٩٧٣٤١٤١١ ،

معرفی اجزای کی پد

| كليد         | نام                                                 | توضيحات                                                                                                    |
|--------------|-----------------------------------------------------|----------------------------------------------------------------------------------------------------|
| MODE         | [MODE] Key                                          | تغییر مد کاری دستگاه                                                                                                    |
| PROS         | [PROG/Ent] Key                                      | ورود به پارامتر انتخاب شده / ذخیره مقدار پارامتر                                                                                    |
| $\bigotimes$ | [Up] Key<br>[Down] Key<br>[Left] Key<br>[Right] Key | حرکت میان پارامترهای یک گروه<br>افزایش و کاهش مقدار پارامترها                                                                       |
| MULTI        | [MULTI] Key                                         | کلید چند منظورہ                                                                                                    |
| ESC          | [ESC] Key                                           | لغو دادههای وارد شده قبل از زدن کلید PROG<br>بازگشت به اولین پارامتر از پارامترهای گروه<br>بازگشت به مد نمایش اطلاعات عمومی اینورتر |
| HAND         | [HAND] Key                                          | کنترل درايو به صورت دستی                                                                                                    |
| OFF          | [OFF] Key                                           | فرمان توقف/ ريست خطا                                                                                                    |
| AUTO         | [AUTO] Key                                          | کنترل درایو از طریق ترمینالهای کنترلی و یا از طریق<br>شبکه RS-485                                                                   |

صفحه نمایش:

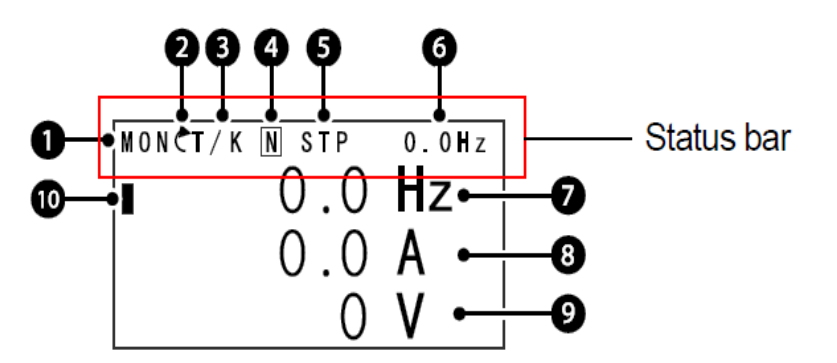

به محض وصل شدن برق ورودی به اینورتر صفحه زیر نمایش داده می شود.

| توضيحات             | شماره | توضيحات                                               | شماره |
|---------------------|-------|-------------------------------------------------------|-------|
| مقدار نمایشی ثابت   | 6     | نام منو                                               | 1     |
| آیتم نمایشی شماره ۱ | 7     | جهت گردش موتور(فعال بودن ترمینال<br>راستگرد یا چپگرد) | 2     |
| آیتم نمایشی شماره۲  | 8     | نحوه تغيير فركانس/ نحوه START-STOP                    | 3     |
| آیتم نمایشی شماره۳  | 9     | عملكرد كليد چند منظوره                                | 4     |
| مكاننما             | 10    | وضعيت فعلى اينورتر                                    | 5     |

| ۳- نحوه تغییر فرکانس                         | ۳- نحوه start/stop                      |  |
|----------------------------------------------|-----------------------------------------|--|
| X : تغییر فرکانس از طریق ورودی آنالوگ جریانی |                                         |  |
| ترمينال I2                                   | ۲۲ · تحوه زاه الماری از طریق کی پن      |  |
| V : تغییر فرکانس از طریق ورودی آنالوگ ولتاژی |                                         |  |
| ترمينال V1                                   | ۲ زاه انداری از طریق زمان بندی          |  |
| J : فرکانس Jog                               | T : راه اندازی از طریق ترمینالهای ورودی |  |
| U : عمليات فركانس افزايشى(UP)                | S : حالت STOP                           |  |
| D : عملیات فرکانس کاهشی(DOWN)                | R : نحوه راه اندازی از طریق RS-485      |  |
| R : تغییر فرکانس از طریق RS-485              |                                         |  |
| K : تغییر فرکانس از طریق کیپد                |                                         |  |
| P : تغییر فرکانس از طریق ورودی پالس          |                                         |  |
| ۵- حالتهای مختلف وضعیت فعلی اینور تر         |                                         |  |

على سعيدى ١٤١١، ٩١٩٧٣،

| STP : حالت توقف    | PCL : تمیز کردن پمپ         |
|--------------------|-----------------------------|
| FWD : حالت راستگرد | LTS : تنظیم بار             |
| REV : حالت چپگرد   | PHT : عمليات PHT            |
| DC : خروجی DC      | Auto tune : TUN             |
| WAN : هشدار        | Fire mode : FIR             |
| SPS : حالت SPS     | OSS : حفاظت جريان فعال است. |

بخشهای مختلف منو در کی پد:

| شرح عملکرد                                           | علامت اختصاري | منو             |
|------------------------------------------------------|---------------|-----------------|
| نمایش اطلاعات عمومی مربوط به اینورتر از قبیل         | MON           | Monitor mode    |
| فرگانس کاری، جریان حروجی، ولتاژ حروجی و              |               |                 |
| نمایش و تغییر پارامترها جهت راهاندازی و کارکرد       | DAD           | Paramatar moda  |
| صحیح شامل ۱۲ گروہ پارامتری                           | TAK           | r arameter mode |
| گروهبندی بارامترهای مورد نیاز کاربر                  | U&M           | User & macro    |
|                                                      |               | mode            |
| نمایش خطاهایی که در گذشته رخ داده است، به همـراه     |               |                 |
| اطلاعــات مربــوط بــه زمــان رخ دادن هرخطــا شــامل | TRP           | Trip mode       |
| فركانس اجريان / ولتاژ                                |               |                 |
| تنظیم محیط کاربری اینورتر برای عملکردهـایی غیـر از   |               |                 |
| عملکردهای اجرایی از قبیل زبان کیپد، نمایش نوع        | CNE           | Config mode     |
| کارت اختیاری نصب شده، برگرداندن پارامترها به مقدار   | CNF           | Coning mode     |
| اولیه و کپی کردن پارامترها                           |               |                 |

# معرفی زیر گروههای پارامتری اینور تر:

مطابق جدول زیر در سری H100، دوازده گروه پارامتری مختلف وجود دارد:

| شرح عملکرد                                                                                             | علامت اختصاري | نام گروه پارامتری               |
|----------------------------------------------------------------------------------------------------|---------------|---------------------------------|
| پارامترهای مورد نیاز برای راه اندازی شامل تنظیمات<br>زمان شتابگیری و توقف، فرکانس و                    | DRV           | Drive group                     |
| پارامترهای اصلی مانند مشخصات موتور، تنظیم<br>سرعتهای پلهای و                                           | BAS           | Basic group                     |
| پارامترهایی جهت تنظیم الگوی شتابگیری و توقف،<br>توابع کنترل فرکانس و                                   | ADV           | Advanced function group         |
| پارامترهای مربوط به روش کنترلی V/F, slip                                                               | CON           | control function<br>group       |
| پارامترهای مربوط به تنظیمات ترمینالهای ورودی<br>شامل ورودیهای دیجیتال چند منظوره و ورودیهای<br>آنالوگ. | IN            | Input terminal function group   |
| پارامترهای مربوط به تنظیمات ترمینالهای خروجی<br>شامل رلههای خروجی وخروجیهای آنالوگ.                    | OUT           | output terminal function group  |
| پارامترهای مربوط به تنظیمات شبکه RS-485 و<br>کارتهای اختیاری ارتباطی.                                  | СОМ           | communication<br>function group |
| ویژگیهای کنترل موتور(MMC) مربوط به PID<br>مانند sleep, wake up و را پیکربندی می کند.                   | AP1           | Application<br>function group   |
| ویژگیهایی مانند تمیزکردن پمپ، تنظیم بار و                                                              | AP2           | Auto sequence<br>run group      |
| ویژگیهای مربوط به رویداد زمانی.                                                                        | AP3           | Application<br>option group     |
| پارامترهای مربوط به حفاظت موتور و اینورتر.                                                             | PRT           | Protection group                |
| این گروه در صورت انتخاب موتور دوم برای یکی از<br>ورودیهای چند منظوره فعال میشود.                       | M2            | Motor 2<br>function group       |
| پارامترهای مربوط به تنظیمات PID کنترلر                                                                 | PID           | PID group                       |
| پارامترهای مربوط به تنظیمات EPI کنترلر                                                                 | EPI           | EPI group                       |

نحوه جابهجا شدن بین منوهای مختلف:

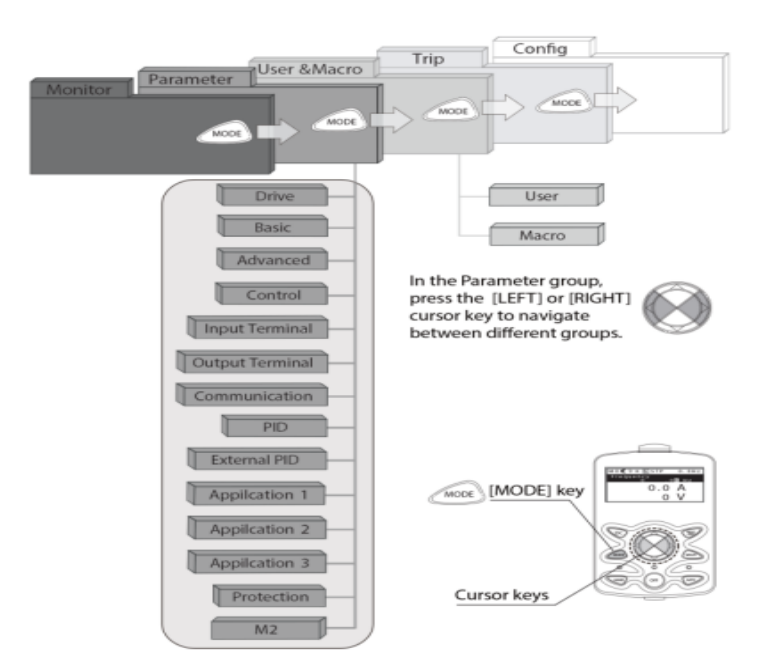

مثال: روش وارد شدن به زیرگروه یکی از پارامترهای اصلی

۱- به کمک کلید MODE به مدکاری PAR وارد شوید.
۲- به کمک کلیدهای جهتدار راست و چپ (◄ و ◄) منوی مورد نظر خود را انتخاب کنید.
۳- با استفاده از کلیدهای جهتدار بالا و پایین (▼ و ▲ ) میتوانید پارامتر مورد نظر خود را در گروه مشخص انتخاب نمایید. (در صورتی که شماره پارامتر مورد نظر خود را میدانید آن را ورو مشخص انتخاب نمایید تا مستقیما به آن پارامتر دسترسی پیدا کنید).
۹- از کلید PROG جهت وارد شدن به پارامتر انتخابی استفاده نمایید.
۵- به کمک کلیدهای جهتدار بالا و پایین (▼ و ▲ ) میتوانید پارامتر مورد نظر خود را میدانید آن را گروه مشخص انتخاب نمایید تا مستقیما به آن پارامتر دسترسی پیدا کنید).
۶- از کلید PROG جهت وارد شدن به پارامتر انتخابی استفاده نمایید.
۵- به کمک کلیدهای جهتدار بالا و پایین (▼ و ▲ ) میتوانید مقدار پارامتر مورد نظر خود را میدانید آن را میدانید آی را میدانید.
۵- به کمک کلیدهای جهتدار بالا و پایین (▼ و ▲ ) میتوانید مقدار پارامتر مورد نظر خود را میدانید آن را میدانید.
۵- به کمک کلیدهای جهتدار بالا و پایین (▼ و ▲ ) میتوانید مقدار پارامتر مورد نظر خود را میدانید.
۵- به کمک کلیدهای جهتدار بالا و پایین (▼ و ▲ ) میتوانید مقدار پارامتر مورد نظر خود را مید.
۵- به کمک کلیدهای جهتدار بالا و پایین (▼ و ▲ ) میتوانید مقدار پارامتر مورد نظر خود را مید.
۵- به کمک کلیدهای جهتدار بالا و پایین (▼ و ▲ ) میتوانید مقدار پارامتر مورد نظر خود را مید.

۶- به کمک کلید PROG تغییرات وارد شده را ذخیره نمایید.

فروش و خدمات پس از فروش درايو

على سعيدى ١١٤١١ • ٩١٩٧٣٤

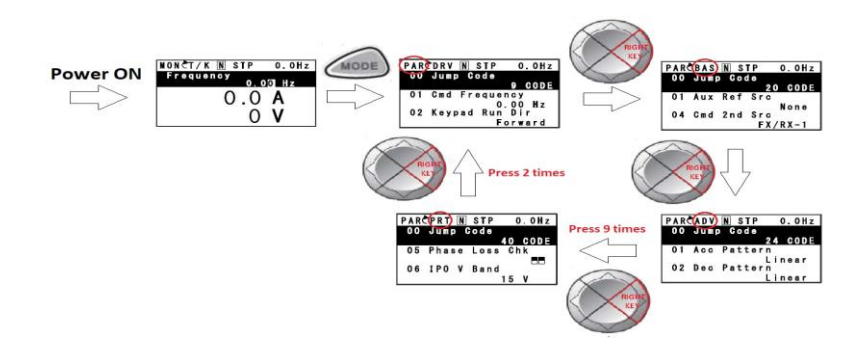

#### توجه:

- ✓ با فشاردادن کلید ESC در میان پارامترها، به اولین پارامتر ESC برمی گردید.
   ✓ با فشارداد: کار ESC در نبان مکتب از بردهام کارم به در زبان اطلام ات
- ✓ با فشاردادن کلید ESC در زمان حرکت میان مدهای کاری به مد نمایش اطلاعـات
   عمومی اینورتر باز می گردید.

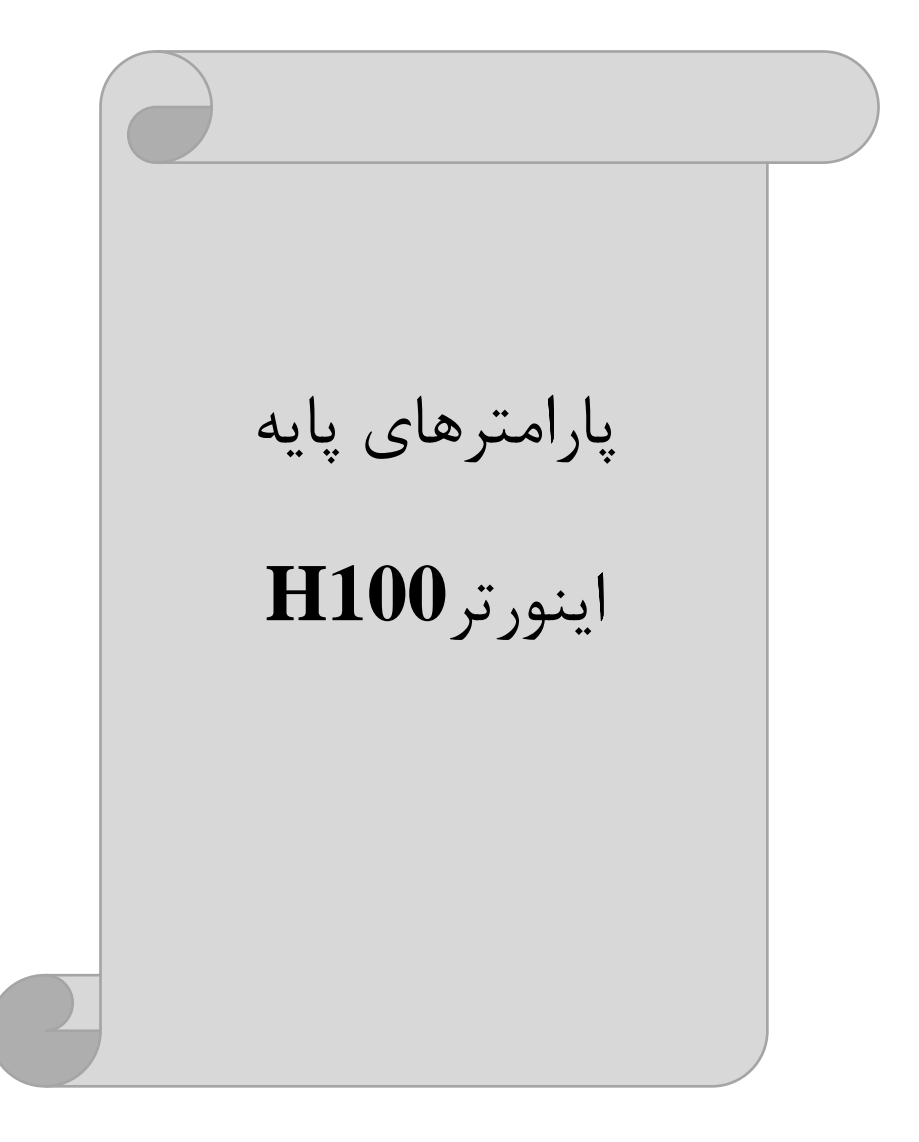

## **RESET FACTORY**

به منظور برگرداندن کلیه تغییراتی که روی پارامترهای درایو انجام شده و یا برای برگرداندن درایو به تنظیمات کارخانه، از پارامترCNF-40 استفاده می شود. به منظور ریست کردن هر کدام از گروههای پارامتری، CNF-40 طبق جدول زیر برابر مقادیر مورد نظر تنظیم می گردد:

| پارامتر | تنظيمات | مقدار اوليه                                   | توضيحات                                       |
|---------|---------|-----------------------------------------------|-----------------------------------------------|
|         | 1       |                                               | كليه مقادير پارامترها به حالت تنظيم كارخانه   |
|         | -       |                                               | برمی گردند.                                   |
|         | 2       |                                               | کلیه مقادیر پارامترهای گروه DRV به حالت تنظیم |
|         | 2       |                                               | کارخانه برمی گردند.                           |
|         | 3       |                                               | کلیه مقادیر پارامترهای گروه BAS به حالت تنظیم |
|         | 5       |                                               | کارخانه برمیگردند.                            |
|         | 4       |                                               | کلیه مقادیر پارامترهای گروه ADV به حالت تنظیم |
|         | 4       |                                               | کارخانه برمی گردند.                           |
|         | 5       |                                               | کلیه مقادیر پارامترهای گروه CON به حالت تنظیم |
| CNE 40  | 5       | 0                                             | کارخانه برمیگردند.                            |
| CNF-40  | 6       | کلیه مقادیر پارامترهای گروه IN به حالت تنظیم  |                                               |
|         |         |                                               | کارخانه برمی گردند.                           |
|         | 7       |                                               | کلیه مقادیر پارامترهای گروه OUT به حالت تنظیم |
|         | 7       |                                               | کارخانه برمی گردند.                           |
|         | 8       | کلیه مقادیر پارامترهای گروه COM به حالت تنظیم |                                               |
|         |         |                                               | کارخانه برمی گردند.                           |
|         | 9       |                                               | کلیه مقادیر پارامترهای گروه PID به حالت تنظیم |
|         |         | کارخانه برمی گردند.                           |                                               |
|         |         | کلیه مقادیر پارامترهای گروه AP1 به حالت تنظیم |                                               |
|         | 10      |                                               | کارخانه برمیگردند.                            |

#### پارامترهای موتور

قبل از هرکاری لازم است اینورتر بشناسد که قرار است چه موتوری و با کدام مشخصات را کنترل کند برای این کار باید پارامترهای موتور را تنظیم کنید. وارد گروه پارامتری BAS

| شماره پارامتر | نام پارامتر  | توضيحات              |
|---------------|--------------|----------------------|
| DRV-14        | توان موتور   | KW                   |
| BAS-11        | تعداد قطبها  | از روی پلاک موتور    |
| BAS-12        | فركانس لغزش  | -                    |
| BAS-13        | جريان نامي   | -                    |
| BAS-14        | جريان بيباري | ۳۰٪ جریان نامی موتور |
| BAS-15        | ولتاژ نامى   | -                    |
| BAS-16        | بازده موتور  | COSØ پلاک موتور      |

شويد:

#### فركانس پايه:

در این فرکانس ولتاژ خروجی اینورتر به ماکزیمم مقدار خود میرسد.

| گروه      | پارامتر | مقدار      | توضيحات           |
|-----------|---------|------------|-------------------|
| DRV Group | DRV-18  | 30-400(Hz) | تعيين فركانس پايه |

# ماکزیمم و مینیمم فرکانس کاری اینور تر

محدوده فرکانسی برای تعیین فرکانس شروع و حداکثر فرکانس به کار میرود.

| گروه      | پارامتر | نام پارامتر    | توضيحات                                                                                                    |
|-----------|---------|----------------|----------------------------------------------------------------------------------------------------|
|           | DRV-20  | فركانس ماكزيمم | بالاترین محدوده فرکانس میباشد،<br>هیچ فرکانسی نمیتواند بالاتر از این<br>محدوده انتخاب شود.                                                    |
| DRV Group | DRV-19  | فرکانس شروع    | پایین ترین محدوده فرکانسی است. اگر<br>فرکانس پایین تر از این محدوده انتخاب<br>شود به صورت خودکار فرکانس از این<br>مقدار شروع به افزایش میکند. |

فروش و خدمات پس از فروش درايو

على سعيدى ٩١٩٧٣٤١٤١١ .

#### Auto tuning

درایو با Auto tune به اطلاعات دقیق موتورها دست پیدا می کند و آنها را در پارامترهای خود ذخیره کرده و می تواند موتور را بهتر کنترل کند. جهت Auto tune ابتدا بایستی ولتاژ نامی، فرکانس نامی، لغزش زیر بار نامی، سرعت زیر بار نامی، جریان نامی، تعداد قطب و توان موتور به اینورتر داده شود سپس با انجام Auto tune امپدانس موتور محاسبه می گردد.

روش انجام Auto tune بصورت زیر میباشد:

پارامتر BAS-20=1 قرار دهید.

| گروه      | پارامتر | مقدار | توضيحات               |
|-----------|---------|-------|-----------------------|
| BAS group | 20      | 1     | Auto tune فعال میشود. |

این فرایند چند دقیقه طول می کشد.

Acceleration Time (ACC): مدت زمان افزایش فرکانس خروجی اینورتر از صفر تا فرکانس ماکزیمم تعریف شده برای اینورتر.

مثالهای کاربردی:

- در یک برنامه پمپاژ، افزایش سرعت باید به حدی آهسته باشد که از ایجاد ضربه در لولهها جلوگیری کند.
- در یک پله برقی باید افزایش سرعت به حدی آهسته باشد که باعث سقوط افراد در حین
   حرکت نشود.

برای تنظیم ACC Time به صورت زیر عمل کنید:

| گروه      | پارامتر | نام پارامتر | مقدار    | توضيحات              |
|-----------|---------|-------------|----------|----------------------|
| DRV Group | DRV-03  | ACC         | 0-600(s) | مدت زمان افزایش سرعت |

Deceleration Time (DEC): مدت زمان کاهش فرکانس خروجی اینورتر از فرکانس ماکزیمم تا صفر.

على سعيدى ٩١٩٧٣٤١٤١١ ،

برای تنظیم Dec Time به صورت زیر عمل کنید:

| گروه      | پارامتر | نام پارامتر | مقدار    | توضيحات            |
|-----------|---------|-------------|----------|--------------------|
| DRV Group | DRV-04  | Dec         | 0-600(s) | مدت زمان کاهش سرعت |

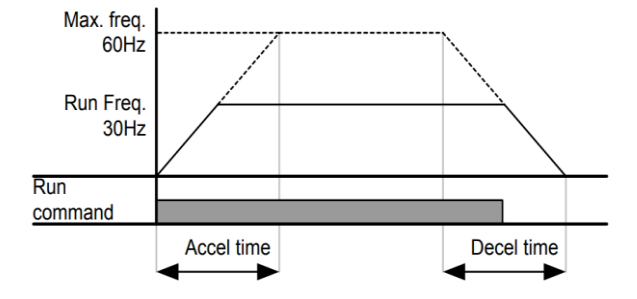

# انتخاب ولتاژ ورودي اينورتر

با استفاده از پارامتر زیر مقدار ولتاژ ورودی اینورتر را تنظیم کنید:

| گروه      | پارامتر | مقدار      | توضيحات                                |
|-----------|---------|------------|----------------------------------------|
| BAS Group | 19      | 320-480(V) | مقدار ولتاژ ورودى اينورتر تنظيم مىشود. |

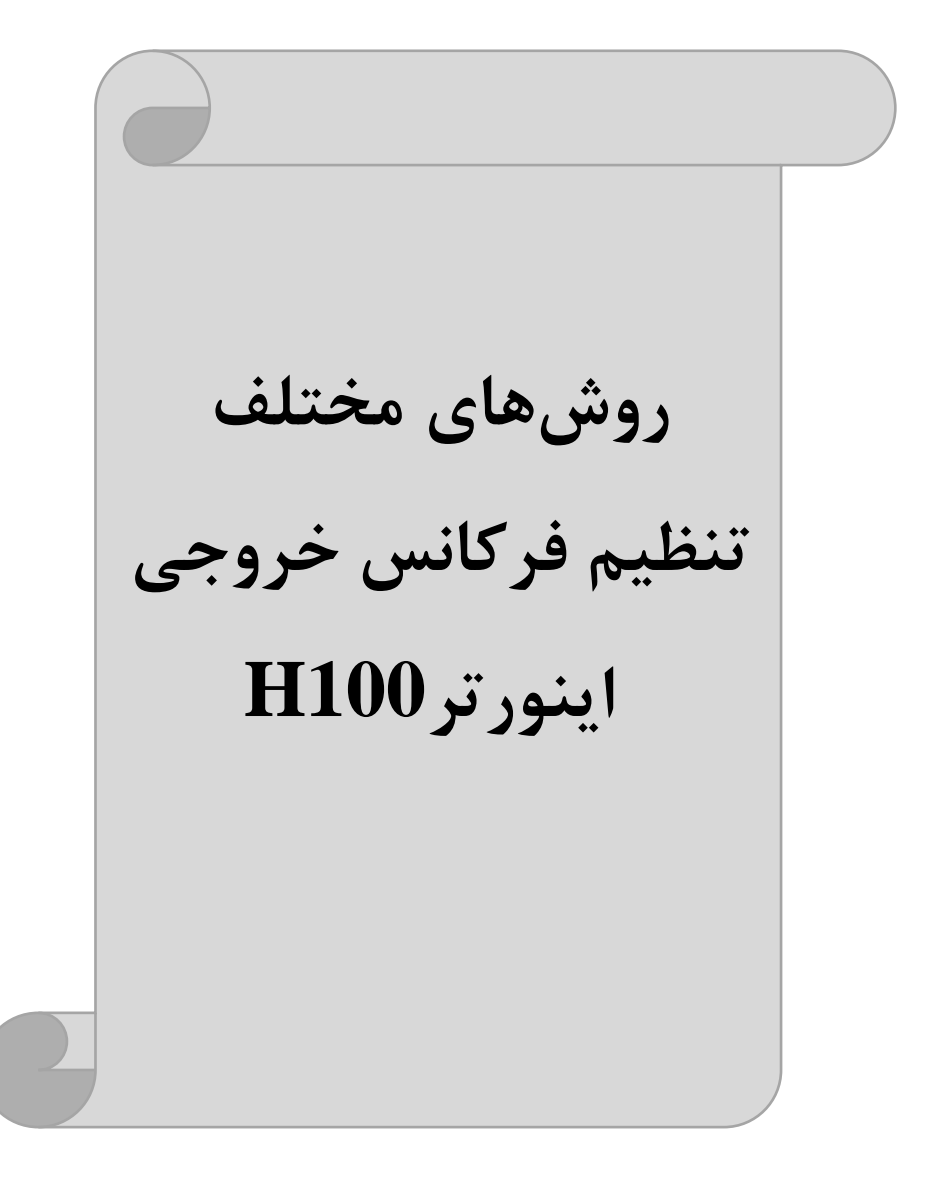

# ۱-تنظیم فرکانس خروجی اینورتر از طریق keypad روی اینورتر

مراحل انجام کار:

۱- پارامتر DRV-07=0 قرار دهید.

| گروه      | پارامتر | مقدار | توضيحات                         |
|-----------|---------|-------|---------------------------------|
| DRV Group | 07      | 0     | تنظیم از طریق کیپد روی اینور تر |

۲- فرکانس مورد نیاز را در پارامتر DRV-01 تنظیم نمایید.

| گروه      | پارامتر | مقدار              | توضيحات                   |
|-----------|---------|--------------------|---------------------------|
| DRV Group | 01      | 0-f <sub>max</sub> | فركانس دستور تنظيم مىشود. |

توجه داشته باشید که این مقدار بایستی کمتر از فرکانس ماکزیمم تعریف شده در پارامتر DRV-20 باشد.

۳- دکمه Hand یا Auto را میزنیم.

**۲-تنظیم فرکانس از طریق ورودی آنالوگ** تنظیم فرکانس از طریق ورودی آنالوگ به دو صورت انجام می گیرد:

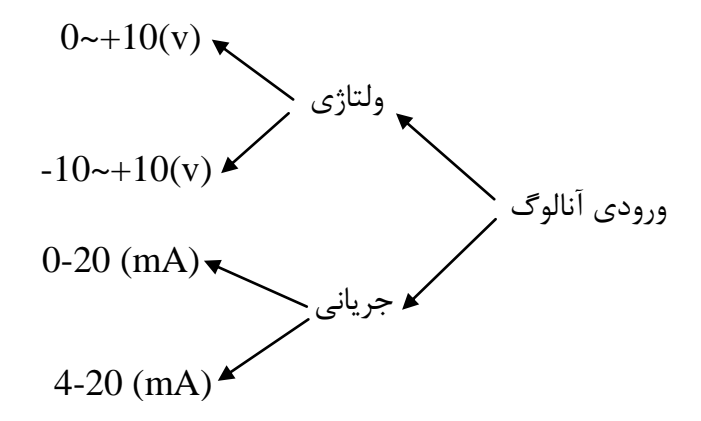

# ۲-۱-۲ تنظیم فرکانس از طریق ورودی آنالوگ ولتاژی (0-10 V)

برای تنظیم فرکانس از طریق ورودی آنالوگ ما نیاز به دو نقطه داریم: نقطه اول: کمترین ولتاژ ورودی آنالوگ (IN-08) و فرکانس متناظر با آن (IN-09) نقطه دوم: بیشترین ولتاژ ورودی آنالوگ (IN-10) و فرکانس متناظر با آن (IN-11) برای مثال اگر ولتاژ مینیمم را برابر ۵، فرکانس متناظر با آن را برابر ۳، ولتاژ ماکزیمم را برابـر ۱۰ و فرکانس متناظر با ولتاژ ماکزیمم را برابر ۴۵ قرار دهیم، موتور در ولتاژ صفر تا ۵ ولت با فرکانس ۳ کار می کند و به محض افزایش ولتاژ از ۵ ولت تا ۱۰ ولـت فرکانس نیـز با آن تا مقدار ماکزیمم تغییر خواهد کرد.

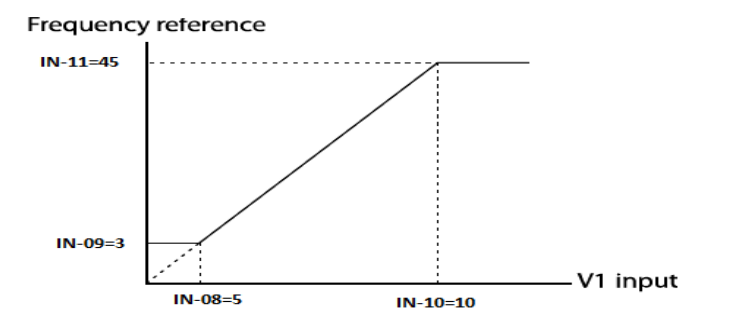

**مراحل انجام کار:** ت**وجه**: سوئیچ شماره ۳ را (V1) قرار دهید.

PNP NPN SW3 U

۱ – پارامتر DRV-07=2 قرار دهید.

| گروه      | پارامتر | مقدار | توضيحات                                                   |
|-----------|---------|-------|-----------------------------------------------------------|
| DRV group | 07      | 2     | تنظیم فرکانس از طریق ورودی آنالوگ ولتاژی<br>انجام میگیرد. |

فروش و خدمات پس از فروش درايو

در سمت چپ بر روی

على سعيدى ٩١٩٧٣٤١٤١١ ،

۲- پارامترIN-06=0 قرار دهید. (Unipolar)

| گروه     | پارامتر | مقدار | توضيحات                                                              |
|----------|---------|-------|----------------------------------------------------------------------|
| IN group | 06      | 0     | تنظیم فرکانس از طریق ورودی آنالوگ ولتاژی<br>0 تا 10ولت انجام میگیرد. |

۳- مینیمم ولتاژ ورودی آنالوگ (V1) را در پارامتر IN-08 تنظیم کنید.

| گروه     | پارامتر | مقدار   | توضيحات |
|----------|---------|---------|---------|
| IN group | 08      | 0-10(V) |         |

۴- فرکانس متناظر با مینیمم ولتاژ ورودی را در پارامترIN-09 برحسب درصد تنظیم کنید.

| گروه     | پارامتر | مقدار    | توضيحات |
|----------|---------|----------|---------|
| IN group | 09      | 0-100(%) |         |

۵- ماکزیمم ولتاژ ورودی آنالوگ (V1) را در پارامترIN-10 تنظیم کنید.

| گروه     | پارامتر | مقدار   | توضيحات |
|----------|---------|---------|---------|
| IN group | 10      | 0-10(V) |         |

۶- فركانس متناظر با ماكزيمم ولتاژ ورودي را در پارامتر IN-11 برحسب درصد تنظيم كنيد.

| گروه     | پارامتر | مقدار    | توضيحات |
|----------|---------|----------|---------|
| IN group | 11      | 0-100(%) |         |

۲- درصورت عکس بودن جهت چرخش، میتوانید با استفاده از پارامتر IN-16 جهت چرخش را تغییر دهید.

| گروه     | پارامتر | مقدار | توضيحات |
|----------|---------|-------|---------|
| IN group | 16      | 0-1   |         |

**توجه**: اگر جهت چرخش عکس جهت مدنظر و IN-16 برابر صفر بود، مقدار آن را تغییر داده و برابر یک تنظیم میکنیم تا جهت چرخش عوض شود.

#### خلاصهای از مراحل:

| گروه      | پارام<br>تر | توضيحات                                                     |
|-----------|-------------|-------------------------------------------------------------|
| DRV group | 07          | بر روى مقدار 2 تنظيم كنيد.                                  |
|           | 06=0        | تنظیم فرکانس از طریق ورودی آنالوگ ولتاژی 10-0 ولت           |
|           | 08          | مینیمم ولتاژ ورودی آنالوگ (V1)                              |
| IN group  | 09          | فرکانس متناظر با مینیمم ولتاژ ورودی آنالوگ (V1) برحسب درصد  |
|           | 10          | ماکزیمم ولتاژ ورودی آنالوگ(V1)                              |
|           | 11          | فرکانس متناظر با ماکزیمم ولتاژ ورودی آنالوگ (V1) برحسب درصد |

سیم بندی مربوطه:

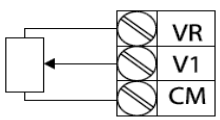

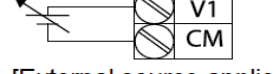

[External source application]

[Internal source (VR) application]

V1: ترمینال ورودی آنالوگ ولتاژی CM: ترمینال مشترک (پایه منفی) VR: منبع تغذیه ۱۲ولتی (پایه مثبت) حال با تغییر دادن پتانسیومتر متصل شده به اینورتر فرکانس خروجی تغییر خواهد کرد.

**توجه:** ۱- با استفاده از پارامتر IN-01 میتوانید مقدار فرکانس را در ۱۰۰ درصد ماکزیمم ولتاژ خروجی تنظیم کنید.

۲- با استفاده از پارامتر IN-05 میتوانید تغییرات ولتاژ را در بازه تنظیم شده مشاهده کنید.

۲-۲-تنظیم فرکانس از طریق ورودی آنالوگ ولتاژی (v 10+-10-)

در این نوع از ورودی آنالوگ نیز نیاز به دو نقطه داریم : نقطه اول: بیشترین ولتاژ ورودی آنالوگ (IN-10) و فرکانس متناظر با آن (IN-11) ناحیه مثبت

نقطه دوم: بیشترین ولتاژ ورودی آنالوگ (IN-14) و فرکانس متناظر با آن (IN-15) ناحیه منفی

برای مثال اگر ولتاژ ماکزیمم ناحیه منفی را برابر ۱۰-، فرکانس متناظر با آن را برابر ۶۰، ولتاژ ماکزیمم ناحیه مثبت را برابر ۱۰ و فرکانس متناظر با ولتاژ ماکزیمم را برابر ۶۰ قـرار دهـیم، موتور در ولتاژ صفر خاموش شده و از ولتاژ صفر تـا ۱۰ولـت را بصورت راسـتگرد و از صفر تا۱۰- ولت را بصورت چپگرد حرکت میکند.

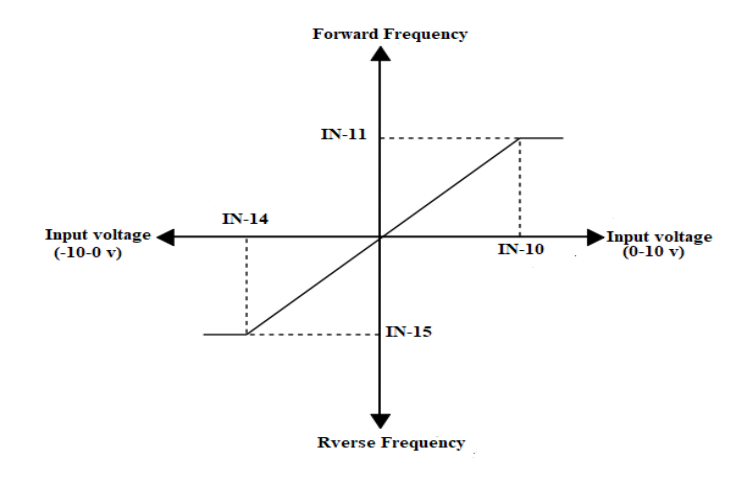

#### مراحل انجام کار:

۱ – یارامتر DRV-07=2 قرار دهید.

| گروه      | پارامتر | مقدار | توضيحات                                                    |
|-----------|---------|-------|------------------------------------------------------------|
| DRV group | 07      | 2     | تنظیم فرکانس از طریق ورودی آنالوگ ولتاژی انجام<br>می گیرد. |

۲- پارامتر IN-06 =1 قرار دهید.(Bipolar)

| گروه     | پارامتر | مقدار | توضيحات                                                                   |
|----------|---------|-------|---------------------------------------------------------------------------|
| IN group | 06      | 1     | تنظیم فرکانس از طریق ورودی آنالوگ ولتاژی<br>۱۰– تا ۱۰+ ولت انجام می گیرد. |

۳- ماکزیمم ولتاژ ورودی آنالوگ (V1) را در پارامترIN-10 تنظیم کنید.

| گروه     | پارامتر | مقدار   | توضيحات |
|----------|---------|---------|---------|
| IN group | 10      | 0-10(V) |         |

۴- فرکانس متناظر با ماکزیمم ولتاژ ورودی را در پارامتر IN-11 برحسب درصد تنظیم کنید.

| گروه     | پارامتر | مقدار   | توضيحات                              |
|----------|---------|---------|--------------------------------------|
| IN group | 11      | 0-100 % | برحسب درصدی از فرکانس ماکزیمم drv.20 |

۵- ماکزیمم ولتاژ ورودی آنالوگ (V1) را در پارامترIN-14 تنظیم کنید.

| گروه     | پارامتر | مقدار   | توضيحات |
|----------|---------|---------|---------|
| IN group | 14      | -10~0 v |         |

۶- فرکانس متناظر با ماکزیمم ولتاژ ورودی را در پارامتر IN-15 برحسب درصد تنظیم کنید.

| گروه     | پارامتر | مقدار     | توضيحات                              |
|----------|---------|-----------|--------------------------------------|
| IN group | 15      | -100-0(%) | برحسب درصدی از فرکانس ماکزیمم drv.20 |

توجه داشته باشید که تنها تفاوت این قسمت با قسمت قبلی در جهت چرخش میباشد در سیکل مثبت به صورت راستگرد و در سیکل منفی به صورت چپگرد در حال گردش میباشد.

خلاصهای از مراحل :

| گروه      | پارامتر | توضيحات                                                |
|-----------|---------|--------------------------------------------------------|
| DRV group | 07      | بر روی مقدار ۲ تنظیم میکنیم.                           |
| IN group  | 06=1    | تنظیم فرکانس از طریق ورودی آنالوگ ولتاژی ۱۰- تا۱۰+ ولت |
|           | 10      | ماكزيمم ولتاژ ورودي ناحيه منفى                         |
|           | 11      | فركانس متناظر با ماكزيمم ولتاژ ورودي ناحيه منفي        |
|           | 14      | ماكزيمم ولتاژ ورودى ناحيه مثبت                         |
|           | 15      | فركانس متناظر با ماكزيمم ولتاژ ورودي ناحيه مثبت        |

برای استفاده از ورودی آنالوگ ولتاژی (v 10+~10-) لازم است که از یک منبع ولتاژ خارجی استفاده نماییم.

۲-۳-تنظیم فرکانس از طریق ورودی آنالوگ جریانی (20mA-0): میخواهیم از طریق یک سنسور که دارای خروجی آنالوگ جریانی ۲۰ میلی آمپر است، فرکانس را تنظیم کنیم. برای این کار لازم است نقاط مینیمم و ماکزیمم را تعریف نماییم: نقطه اول: کمترین جریان ورودی آنالوگ (IN-53) و فرکانس متناظر با آن (IN-54) نقطه دوم: بیشترین جریان ورودی آنالوگ (IN-55) و فرکانس متناظر با آن (IN-56)

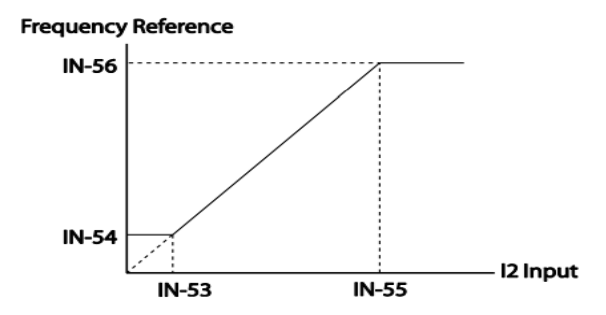

نحوه سيم بندى:

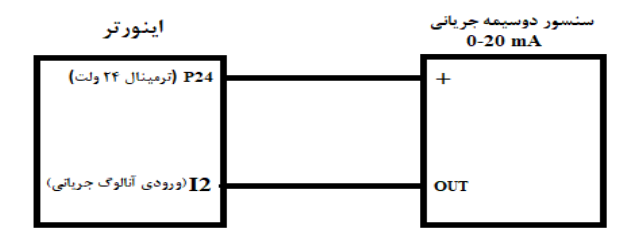

مراحل انجام کار:

توجه: سوئیچ شماره ۴ را در سمت چپ بر روی (I2) قرار دهید.

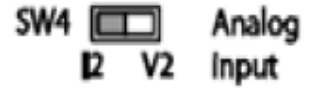

۱- پارامتر DRV-07=5 قرار دهید.

| گروه      | پارامتر | مقدار | توضيحات                                                           |
|-----------|---------|-------|-------------------------------------------------------------------|
| DRV group | 07      | 5     | تنظیم فرکانس از طریق ورودی آنالوگ<br>جریانی(20mA~0) انجام میگیرد. |

۲- مینیمم جریان ورودی آنالوگ (I) را در پارامتر IN-53 تنظیم کنید.

| گروه     | پارامتر | مقدار | توضيحات            |
|----------|---------|-------|--------------------|
| IN group | 53      | 0-20  | مينيمم جريان ورودي |

۳- فرکانس متناظر با مینیمم جریان ورودی آنالوگ را در پارامتر IN-54 تنظیم کنید.

| گروه     | پارامتر | مقدار   | توضيحات                                                                     |
|----------|---------|---------|-----------------------------------------------------------------------------|
| IN group | 54      | 0-100 % | فرکانس متناظر با مینیمم جریان ورودی برحسب<br>درصدی از فرکانس ماکزیمم drv.20 |

۴- ماکزیمم جریان ورودی آنالوگ (I) را در پارامتر IN-55 تنظیم کنید.

| گروه     | پارامتر | مقدار | توضيحات                    |  |
|----------|---------|-------|----------------------------|--|
| IN group | 55      | 0-20  | ماکزیمم جریان ورودی آنالوگ |  |
|          |         |       |                            |  |

۵- فرکانس متناظر با ماکزیمم جریان ورودی آنالوگ را در پارامترIN-56 تنظیم کنید.
 علی سعیدی ۹۱۹۷۳٤۱٤۱۱
 علی سعیدی ۹۱۹۷۳٤۱٤۱۱

| گروه     | پارامتر | مقدار   | توضيحات                                                                      |
|----------|---------|---------|------------------------------------------------------------------------------|
| IN group | 56      | 0-100 % | فرکانس متناظر با ماکزیمم جریان ورودی<br>برحسب درصدی از فرکانس ماکزیمم drv.20 |

۶- درصورت عکس بودن جهت چرخش، میتوانید با استفاده از پارامتر IN-61 جهت چرخش را تغییر دهید.

| گروه     | پارامتر | مقدار | توضيحات |
|----------|---------|-------|---------|
| IN group | 61      | 0-1   |         |

خلاصهای از مراحل:

| گروه      | پارامتر | توضيحات                              |
|-----------|---------|--------------------------------------|
| DRV group | 07      | بر روی مقدار ۵ تنظیم میکنیم.         |
|           | 53      | مينيمم جريان ورودى                   |
| IN group  | 54      | فركانس متناظر با مينيمم جريان ورودي  |
|           | 55      | ماکزیمم جریان ورودی                  |
|           | 56      | فركانس متناظر با ماكزيمم جريان ورودى |

توجه: با استفاده از پارامترIN-50 ميتوانيد تغييرات جريان آنالوگ ورودي را مشاهده كنيد.

۳-تنظیم فرکانس خروجی بصورت چند پله ای(Multi-step) در این روش با استفاده از ۳ پایه ورودی دیجیتال میتوان تا ۸ فرکانس مختلف را تنظیم نمود.

با استفاده از جدول زیر می توانید گامهای مورد نیاز و فرکانس آن را تنظیم کنید. اگر هیچکدام از ۳ ورودی دیجیتال فعال نبود فرکانس، برابر فرکانس command (که در DRV-07 مشخص شده است) خواهد بود.

| step    | speed   | Fx/Rx        | P7           | P6           | P5           |
|---------|---------|--------------|--------------|--------------|--------------|
| گام صفر | command | $\checkmark$ | -            | -            | -            |
| گام ۱   | Bas 50  | $\checkmark$ | -            | -            | $\checkmark$ |
| گام ۲   | Bas 51  | $\checkmark$ | -            | $\checkmark$ | -            |
| گام ۳   | Bas 52  | $\checkmark$ | -            | $\checkmark$ | $\checkmark$ |
| گام ۴   | Bas 53  | $\checkmark$ | $\checkmark$ | -            | -            |
| گام ۵   | Bas 54  | $\checkmark$ | $\checkmark$ | -            | $\checkmark$ |
| گام ۶   | Bas 55  | $\checkmark$ | $\checkmark$ | $\checkmark$ | -            |
| گام ۷   | Bas 56  | $\checkmark$ | $\checkmark$ | $\checkmark$ | $\checkmark$ |

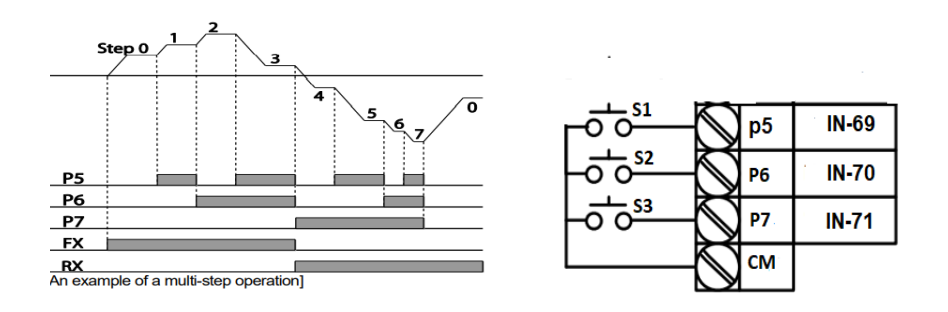

برای مثال زمانی که کلیدهای S1 وS2 فعال باشند اینورتر در فرکانس تنظیم شده در گام سوم کار خواهد کرد.

مراحل انجام کار:

۱- فرکانس فرمان را در پارامتر DRV-01 تنظیم کنید.

| گروه      | پارامتر | مقدار | توضيحات |
|-----------|---------|-------|---------|
| DRV group | 0.00    | 0-400 |         |

على سعيدى ٩١٩٧٣٤١٤١١

۲- یکی از روشهای تنظیم فرکانس را در پارامتر DRV-07 تنظیم کنید.

| گروه      | پارامتر | مقدار | توضيحات |
|-----------|---------|-------|---------|
| DRV group | 07      | -     |         |

۳- فرکانس گامهای مورد نظر خود را تنظیم کنید.

| گروه      | پارامتر | مقدار    | توضيحات         |
|-----------|---------|----------|-----------------|
|           | 50      |          | فرکانس گام اول  |
|           | 51      | 0-400 Hz | فرکانس گام دوم  |
| BAS group |         |          |                 |
|           |         |          |                 |
|           |         |          | •               |
|           | 54      |          | فرکانس گام پنجم |
|           | 55      |          | فرکانس گام ششم  |
|           | 56      |          | فركانس گام هفتم |

۴- برای فرمان از طریق ترمینالهای P7,P6,P5 ورودیهای زیر را تنظیم کنید.

| گروه     | پارامتر | مقدار | توضيحات |
|----------|---------|-------|---------|
| IN group | 69      | 7     |         |
|          | 70      | 8     |         |
|          | 71      | 9     |         |

۴-تنظیم فرکانس خروجی بصورت UP/Down control در این روش برای کنترل فرکانس از دو ورودی دیجیتال جهت افزایش و کاهش فرکانس استفاده میشود. به اینصورت که با فشردن شستی متصل به پایهای که بعنوان UP تعریف شده فرکانس افزایش یافته و با فشردن شستی متصل به پایهای که بعنوان Down تعریف شده فرکانس کاهش مییابد.

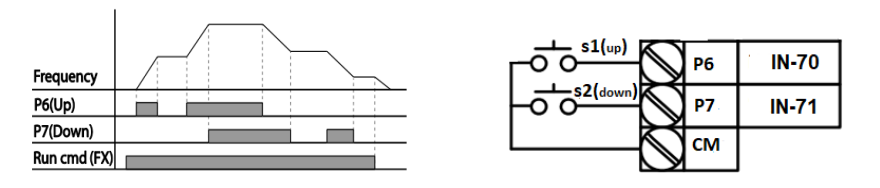

فروش و خدمات پس از فروش درايو

على سعيدى ٩١٩٧٣٤١٤١١ ،
مراحل انجام کار:

۱ - توسط پارامتر DRV-07 یکی از روشهای تنظیم فرکانس را انتخاب نمایید.

| گروه      | پارامتر | مقدار | توضيحات          |
|-----------|---------|-------|------------------|
| DRV group | 07      | 0-9   | محل تنظيم فركانس |

توجه: با این پارامتر می توان هم از طریق UP/Down و هم از طریق محل دیگر فرکانس را تنظیم کرد.

۲- ذخیرهسازی فرکانس Up/Down را از طریق پارامتر ADV-65 انجام دهید.

| گروه      | پارامتر | مقدار | توضيحات                |
|-----------|---------|-------|------------------------|
| ADV Group | 65      | 1     | ذخیرهسازی انجام میشود. |

**توجه**: درصورت فعال بودن این پارامتر اگر برق ورودی اینورتر قطع و سپس وصل شود، اینورتر در آخرین فرکانس تنظیمی کار خواهد کرد.

پس از تنظیم پارامترهای فوق برای انجام عملیات Up/Down باید پایههای ورودی برای انجام این کار تعریف شوند:

۳- پایه P6 را برای عملیات UP (افزایش فرکانس) تنظیم کنید.

| گروه     | پارامتر | مقدار | توضيحات                           |
|----------|---------|-------|-----------------------------------|
| IN group | 70      | 19    | پایه P6 عملیات UP را انجام میدهد. |

| گروه     | پارامتر | مقدار | توضيحات                             |
|----------|---------|-------|-------------------------------------|
| IN group | 71      | 20    | پایه P7 عملیات Down را انجام میدهد. |

۴- پایه P7 را برای عملیات Down (کاهش فرکانس) تنظیم کنید.

خلاصهای ازمراحل:

| گروه      | پارامتر | مقدار | توضيحات                              |
|-----------|---------|-------|--------------------------------------|
| DRV group | 07      | 0     | تنظیم فرکانس از طریق کی پد و Up/Down |
| IN group  | 70      | 19    | تعیین عملکرد ورودی دیجیتال P6        |
| in group  | 71      | 20    | تعيين عملكرد ورودي ديجيتال P7        |

على سعيدى ٩١٩٧٣٤١٤١١ ،

فروش و خدمات پس از فروش درايو

۵-تنظیم فرکانس از طریق شبکه RS-485 این اصلی کنترل و مانیتورکرد. اینورترها اینورتر را می توان به کمک PLC یا سایر ماژول های اصلی کنترل و مانیتورکرد. اینورترها می توانند به کمک شبکه و رابط RS-485 به PLC یا PC وصل شده و توسط آنها کنترل شوند و یا پارامترهای آن تنظیم و تغییر کند.
۱ز قابلیت های ارتباط دو سیمه RS-485 می توان به موارد زیر اشاره کرد:
مقاوم در برابر نویز است.
مقاوم در برابر نویز است.
حداکثر تا ۳۱ دستگاه مختلف را می توان به هم متصل کرد.
حداکثر سامه مجاز ۲۰۰۰ متر (۲۰۰۰ فوت) است.
حداکثر سرعت ۱۳۵۰ دستگاه مختلف را می توان به هم متصل کرد.
حداکثر سرعت RS-485 می توان به هم متصل کرد.
حداکثر سرعت RS-485 می توان به هم متصل کرد.

این عملیات از طریق بستر فیزیکی RS-485 و پروتکلModbus RTU انجام می پذیرد.

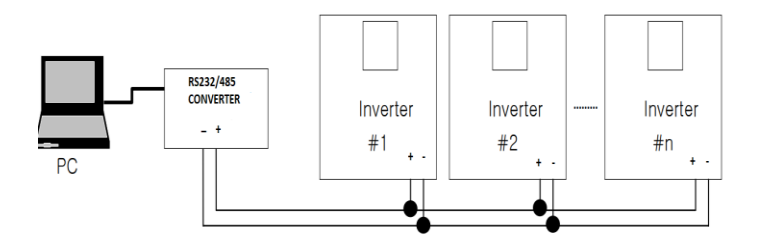

مراحل انجام کار:

۱- پارامتر DRV-07=6 قرار دهید.

| گروه      | پارامتر | مقدار | توضيحات                                         |
|-----------|---------|-------|-------------------------------------------------|
| DRV group | 07      | 6     | تنظیم فرکانس از طریق شبکه RS-485 انجام می گیرد. |

۲- نوع پروتکل انتخابی را در COM-02 تنظیم کنید.

| گروه       | پارامتر | مقدار | توضيحات                                        |
|------------|---------|-------|------------------------------------------------|
| COM arroug | 02      | 0     | تنظیم فرکانس از طریق شبکه RS-485 انجام میگیرد. |
| COM group  | 02      | 2     | بر روی LS Inv 485 تنظیم میشود.                 |

على سعيدى ٩١٩٧٣٤١٤١١ ،

فروش و خدمات پس از فروش در ايو

ID -۳ اینورتر را در COM-01 تنظیم کنید.

| گروه      | پارامتر | مقدار | توضيحات |
|-----------|---------|-------|---------|
| COM group | 01      | 0-250 |         |

۴- سرعت انتقال اطلاعات را در COM-03 تنظیم کنید.

| گروه      | پارامتر | مقدار | توضيحات              |
|-----------|---------|-------|----------------------|
| COM group |         | 0     | سرعت انتقال 1200bps  |
|           |         | 1     | سرعت انتقال 2400bps  |
|           | 02      | 2     | سرعت انتقال 4800bps  |
|           | 05      | 3     | سرعت انتقال 9600bps  |
|           |         | 4     | سرعت انتقال 19200bps |
|           |         | 5     | سرعت انتقال 38400bps |

فرمت انتقال دیتا از کنترلر به اینورترها به صورت زیر است:

| 1Byt        | 1Byt       | 2Byt                | 2Byt        |
|-------------|------------|---------------------|-------------|
| Station     | Command    | Address             | CRC         |
| ID<br>(HEX) | دستور      | رجيستر داخل اينورتر | كدتشخيص خطا |
| 01          | Read=0x03  |                     |             |
| •           | write=0x06 |                     |             |
| •           |            |                     |             |
| •           |            |                     |             |
| •           |            |                     |             |
|             |            |                     |             |

20

برخی از آدرسهای مهم به شرح ذیل است:

| متر                | آدرس               |        |
|--------------------|--------------------|--------|
| Command free       | 0x0004             |        |
| • = استپ           |                    |        |
| ۱= راستگرد         | نوشتن دستور استارت | 0x0005 |
| ۲= چپگرد           |                    |        |
| ن ACC              | 0x0006             |        |
| نوشتن زمان DEC     |                    | 0x0007 |
| ان خروجي           | 0x0008             |        |
| نس خروجی           | 0x0009             |        |
| خواندن ولتاژ خروجي |                    | 0x000A |
| ن خروجی            | خواندن توا         | 0x000C |

برای مثال میخواهیم مقدار فرکانس ۴۹٬۱۵ هرتز را تنظیم کنیم. نقطه اعشار را برداشته و عدد ۴۹۱۵ که دسیمال است را به هگز تبدیل میکنیم معادل هگز این عدد برابر ۱۳۳۳ میباشد که در آدرس ۲۰۰۴ مربوط به فرکانس command ثبت میکنیم.

نمونه برنامه اجرا شده در نرم افزار Labview:

| STATION NO    | COMMAND              | ADDRESS  | DATA        | CH.SUM   |
|---------------|----------------------|----------|-------------|----------|
| 01            | 06                   | 0004     | 1388        | C55D     |
| <b>⅛</b> сомз |                      |          | 0106 0004 1 | 388 C55D |
| Frequency     | COMMANE              | FREQ ADD | FREQ VAL    | F Send   |
| RUN/STOP      | <sup>2</sup> COMMANI | 0006     |             | R Send   |
| ACCELER       | ATION TIME           | 0007     | acc VAL     | A Send   |
| DECELER       | ATION TIME           |          | DEC VAL     | D Send   |

فروش و خدمات پس از فروش در ايو

### فركانس Jog

از فرکانس Jog برای تست سخت افزاری اینورتر استفاده می شود. زمانی که شما در پروژهها برای انجام تست اولیه نیاز به تست اینورتر خود دارید از فرکانس Jog استفاده می کنید. شما تنها با یک کلید در ورودی اینورتر، کنترل حرکت موتور را در سرعت مشخص (عموماً سرعت خیلی پایین) دارید و با برداشتن کلید، موتور به حالت قبل از فعال شدن Jog می رود. ما به کمک فرکانس Jog می توانیم به صورت دستی کنترل موتور را در اختیار خود قرار دهیم.

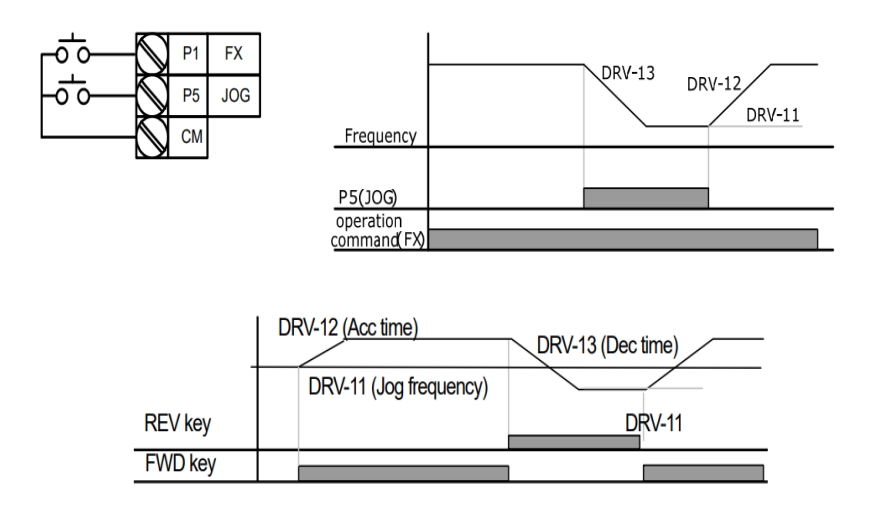

مراحل انجام کار:

۱- فرکانس Jog را در پارامتر DRV-11 تنظیم کنید.

| گروه      | پارامتر | مقدار     | توضيحات |
|-----------|---------|-----------|---------|
| DRV group | 11      | 0-400(Hz) |         |

### ACC Time -۲ را برای فرکانس Jog تنظیم کنید.

| گروه      | پارامتر | مقدار    | توضيحات |
|-----------|---------|----------|---------|
| DRV group | 12      | 0-600(s) |         |

DEC Time -۳ را برای فرکانس Jog تنظیم کنید.

| گروه            | پارامتر     | مقدار    | توضيحات                |
|-----------------|-------------|----------|------------------------|
| DRV group       | 13          | 0-600(s) |                        |
| س از فروش درایو | ں و خدمات پ | فروشر    | على سعيدى ٩١٩٧٣٤١٤١١ ، |

۴- فرمان عملیات Jog را در پارامتر (IN(65-71 تنظیم کنید.

| گروه     | پارامتر | مقدار | توضيحات                                       |
|----------|---------|-------|-----------------------------------------------|
| IN group | 65-71   | 6     | فرمان عمليات $\operatorname{Jog}$ فعال مىشود. |

### ۵- توسط پارامترهای زیر چپگرد یا راستگرد بودن فرکانس Jog را تنظیم کنید.

| گروه     | پارامتر | مقدار | توضيحات                              |
|----------|---------|-------|--------------------------------------|
| IN group | 65-71   | 38    | فرمان عملیات Jog راستگرد فعال میشود. |
|          | 65-71   | 39    | فرمان عملیات Jog چپگرد فعال میشود.   |

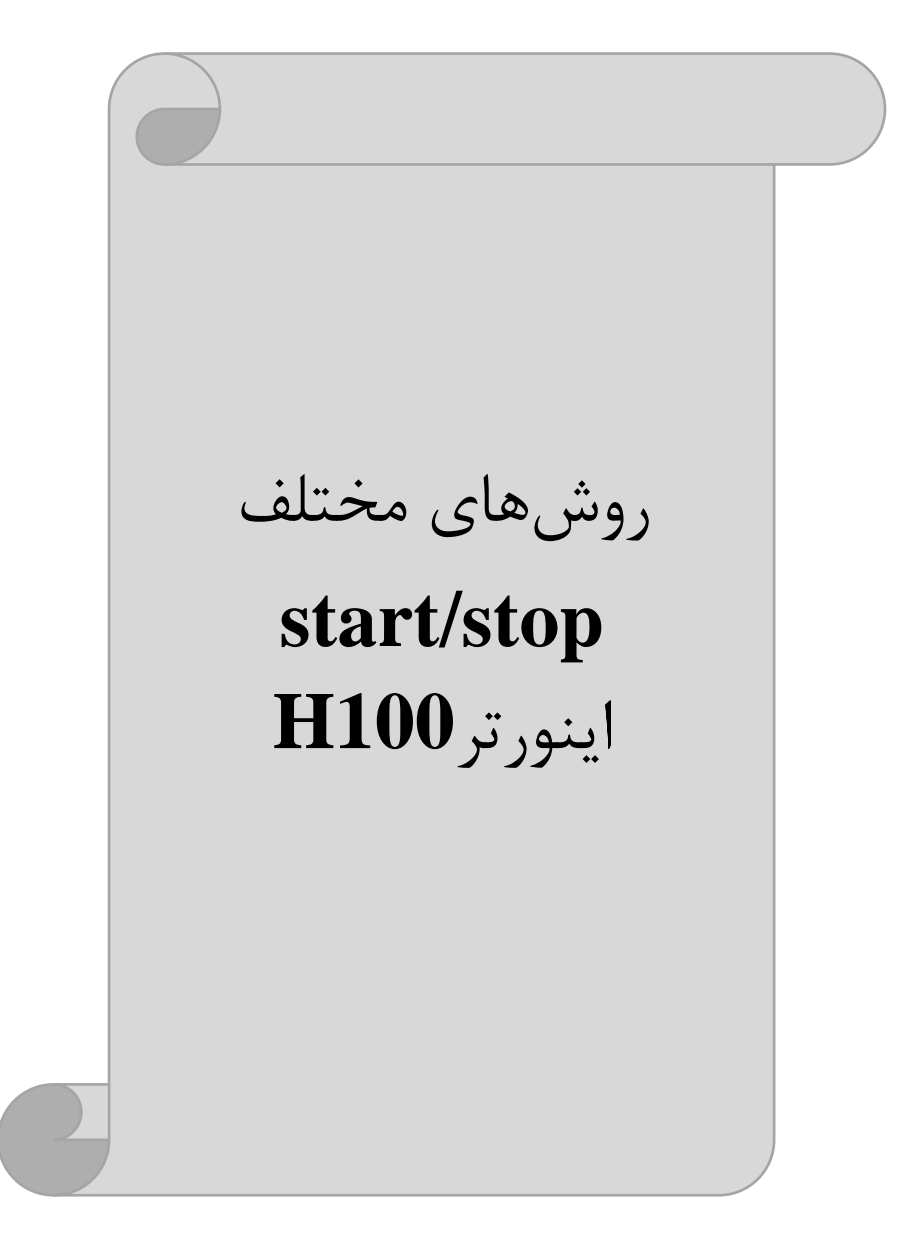

۱- راهاندازی و توقف از طریق کی پد مراحل انجام کار:

۱- یارامتر DRV-06=0 قرار دهید.

| گروه      | پارامتر | مقدار | توضيحات                 |
|-----------|---------|-------|-------------------------|
| DRV group | 06      | 0     | Start/stop از طریق کیپد |

۲-دکمه Hand یا Auto را فشار دهید اینورتر با فرکانس تنظیم شده شروع به کار میکند. ۳- از طریق پارامترDRV-02 میتوانید جهت چرخش را تغییر دهید. ۴- برای خاموش نمودن اینورتر کافیست دکمه STOP را فشار دهید.

۲- راه اندازی و توقف از طریق ترمینالهای فرمان مد ۱ توجه: برای راه اندازی اینورتر از طریق ترمینالهای فرمان لازم است کلید AUTO فعال باشد.

در این مد یکی از ترمینالها جهت چرخش راستگرد و دیگری جهت چرخش چپگرد میباشد.

مراحل انجام کار:

#### ۱– پارامتر DRV-06=1 قرار دهید.

| گروه      | پارامتر | مقدار | توضيحات                                  |
|-----------|---------|-------|------------------------------------------|
| DRV group | 06      | 1     | Start/stop از طریق ترمینالهای فرمان مد ۱ |

۲- ترمينال P1 را توسط پارامتر IN-65 جهت run به صورت راستگرد تنظيم كنيد.

| گروه     | پارامتر | مقدار | توضيحات                                  |
|----------|---------|-------|------------------------------------------|
| IN group | 65      | 1     | ترمینال P1 جهت چرخش راستگرد تعریف میشود. |

۳- ترمينال P2 را توسط پارامتر IN-66 جهت run به صورت چپگرد تنظيم کنيد.

| گروه     | پارامتر | مقدار | توضيحات                               |
|----------|---------|-------|---------------------------------------|
| IN group | 66      | 2     | ترمینالP2 جهت چرخش چپگرد تعریف میشود. |

فروش و خدمات پس از فروش در ايو

خلاصهای از مراحل:

| گروه      | پارامتر | مقدار | توضيحات                                |
|-----------|---------|-------|----------------------------------------|
| DRV group | 06      | 1     | Start/stop از طریق ترمینال های فرمان 1 |
| IN group  | 65      | 1     | استفاده از ترمینال P1                  |
| IN group  | 66      | 2     | استفاده از ترمینال P2                  |

سیمبندی مربوطه:

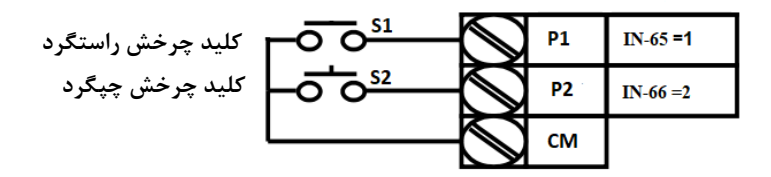

| <b>S1</b> | S2  | <b>RUN/STOP</b> |
|-----------|-----|-----------------|
| ON        | OFF | RUN/FWD         |
| OFF       | ON  | RUN/REV         |
| OFF       | OFF | STOP            |
| ON        | ON  | STOP            |

۳- راهاندازی و توقف از طریق ترمینالهای فرمان مد۲

در این مد یکی از ترمینالها جهت چرخش راستگرد و چپگرد و دیگری جهت Start/Stop میباشد.

مراحل انجام کار:

۱- پارامتر DRV-06=2 قرار دهید.

| گروه      | پارامتر | مقدار | توضيحات                                 |
|-----------|---------|-------|-----------------------------------------|
| DRV group | 06      | 2     | Start/stop از طریق ترمینالهای فرمان مد۲ |

۲- ترمینال P1 را در پارامتر IN-65 جهت Start/Stop تنظیم کنید.

| گروه     | پارامتر | مقدار | توضيحات                                      |
|----------|---------|-------|----------------------------------------------|
| IN group | 65      | 1     | ترمينال P1 جهت فرمان Start/Stop تعريف مىشود. |

فروش و خدمات پس از فروش در ايو

۳- ترمینالP2 را در پارامتر IN-66 جهت چگونگی چرخش تنظیم کنید.

| گروه     | پارامتر | مقدار | توضيحات                                             |
|----------|---------|-------|-----------------------------------------------------|
| IN group | 66      | 2     | ترمینالP2 جهت چرخش چپگرد یا راستگرد تعریف<br>میشود. |

خلاصهای از مراحل:

| گروه      | پارامتر | مقدار | توضيحات                              |
|-----------|---------|-------|--------------------------------------|
| DRV group | 06      | 2     | Start/stop از طریق ترمینالهای فرمان2 |
| IN moun   | 65      | 1     | استفاده از ترمینال P1                |
| IN group  | 66      | 2     | استفاده از ترمینال P2                |

سیمبندی مربوطه:

| o کلید START/STOP            | 051             | $\bigcirc$ | P1 | IN-65 =1 |
|------------------------------|-----------------|------------|----|----------|
| <b>—</b> کلید تعیین جهت چرخش | 0 <sup>52</sup> | $\bigcirc$ | P2 | IN-66 =2 |
|                              |                 | $\bigcirc$ | СМ |          |

| S1  | S2  | Start/Stop |
|-----|-----|------------|
| ON  | OFF | RUN/FWD    |
| OFF | ON  | STOP       |
| OFF | OFF | STOP       |
| ON  | ON  | RUN/REV    |

#### 3-wire -۴

این پارامتر همان راهاندازی و توقف از طریق ترمینالهای فرمان میباشد با این تفاوت که شستی متصل به P1 و P2 مانند یک کلید عمل می کند. با زدن هر کدام از شستیها، موتور در جهت مشخص شده در فرکانس مورد نظر می چرخد و ترمینال P3 برای STOP می باشد.

على سعيدى ٩١٩٧٣٤١٤١١ ،

فروش و خدمات پس از فروش در ايو

#### مراحل انجام کار:

۱- پارامتر DRV-06=1 قرار دهید.

| گروه      | پارام<br>تر | مقدار | توضيحات                                |
|-----------|-------------|-------|----------------------------------------|
| DRV group | 06          | 1     | Start/stop از طریق ترمینال های فرمان 1 |

۲- ترمينال P1 را توسط پارامتر IN-65 جهت run به صورت راستگرد تنظيم كنيد.

| گروه     | پارام<br>تر | مقدار | توضيحات                                  |
|----------|-------------|-------|------------------------------------------|
| IN group | 65          | 1     | ترمينالP1 جهت چرخش راستگرد تعريف مي شود. |

۳- ترمينال P2 را توسط پارامتر IN-66 جهت run به صورت چپگرد تنظيم كنيد.

| گروه     | پارام<br>تر | مقدار | توضيحات                               |
|----------|-------------|-------|---------------------------------------|
| IN group | 66          | 2     | ترمینالP2 جهت چرخش چپگرد تعریف میشود. |

| گروه     | پارام<br>تر | مقدار      | توضيحات                                       |
|----------|-------------|------------|-----------------------------------------------|
| IN group | 67          | 16         | فرمان عمليات 3-wire فعال مي شود (ترمينال P3). |
|          |             | نظيم كنيد. | ۴- فرمان عملیات 3-wire را در پارامتر IN-67 ت  |

سیم بندی مربوطه:

| کلید راستگرد      | -0 0 <sup>\$1</sup> | $\bigcirc$ | P1 | IN-65=1         |
|-------------------|---------------------|------------|----|-----------------|
| کلید چپگرد        | -0 0 <sup>S2</sup>  | $\bigcirc$ | P2 | IN-66 <b>=2</b> |
| كليد فرمان 3-WIRE | S3                  | $\bigcirc$ | P3 | IN-67=16        |
|                   | _ <del>~~</del>     | $\bigcirc$ | CM |                 |

# ۵- راهاندازی و توقف از طریق شبکه RS-485

### مراحلانجام کار:

پارامتر DRV-06=3 قرار دهید.

| گروه      | پارامتر | مقدار | توضيحات                        |
|-----------|---------|-------|--------------------------------|
| DRV group | 06      | 3     | Start/stop از طریق شبکه RS-485 |

| نر          | آدرس               |        |
|-------------|--------------------|--------|
| ۰ = استپ    |                    |        |
| ۱ = راستگرد | نوشتن دستور استارت | 0x0005 |
| ۲= چپگرد    |                    |        |

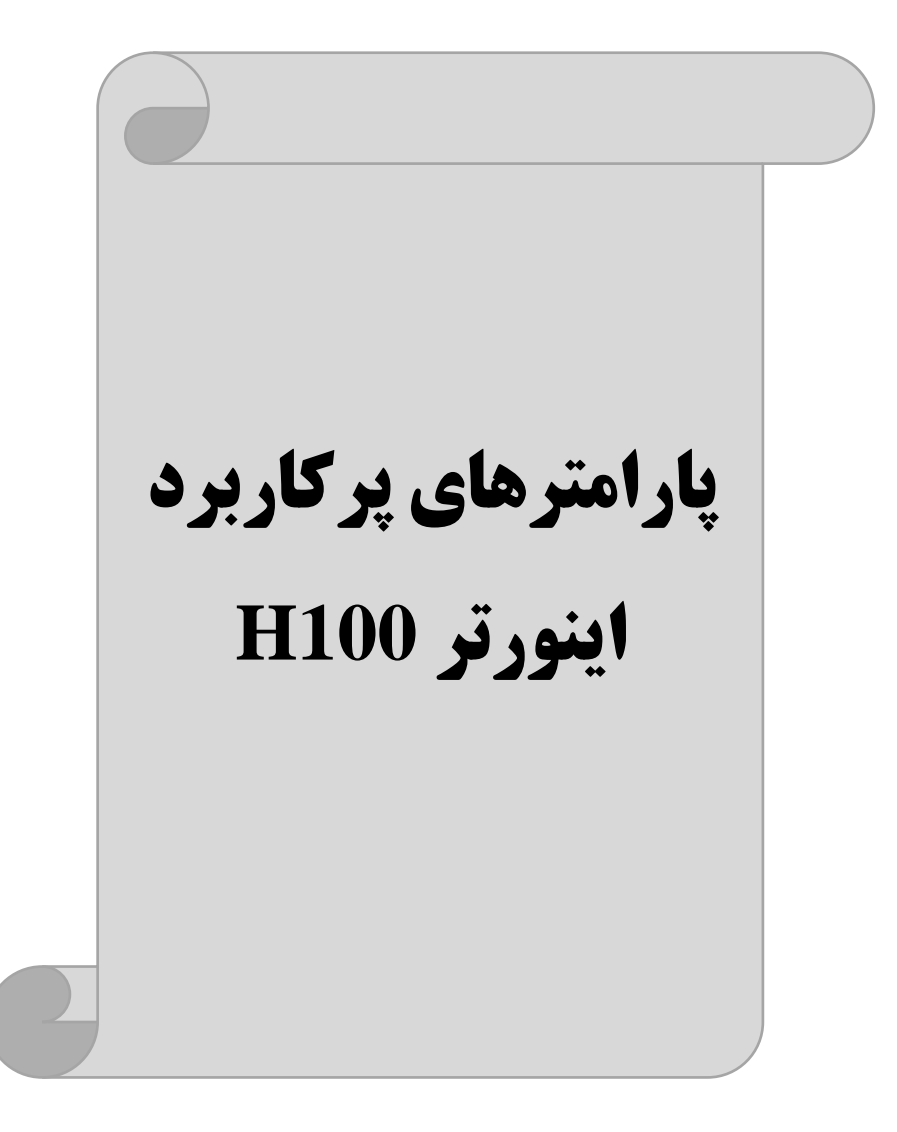

### تغییر فرکانس حامل(Carrier)

همانطور که میدانیم در یک اینورتر در ابتدا برق ورودی DC شده و سپس به صورت پالسهایی با عرض متفاوت در خروجی ظاهر میشود و این پالسها در نهایت و در کنار یکدیگر متناظر با یک شکل موج AC خواهد بود که به موتور اعمال میشود به فرکانس پالسهای ایجاد شده توسط اینورتر فرکانس حاملCarrier Frequency میگویند. افزایش فرکانس کریر موجب کاهش نویز قابل شنیدن و همچنین تلفات توان موتور میگردد ولی در عین حال باعث افزایش تلفات توان و دمای بالاتر در اینورتر خواهد شد. اگر فرکانس کریر بیشتر باشد شکل موج سینوسیتر برای موتور فراهم میشود که هارمونیکهای کمتری دارد چرا که مطلوب یک موتور شکل موج سینوسی است که بوسیله ژنراتور تولید میشود. توسط پارامتر زیر میتوانید این فرکانس را مطابق نظر خود در محدودهای بین 0.7-15 KHz تغییر

۱- فرکانس حامل مورد نظر را در پارامتر CON-04 تنظیم کنید.

| گروه      | پارامتر | مقدار  | توضيحات           |
|-----------|---------|--------|-------------------|
| CON group | 04      | 0.7-15 | تغيير فركانس حامل |

فركانس حامل با توجه به ظرفيت اينورتر به شرح زير است:

| 0.75~22kW | 30~45kW  | 55~75kW  | 90~110kW | 132~160kW |
|-----------|----------|----------|----------|-----------|
| 5kHz(Max  | 5kHz(Max | 5kHz(Max | 3kHz(Max | 3kHz(Max  |
| 15KHz)    | 10KHz)   | 7KHz)    | 6KHz)    | 5KHz)     |

## افزایش دستی گشتاور (Torque Boost)

افزایش دستی گشتاور زمانی انجام می شود که بار الکتریکی گشتاور اولیه بالایی داشته باشد. این ویژگی باید با احتیاط مورد استفاده قرار گیرد تا از شار بیش از اندازه موتور در سرعتهای پایین جلوگیری شود. وقتی مقدار گشتاور بیش از حد بالا باشد، باعث می شود که موتور بیش از اندازه گرم شود. توجه داشته باشید که میزان تقویت گشتاور را به اندازه کافی انتخاب نمایید.

فروش و خدمات پس از فروش در ايو

مراحل انجام کار:

|           |         |       | ۱-پارامترDRV-15=0 قرار دهید.  |
|-----------|---------|-------|-------------------------------|
| گروه      | پارامتر | مقدار | توضيحات                       |
| DRV group | 15      | 0     | فعال نمودن افزایش دستی گشتاور |

۲- مقدار افزایش گشتاور در حالت مستقیم (Forward) را در پارامترDRV-16 تنظیم کنید. (برحسب درصد)

| گروه      | پارامتر | مقدار   | توضيحات                                     |
|-----------|---------|---------|---------------------------------------------|
| DRV group | 16      | 0-15(%) | افزایش دستی گشتاور در حالت مستقیم (راستگرد) |

۳- مقدار افزایش گشتاور در حالت معکوس (REVERSE) را در پارامتر DRV-17 تنظیم کنید.(برحسب درصد)

| گروه      | پارامتر | مقدار   | توضيحات                                  |
|-----------|---------|---------|------------------------------------------|
| DRV group | 17      | 0-15(%) | افزایش دستی گشتاور در حالت معکوس (چپگرد) |

### افزایش اتوماتیک گشتاور (Auto Torque Boost)

اینورتر به طور خودکار مقدار افزایش گشتاور را با استفاده از پارامترها و ولتاژ متناظر خروجی محاسبه می کند.

### ۲- پارامتر DRV-15=1 قرار دهید.

| گروه      | پارامتر | مقدار | توضيحات                           |
|-----------|---------|-------|-----------------------------------|
| DRV group | 15      | 1     | فعال نمودن افزايش اتوماتيك گشتاور |

فروش و خدمات پس از فروش درايو

### كنترل فن خنك كننده

۱- فعالسازی فن خنککننده در حین اجرا

اگر پس از روشن نمودن اینورتر یک فرمان عملیاتی اجرا شود، فن خنککننده شروع به کار میکند. اگر فرمان عملیات خاموش باشد و خروجی اینورتر مسدود شود، فن خنککننده متوقف میشود.

| گروه      | پارامتر | مقدار | توضيحات              |
|-----------|---------|-------|----------------------|
| ADV group | 64      | 0     | فعالسازی در حین اجرا |

#### ۲- دائم فعال

به محض روشن شدن اينورتر فن خنک كننده فعال مىشود.

| گروه      | پارامتر | مقدار | توضيحات           |
|-----------|---------|-------|-------------------|
| ADV group | 64      | 1     | به صورت دائم فعال |

#### ۳- کنترل دما

فن خنک کننده در ابتدا خاموش است و اگر دمای هیت سینک اینورتر بالاتر از دمای خاصی باشد، فن خنک کننده فعال می شود.

| گروه      | پارامتر | مقدار | توضيحات               |
|-----------|---------|-------|-----------------------|
| ADV group | 64      | 2     | فعالسازی با کنترل دما |

## خروجی آنالوگ

در این حالت میتوان پارامترهای مختلفی همچون فرکانس خروجی، جریان یا توان را از ترمینال آنالوگ خروجی دریافت کرد. مثلا وقتی یک PLC دارید که باید مقادیری مثل فرکانس و جریان موتور را بخواند، به راحتی میتوان از طریق ترمینالهای آنالوگ درایو، اتصال به PLC را برقرار کرده تا اطلاعات مورد نظر از درایو به PLC ارسال شود و دیگر نیاز به تجهیزات اندازه گیری مجزا از بین خواهد رفت. کاربرد دیگر خروجی آنالوگ کارکرد تقسیم بار یا گشتاور بین چندین درایو موازی میباشد. مثلا، میتوان خروجی آنالوگ روی یک درایو را روی گشتاور موتور تنظیم کرد و این سیگنال را به عنوان نقطه مرجع گشتاور به درایوهای دیگر در مجموعه داد. بدین شکل همه درایوها با یک گشتاور یکسان شروع به کار نموده و بار بین موتورها تقسیم خواهد شد.

فروش و خدمات پس از فروش در ايو

خروجي أنالوگ و سطح أن توسط ترمينال AO1 و AO2 انتخاب و تنظيم مي شود.

|      |                             | فركانس خروجي، جريان خروجي يا ولتاژ DC را انتخاب كنيد. |
|------|-----------------------------|-------------------------------------------------------|
| 4.01 | ترمینال خروجی آنالوگ        | ولتاژ خروجی: 10V~0                                    |
| A01  | ولتاژی یا جریانی چند منظوره | ماكزيمم ولتاژ خروجى: 10V                              |
|      |                             | ماکزیمم جریان خروجی: 10mA                             |

### AO1,CM خروجى آنالوگ ولتاژى يا جريانى

توسط سوئیچ SW5 نوع خروجی آنالوگ ولتاژی یا جریانی تنظیم میشود. خروجی آنالوگ ولتاژی یا جریانی توسط پارامترOUT-01 با توجه به مقادیر زیـر انتخـاب میشود:

| گروه  | پارامتر | مقدار | توضيحات                                                   |
|-------|---------|-------|-----------------------------------------------------------|
|       |         | 0     | فرکانس خروجی به عنوان خروجی آنالوگ انتخاب میشود.          |
|       |         | 1     | جریان خروجی به عنوان خروجی آنالوگ انتخاب میشود.           |
|       |         | 2     | ولتاژ خروجی به عنوان خروجی آنالوگ انتخاب میشود.           |
|       |         | 3     | ولتاژ لینک DC اینورتر به عنوان خروجی آنالوگ انتخاب میشود. |
|       |         | 4     | گشتاور خروجی به عنوان خروجی آنالوگ انتخاب میشود.          |
|       |         | 5     | توان خروجی به عنوان خروجی آنالوگ انتخاب میشود.            |
|       | 01      | 6     | ماکزیمم ولتاژ خروجی در جریان بیباری                       |
| Group |         | 7     | ماکزیمم ولتاژ خروجی در جریان گشتاور نامی                  |
| Group |         | 8     | فرکانس هدف به عنوان خروجی آنالوگ انتخاب میشود.            |
|       |         | 9     | سطح فرکانس به عنوان خروجی آنالوگ انتخاب میشود.            |
|       |         | 10    | سرعت فیدبک (انکدر) به عنوان خروجی آنالوگ انتخاب میشود.    |
|       |         | 12    | مقدار مرجع PID به عنوان خروجی آنالوگ انتخاب میشود.        |
|       |         | 13    | مقدار فيدبك PID به عنوان خروجي أنالوگ انتخاب مي شود.      |
|       |         | 14    | خروجی PID به عنوان خروجی آنالوگ انتخاب میشود.             |
|       |         | 15    | یک مقدار ثابت به عنوان خروجی آنالوگ انتخاب میشود.         |

مثلا اگر از مقدار خروجی آنالوگ، برای ورودی تجهیزات اندازه گیری استفاده می کنید، این مقدار مطابق با خصوصیات اندازه گیری های مختلف تغییر می کند:

| گروه      | پارامتر | مقدار   | توضيحات                       |
|-----------|---------|---------|-------------------------------|
| OUT group | 05      | 0-100 % | تنظیم درصد مقدار خروجی آنالوگ |

فروش و خدمات پس از فروش درايو

نحوه سيمبندى:

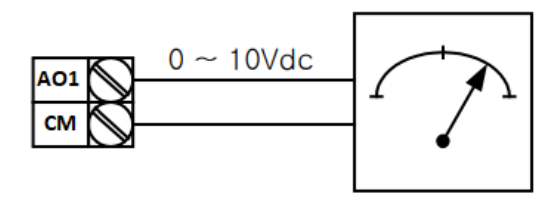

۲- خروجی آنالوگ ولتـاژیAO2,CM: طبـق دسـتورالعمل فـوق بـوده و در OUT-07.

مثلا اگر از مقدار خروجی آنالوگ، برای ورودی تجهیزات اندازه گیری استفاده می کنید، این مقدار مطابق با خصوصیات اندازه گیریهای مختلف تغییر می کند:

| گروه      | پارامتر | مقدار   | توضيحات                       |
|-----------|---------|---------|-------------------------------|
| OUT group | 11      | 0-100 % | تنظيم درصد مقدار خروجي آنالوگ |

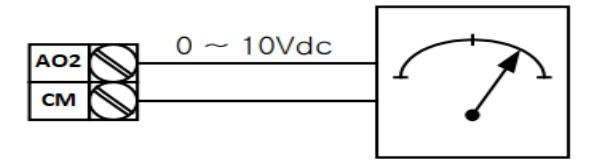

## خروجیهای دیجیتالی رلهای و ترانزیستوری

| گروه      | شماره پارامتر             | مقدار | توضيحات                      |
|-----------|---------------------------|-------|------------------------------|
|           |                           | 1     | FDT-1                        |
|           |                           | 2     | FDT-2                        |
|           |                           | 3     | FDT-3                        |
|           |                           | 4     | FDT-4                        |
|           | OUT-36                    | 5     | اضافه بار موتور              |
|           | (انتخاب خروجی             | 6     | اضافه بار اينورتر            |
|           | ترانزیستوری)              | 7     | حالت کم باری                 |
|           | OUT-31,35<br>(انتخاب رله) | 8     | هشدار فن                     |
| OUT group |                           | 9     | توقف ناشى از اضافه بار موتور |
| 001 group |                           | 10    | اضافه ولتاژ                  |
|           |                           | 11    | پايين بودن ولتاژ             |
|           |                           | 12    | گرمای بیش از حد              |
|           |                           | 13    | از بین رفتن دستور            |
|           |                           | 14    | در حین کارکرد موتور          |
|           |                           | 15    | در زمان توقف                 |
|           |                           | 16    | در طول عمليات با سرعت ثابت   |
|           |                           | 19    | جستجوى سرعت                  |

با استفاده از پارامترهای OUT-36 و OUT-31 و جدول زیر میتوانید ترمینال خروجی ترانزیستوری و خروجیهای رلهای را در زمانهای مختلف فعال کنید.

درصورت انتخاب خروجیهای رلهای از پارامترهای 35~OUT-31 و برای انتخاب خروجی ترانزیستوری از پارامتر OUT-36 استفاده کنید و برابر مقادیر مورد نظر جدول قرار دهید.

مثال: اگر بخواهیم به محض Run شدن اینورتر یکی از خروجیهای دیجیتال رلهای عمل کند یکی از پارامترهای 35~OUT-31 (رله ۱ تا ۵) را برابر ۱۴ تنظیم می کنیم.

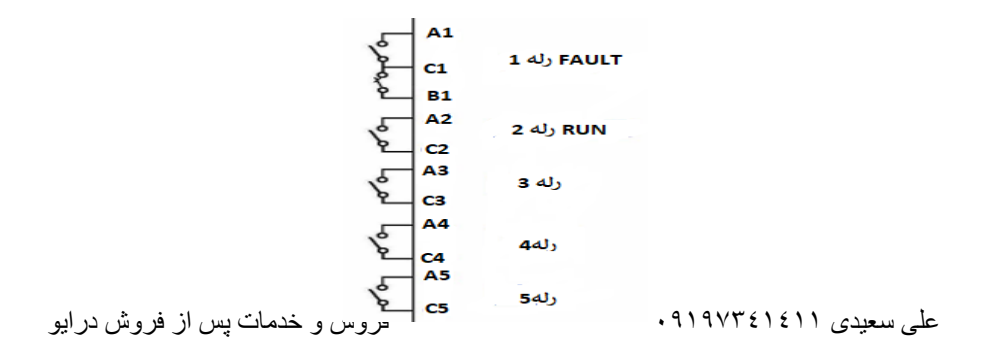

#### انتخاب مدکاری دستگاه

پارامتر DRV-09 برای انتخاب روش کنترل اینورتر و نوع بکار گیری اینورتر، تنظیم میشود.

### روش کنترلی V/f یا کنترل عددی:

این روش با استفاده از منحنی V/f متناسب با فرکانس، ولتاژ یا گشتاور مناسب را در خروجی ایجاد میکند. سادهترین مد راه اندازی موتور میباشد که با تغییر ولتاژ و فرکانس، سرعت موتور کنترل میشود. در این مد، ولتاژ و فرکانس با یک شیب ثابت به حداکثر مقدار مورد نیاز میرسند. این مد برای کارهایی ساده که احتیاج به گشتاور بالا ندارد، مانند: پمپ و فن، دستگاههای ریسندگی و... استفاده می گردد. حالت پیش فرض کارخانه برای اینورترها، مد V/f میباشد و به علت مصرف برق کمتر، اقتصادی است. در این روش نیازی به فعال کردن Auto tune نمیباشد.

> **مراحل انجام کار:** ۱ – ابتدا فرکانس شروع و فرکانس پایه را تنظیم کنید. ۲ – پارامتر DRV-09=0 قرار دهید.

| گروه      | پارامتر | مقدار | توضيحات                             |
|-----------|---------|-------|-------------------------------------|
| DRV group | 09      | 0     | بر روی روش کنترلی V/F تنظیم میگردد. |

### **PID**كنترل

کنترلر PID یک سیستم کنترلی میباشد که خطاهای ما را کاهش میدهد. این سیستم کنترلی در خیلی از کارخانهها و صنایع برای کنترل فشار، دما، سطح و بسیاری از فرایندها کاربرد دارد. همه سیستمهای کنترلی که در حال حاضر در جهان برای کاهش خطا استفاده میشوند از همین سیستم کنترلرPID به عنوان پایه و اساس استفاده کردهاند. برای واضحتر

فروش و خدمات پس از فروش در ايو

شدن اینکه این سیستم کنترلی چیست مثالی را ذکر میکنیم. در کارخانههای قدیم که این سیستم کنترلی موجود نبود از انسانها برای انجام کنترلها استفاده میکردند.

### سيستم كنترل اتوماتيك:

در سیستم کنترل اتوماتیک دیگر نیازی به اپراتور نیست. در این روش با استفاده از یک سیستم کنترلر PID تمامی کارهای یک اپراتور را به صورت کاملا دقیق سنسورها و کنترلرها انجام میدهند که نه خطای انسانی دارد و نه مسائل جانی و مالی و...! حال این سیستم کنترلیPID چگونه کار میکند؟ نحوه عملکرد به این صورت است که ابتدا ترنسمیتر دمای گیج، دمای خوانده شده مربوط به

آب داغ را از طریق سیمها به کنترلر PID منتقل میکند (به تازگی به صورت وایرلس هم انجام میشود) و کنترلر PID باتوجه به عددی که از بالای کوره خوانده شده با عددی که قبلا تنظیم شده، مقایسه میکند که همخوانی دارد یا خیر؟ چون قبلا به کنترلر PID گفتیم که ما مثلا دمای ۵۰ درجه میخواهیم. حالا کنترلکننده دو عدد را مقایسه خواهد کرد! کنترلر بعد از اینکه اختلاف این دو عدد را متوجه شد سریع به شیر کنترلی دستور میدهد که شیر گاز کم شود یا زیاد شود تا دمای مورد نظر تنظیم شود. شیرکنترلی سریع شیر گاز را کم و زیاد میکند تا شعله کم و زیاد شده و دمای آب بالای کوره تنظیم گردد.

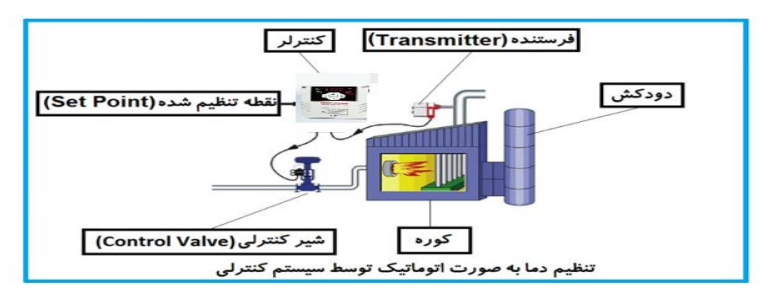

در شکل به وضوح استفاده از یک سیستم کنترلی شرح داده شده است. یک شیر کنترلی هم مشاهده می کنید که با استفاده از فشار هوا و ۴ عدد فنری که در بالای آن قرار دارد به صورت اتوماتیک گاز را کم و زیاد می کند.

کنترلر PID یعنی کنترل هوشمندانه یک پارامتر از یک فرآیند صنعتی از قبیل: کنترل فشار آب در یک خط لوله، کنترل دبی آب در یک خط لوله، کنترل فلوی هوای یک سیستم دمنده، کنترل دمای یک سالن و...

فروش و خدمات پس از فروش درايو

علی سعیدی ۰۹۱۹۷۳٤۱٤۱۱

ساختمانی چند طبقه را در نظر بگیرید در طبقات پایین این ساختمان فشار آب تقریبا در تمام ساعات روز خوب بوده و ساکنین مشکلی از بابت فشار آب نخواهند داشت ولی طبقات بالاتر در ساعات مختلف روز و بسته به مصرف ساکنین ساختمان از بابت فشار آب مشکل خواهند داشت. برای رفع این مشکل اکثر ساختمانها از یک پمپ در مسیر لوله رفت آب به واحدها استفاده میکنند و این پمپ توسط یک سیستم تشخیص فشار بصورت زیر کار میکند:

هر موقع فشار آب از یک حد معینی افت کند سنسور فشار به موتور فرمان روشن شدن می دهد و موتور به سرعت شروع به کار می کند ( و این خود بعضی مواقع باعث ایجاد یک ضربه در لوله ها می گردد که این موضوع نه تنها به سیستم لوله کشی صدمه می زند بلکه باعث خرابی پمپ نیز می گردد) و به محض رسیدن فشار به مقدار دلخواه موتور دوباره خاموش می گردد. روشن و خاموش شدنهای مداوم پمپ نه تنها باعث بالا رفتن هزینه برق شده بلکه باعث کاهش طول عمر مفید موتور و پمپ می گردد و در ضمن هیچ وقت فشار داخل لوله ها تثبیت نمی گردد و فشار آب خروجی از شیرآب بصورت مداوم کم و زیاد می گردد. لذا برای برطرف کردن این موضوع کافیست موتور توسط یک اینورتر بصورت DID کنترل شود. در این حالت از یک سنسور تشخیص فشار آب در مسیر خط لوله بایستی استفاده نمود. بلوک دیاگرام نحوه کار بصورت زیر می باشد:

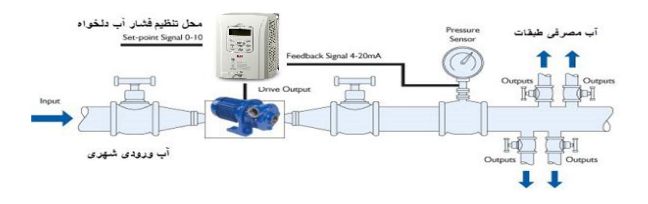

همانطور که در شکل بالا دیده می شود محلی جهت تنظیم فشار دلخواه در سیستم خواهد بود (SV) که اپراتور می تواند فشار دلخواه آب مصرفی را از آن محل تنظیم نماید اینورتر مقدار فشار خط را از طریق سنسور نصب شده در خروجی پمپ(PV) خوانده و با مقدار تنظیم شده(SV) مقایسه می کند اگر فشار خط(PV) کمتر از مقدار فشار تنظیم شده(SV) باشد دور موتور را به آرامی افزایش می دهد تا فشار به مقدار مطلوب تنظیم شده برسد و به محض رسیدن فشار به مقدار تنظیم شده دور را ثابت نگه می دارد و اگر به هر دلیلی (مثلا به دلیل بسته شدن شیر مصرف کننده ها) فشار خط بالاتر از مقدار تنظیم شده بشود دور موتور توسط علی سعیدی ۹۹۹۷۳٤۱٤۱۱ اینورتر کاهش مییابد تا جایی که دیگر نیازی به کارکرد پمپ نباشد که در اینصورت پمپ کلا خاموش میگردد و به محض کاهش فشار دوباره سیکل بالا تکرار میگردد.

## كنترلPID توسط اينور ترهاى H100:

مراحل انجام کار:

| گروه      | پارام<br>تر | مقدار | توضيحات                        |
|-----------|-------------|-------|--------------------------------|
| PID group | 01          | 1     | كنترل PID فعال مىشود.          |
|           |             |       | ۱ – پارامتر PID-01=1 قراردهید. |

| گروه      | پارام<br>تر | مقدار       | توضيحات             |
|-----------|-------------|-------------|---------------------|
| DID group | 30          | 0 - 300(Hz) | محدوده بالا فركانس  |
| FID group | 31          |             | محدوده پایین فرکانس |
|           |             |             |                     |

۲- محدوده خروجی کنترل کننده را در پارامترهایPID-30 وPID-31 تنظیم کنید.

| گروه      | پارام<br>تر | مقدار | توضيحات                                      |
|-----------|-------------|-------|----------------------------------------------|
| PID group | 20          | 0     | بر روی (V)10~10- تنظیم میشود (خروجی ولتاژی). |
|           |             | 3     | بر روی (mA)0-20 تنظیم میشود (خروجی جریانی).  |
|           | 20          | 4     | بر روىRS-485 تنظيم مىشود.                    |
|           |             | 7     | بر روی انکدر تنظیم میشود.                    |

۳- نوع فیدبک خروجی را با استفاده از پارامترPID-20 تنظیم کنید.

فروش و خدمات پس از فروش در ايو

| گروه      | پارامتر | مقدار | توضيحات                                       |
|-----------|---------|-------|-----------------------------------------------|
| PID group | 10      | 0     | از طریق کیپد۱ تنظیم میگردد.                   |
|           |         | 1     | از طريق ورودي (V)10~10- ولت تنظيم ميگردد.     |
|           |         | 4     | از طريق ورودي (mA)0-20 ميليآمپر تنظيم ميگردد. |
|           |         | 5     | از طریق RS-485 تنظیم میگردد.                  |

۴- مرجع کنترل کننده (setpoint) را در پارامترPID-10 تنظیم کنید.

| گروه      | پارامتر | مقدار | توضيحات    |
|-----------|---------|-------|------------|
| PID group | 50      | 1     | برحسب درصد |
|           |         |       |            |

۵- مقیاس اندازه گیری فیدبک را در پارامترPID-50 تنظیم کنید.

۶- ضرایب P,I,D را از طریق پارامترهای زیر تنظیم کنید.

| گروه      | پارامتر | مقدار     | توضيحات              |
|-----------|---------|-----------|----------------------|
|           | 25      | 0-999(%)  | ضریب P تنظیم میگردد. |
| PID group | 26      | 0.1-32(S) | ضریب I تنظیم میگردد. |
|           | 27      | 0-30(S)   | ضریب D تنظیم میگردد. |

**توجه:** مقادیر فوق در هر پروژهای متفاوت بوده و به صورت آزمون و خطا بدست می آید.

۷- مقدار مرجع را در پارامتر PID-11 تنظیم کنید.

| گروه      | پارامتر | مقدار    | توضيحات                                      |
|-----------|---------|----------|----------------------------------------------|
| PID group | 11      | -100~100 | مقدار Setpoint تنظیم میگردد(درصد یا فرکانس). |

۸- مقدار مرجع در پارامتر PID-04 قابل مشاهده می باشد.

| گروه      | پارامتر | مقدار | توضيحات                          |
|-----------|---------|-------|----------------------------------|
| PID group | 04      | -     | مقدار Setpoint نمایش داده میشود. |

۹- مقدار فیدبک در پارامتر PID-05 قابل مشاهده میباشد.

| گروه      | پارامتر | مقدار | توضيحات                       |
|-----------|---------|-------|-------------------------------|
| PID group | 05      | -     | مقدار فيدبك نمايش داده مىشود. |

۱۰ – مقدار sleep delay time را در پارامتر زیر تنظیم کنید.

على سعيدى ٩١٩٧٣٤١٤١١ فروش و خدمات پس از فروش درايو

| گروه      | پارامتر | مقدار    | توضيحات                |
|-----------|---------|----------|------------------------|
| AP1 group | 07      | 0-6000 s | تنظيم Sleep delay time |

| گروه      | پارامتر | مقدار | توضيحات               |
|-----------|---------|-------|-----------------------|
| AP1 group | 08      | 0-60  | تنظيم Sleep frequency |

| گروه      | پارامتر | مقدار | توضيحات             |
|-----------|---------|-------|---------------------|
| AP1 group | 10      | -     | تنظيم wake up level |

۱۱ – مقدار sleep frequency را در پارامتر زیر تنظیم کنید.

۱۲ – مقدار wake up level را در پارامتر زیر تنظیم کنید.

۱۳-مقدار wake up delay را در پارامتر زیر تنظیم کنید.

| گروه      | پارامتر | مقدار | توضيحات             |
|-----------|---------|-------|---------------------|
| AP1 group | 09      | -     | تنظيم wake up delay |

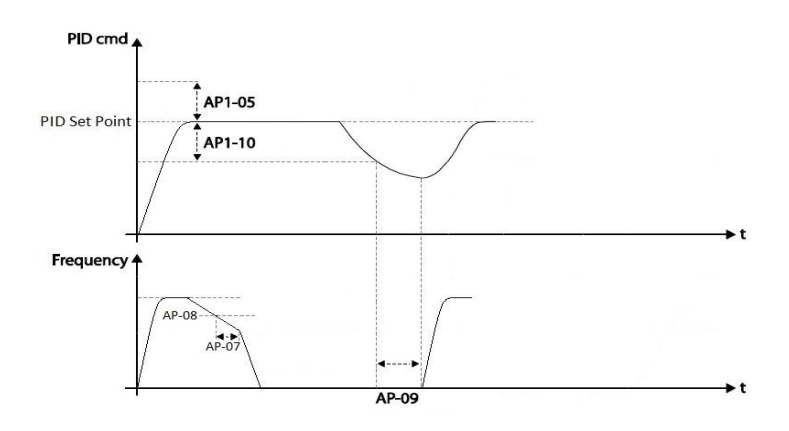

در شکل فوق فیدبک و فرکانس شروع به افزایش میکنند، پس از اینکه فرکانس به مقدار ماکزیمم خود و فیدبک به مقدار set-point رسید، فرکانس شروع به کم شدن میکند تا زمانی که به مقدار sleep-frequency مد نظر ما میرسد و به مقدار مدت زمانی که

فروش و خدمات پس از فروش در ايو

على سعيدى ١٤١١٠٠٠

در sleep delay تنظیم کردهایم صبر کرده و سپس خاموش می شود. اگر مقدار فیدبک کمتر از مقدار set point شود و به اندازه مقداری که در wake up level تنظیم کردهایم پایین بیاید به اندازه مدت زمان تنظیم شده در پارامتر wake up delay صبر کرده و دوباره پمپ شروع به کار کردن می کند.

### اصول عملكرد كنترلر

ابتدا کنترل کننده P وارد عمل شده و عملکرد سیستم را بهبود می بخشد. در این حالت ما خطای ماندگار خواهیم داشت ولی توسط کنترل کننده P به حداقل می رسد اما به صفر نخواهد رسید. سپس کنترل کننده I وارد عمل شده و خطای ماندگار را صفر می کند ولی در این حالت تعداد زیادی UNDERSHOOT,OVERSHOOT به سیستم اضافه خواهد گردید که نامناسب می باشد. به همین دلیل کنترل کننده D وارد عمل شده و این نوسانات ناخواسته را حذف می کند و پاسخ سیستم سریعتر می شود.

مثال: فرض می کنیم که یک پمپ آب در یک ساختمان چند طبقه جهت تامین فشار خط لوله آب مصرفی ساکنین نصب شده است و می خواهیم فشار آب مصرفی را توسط کنترل دور پمپ به نحوی کنترل نماییم که همیشه فشار آب در لوله روی ۵ بار ثابت باقی بماند و ساکنین طبقات بالاتر احساس افت فشار ننمایند. فشار خط لوله آب مصرفی توسط یک ترنسمیتر فشار دوسیمه ۴ تا ۲۰ میلی آمپر و ۰ تا ۱۰ بار که به اینورتر متصل شده خوانده می شود. برای این کار 20-PID را برابر ۳(Ma O 2-0) و 10-DID را برابر ۱۰ از روی کی پد) تنظیم می کنیم. 50-DID را برابر ۱۱ برحسب درصد ) قرار می دهیم. هدف ما این است که فشار در ۵ بار ثابت بماند، برای این کار به پارامتر 11-DID رفته و مقدار آن را با مینیمم فرکانس را در پارامترهای 30-DID و 10-DID رفته و مقدار آن را با مینیمم فرکانس را در پارامترهای 30-DID و 11-DID رفته و مقدار آن را با مینیمم فرکانس را در پارامترهای 20-DID و 13-DID رفته و مقدار آن را با مینیمم فرکانس را در پارامترهای 30-DID و 11-DID رفته و مقدار آن را با مینیمم فرکانس را در پارامترهای 30-DID و 13-DID رفته و مقدار آن را با

## محدوده Low/High برای کنترل فرکانس :

| گروه      | پارامتر | مقدار                 | توضيحات                      |
|-----------|---------|-----------------------|------------------------------|
| ADV group | 24      | انتخاب محدوده فركانسي | مقدار ADV-24 را برابر ۱ قرار |
|           | 24      |                       | دهید.                        |
|           | 25      | محدوديت فركاني رالا   | فرکانس از این مقدار، بیشتر   |
|           |         | للمحلوقيف فرقصل بالأ  | نمىشود.                      |
|           | 26      | مريد المراجع المراجع  | فرکانس از این مقدار، کمتر    |
|           |         | محلوديت فرقلس پايين   | نمىشود.                      |

برای استفاده از این محدوده لازم است پارامتر I=ADV-24=1 تنظیم شود.

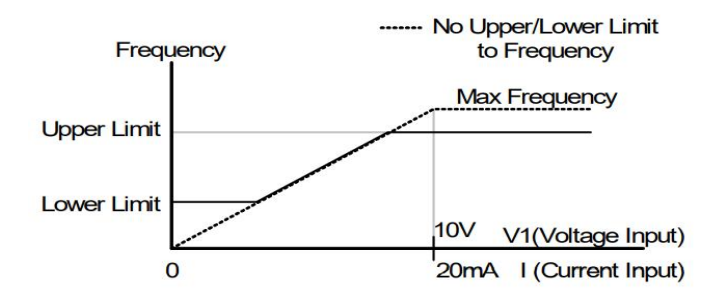

پرش از ورودی فرکانسهای مشخص

در برخی از پروژهها مشاهده می شود که در زمان کار اینورتر و موتور، برخی از قسمتهای مکانیکی دستگاههای همجوار با آن شروع به نوسان کرده و صداهای ناهنجاری را تولید

فروش و خدمات پس از فروش درايو

على سعيدى ١١٤١١ ٩٩٧٣٤٠

می کنند که علت آن برابری برخی از فرکانسهای طبیعی موتور و آن قسمتهای مکانیکی می اشد. توسط این تابع می توان آن فرکانسها را شناسایی کرده و از روی آنها پرش کرد تا این اتفاق نیفتد.

 ✓ توجه داشته باشید این قابلیت تنها در ورودی های آنالوگ با تغییر ولتاژ و جریان ورودی در دسترس خواهد بود.

نحوه انجام کار:

| گروه      | پارام<br>تر | مقدار | توضيحات                       |
|-----------|-------------|-------|-------------------------------|
| ADV group | 27          | 1     | انتخاب فركانس پرش فعال میشود. |
|           |             |       | پارامتر ADV-27=1 قرار دهید.   |

فرکانسهای مدنظر برای پرش را در پارامترهای زیر قرار دهید:

| گروه      | پارام<br>تر | مقدار      | توضيحات                           |
|-----------|-------------|------------|-----------------------------------|
|           | 28          |            | اولين محدودكننده پايين فركانس پرش |
| ADV group | 29          | 0.1-400 Hz | اولین محدودکننده بالا فرکانس پرش  |
|           | 30          |            | دومین محدودکننده پایین فرکانس پرش |
|           | 31          |            | دومین محدودکننده بالا فرکانس پرش  |
|           | 32          |            | سومین محدودکننده پایین فرکانس پرش |
|           | 33          |            | سومین محدودکننده بالا فرکانس پرش  |

**توجه:** تنظیمات فرکانس کاری در محدوده ADV-28~ADV که فرکانسهای پرش میباشند، در دسترس نمیباشد.

فروش و خدمات پس از فروش در ايو

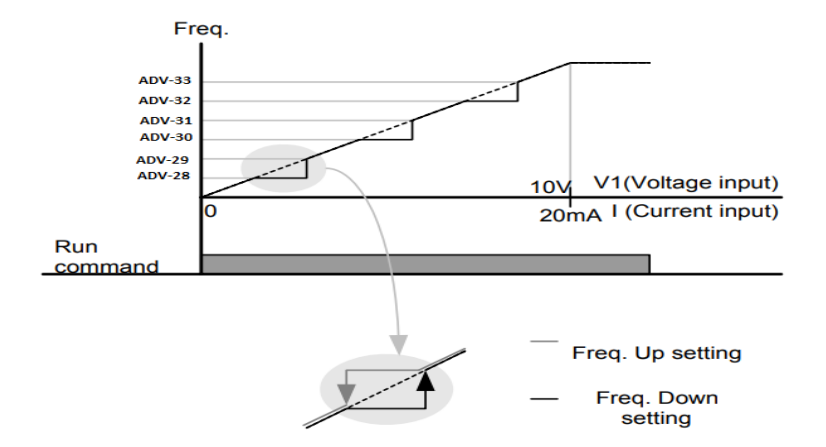

فرکانس مرجع برای ACC/DEC Time ۱- اگر زمان افزایش و کاهش سرعت بر اساس فرکانس ماکزیمم باشد: در این صورت زمان صعود و نزول براساس فرکانس ماکزیمم تغییر خواهند کرد. به عنوان مثال اگر فرکانس ماکزیمم (DRV-20) ۶۰ هرتز باشد و زمان افزایش و کاهش ۱۰ ثانیه باشند، از صفر تا ۶۰ هرتز را در ۱۰ ثانیه طی میکند و زمان کاهش نیز همین مقدار خواهد بود، یا اگر فرکانس ماکزیمم ۶۰ هرتز ، فرکانس Command هرتز و زمان افزایش ۱۰ ثانیه باشد پس از استارت از صفر تا ۳۰ هرتز را در ۵ ثانیه طی میکند زیرا مرجع فرکانسی همان فرکانس ماکزیمم می باشد.

مراحل انجام کار:

پارامتر BAS-08=0 قراردهید.

| گروه      | پارامتر | مقدار | توضيحات                                     |
|-----------|---------|-------|---------------------------------------------|
| BAS group | 08      | 0     | بر اساس فركانس ماكزيمم(DRV-20) تنظيم مىشود. |

۲- اگر زمان افزایش و کاهش سرعت بر اساس فرکانس Command باشد:

على سعيدى ٩١٩٧٣٤١٤١١ ،

فروش و خدمات پس از فروش در ايو

در این حالت اینورتر فرکانس command را به عنوان مرجع انتخاب کرده و زمان صعود و نزول بر اساس این فرکانس صورت می گیرد و فرکانس ماکزیمم نقشی ندارد.

به عنوان مثال اگر زمان افزایش و کاهش(ACC/DEC) ۱۰ ثانیه، فرکانس Command یا فرمان ۳۰ هرتز و فرکانس ماکزیمم ۶۰ هرتز باشد، از صفر تا ۳۰ هرتز را در ۱۰ ثانیه طی میکند و هیچ اهمیتی به فرکانس ماکزیمم نمیدهد.

پارامتر BAS-08=1 قراردهید.

| گروه      | پارامتر | مقدار | توضيحات                             |
|-----------|---------|-------|-------------------------------------|
| BAS group | 08      | 1     | بر اساس فرکانس command تنظیم میشود. |

تنظيم خصوصيات زمان افزايش و كاهش سرعت(ACC/DEC Time scale)

| گروه      | پارامتر | مقدار | توضيحات     |
|-----------|---------|-------|-------------|
| BAS group | 09      | 0     | با دقت 0.01 |
|           |         | 1     | با دقت 0.1  |
|           |         | 2     | با دقت 1    |

توسط این پارامتر دقت زمان افزایش و کاهش را میتوانیم تغییر دهیم:

در مواقعی که به دقت خیلی بالایی نیاز دارید (۴٫۵ ثانیه،۵٫۲۵ ثانیه) از این پارامتر استفاده کنید.

تنظیم چندین زمان افزایش/کاهش به کمک ترمینال (-Multi) function)

مراحل انجام کار:

۱ – ابتدا ACC/DEC را تنظیم میکنیم.

۲- پارامترهای IN-70 و IN-71 را بر روی مقادیر زیر تنظیم کنید.
علی سعیدی ۹۱۹۷۳٤۱٤۱۱

| گروه     | پارامتر | مقدار | توضيحات                               |
|----------|---------|-------|---------------------------------------|
| IN group | 70      | 11    | (p6ترمينال)Multi Accel/Decel – Low    |
|          | 71      | 12    | ( p7 ترمينال) Multi Accel/Decel – Mid |

۳-زمانهای افزایش را در پارامترهای زوج و زمانهای کاهش را در پارامترهای فرد تنظیم کنید. (BAS-70~ BAS-75)

| گروه      | پارامتر | مقدار     | توضيحات         |
|-----------|---------|-----------|-----------------|
|           | 70      |           | زمان افزایش اول |
| BAS group | -       | 0-6000(S) | _               |
|           | 75      |           | زمان کاهش سوم   |

با استفاده از جدول زیر زمان مورد نظر خود را تنظیم کنید:

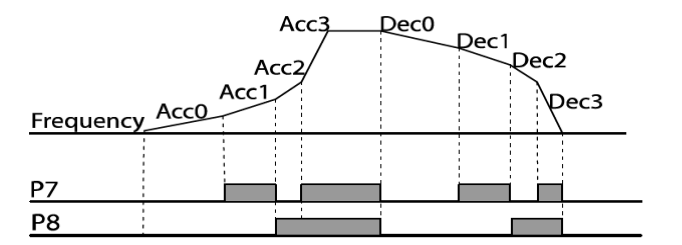

| Acc/Dec time | P8 | P7 |
|--------------|----|----|
| 0            | -  | -  |
| 1            | -  | ×  |
| 2            | ×  | -  |
| 3            | ✓  | ✓  |

فعال/غیر فعال بودن چپگرد یا راستگرد

۱- اگر بخواهید موتور هم در جهت راستگرد و هـم چپگـرد چـرخش داشـته باشـد پـارامتر ADV-09 را بر روی 0 تنظیم کنید.

| گروه                | پارامتر | مقدار | توضيحات                       |
|---------------------|---------|-------|-------------------------------|
| ADV group           | 09      | 0     | جهت چرخش به هر دو طرف میباشد. |
| فباشد بات سائف شد ا |         |       | 9197761611 00000              |

فروش و خدمات پس از فروش در ایو

علی سعیدی ۲۱ ۲۱ ۴ ۹۱۹۷۴ ۹

۲- اگر بخواهید موتور فقط در جهت راستگرد چرخش داشته باشد پارامتر ADV-09 را برابر 1 تنظیم کنید.

| گروه      | پارامتر | مقدار | توضيحات                     |
|-----------|---------|-------|-----------------------------|
| ADV group | 09      | 1     | فقط در جهت چپگرد عمل میکند. |

۳- اگر بخواهید موتور فقط در جهت راستگرد چرخش داشته باشد پارامتر ADV-09 را برابر 2 تنظیم کنید.

| گروه      | پارامتر | مقدار | توضيحات                      |
|-----------|---------|-------|------------------------------|
| ADV group | 09      | 2     | فقط درجهت راستگرد عمل میکند. |

الگوی تنظیم زمان افزایش و کاهش سرعت

با استفاده از پارامترهای زیر میتوان الگوی افزایش/ کاهش را تنظیم کرد:

. استفاده از الگوی خطی پارامتر ADV-01 را بر روی 0 تنظیم کنید.

| گروه      | پارامتر | مقدار | توضيحات                       |
|-----------|---------|-------|-------------------------------|
| ADV group | 01      | 0     | بر روی الگوی خطی تنظیم میشود. |

### ✓ الگوی اصلی در این حالت برای کاربردهایی با گشتاور ثابت است.

۲- برای استفاده از الگوی منحنی پارامتر ADV-01 را بر روی 1 تنظیم کنید.

| گروه      | پارامتر | مقدار | توضيحات                        |
|-----------|---------|-------|--------------------------------|
| ADV group | 01      | 1     | بر روی الگوی منحنی تنظیم میشود |

به کمک این الگو وضعیت افزایش سرعت و توقف موتور به صورت یکنواخت و به آرامی صورت می گیرد.

می توانید با استفاده از پارامترهای زیر چگونگی الگوی منحنی را تنظیم کنید:

ACC Start-۱ را در پارامتر ADV-03 تنظیم کنید.

| گروه      | پارامتر | مقدار    | توضيحات   |
|-----------|---------|----------|-----------|
| ADV group | 03      | 1-100(%) | ACC Start |

فروش و خدمات پس از فروش در ايو

ACC End-۲ را در پارامتر ADV-04 تنظیم کنید.

| گروه      | پارامتر | مقدار    | توضيحات |
|-----------|---------|----------|---------|
| ADV group | 04      | 1-100(%) | ACC End |

DEC Start-۳ را در پارامتر ADV-05 تنظیم کنید.

| گروه      | پارامتر | مقدار    | توضيحات   |
|-----------|---------|----------|-----------|
| ADV group | 05      | 1-100(%) | DEC Start |

DEC End-۴ را در پارامتر ADV-06 تنظیم کنید.

| گروه      | پارامتر | مقدار    | توضيحات |
|-----------|---------|----------|---------|
| ADV group | 06      | 1-100(%) | DEC End |

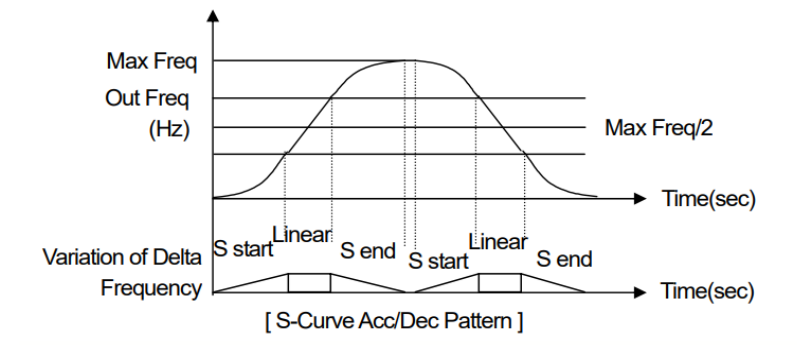

**تعیین نحوه توقف (Stop)** ۱-کم شدن شتاب تا توقف سرعت موتور در زمان تنظیم شده شروع به کاهش میکند.

پارامتر ADV-08=0 قرار دهید.

| گروه      | شماره پارامتر | مقدار | توضيحات          |
|-----------|---------------|-------|------------------|
| ADV group | 08            | 0     | توقف از طريق DEC |

فروش و خدمات پس از فروش در ايو

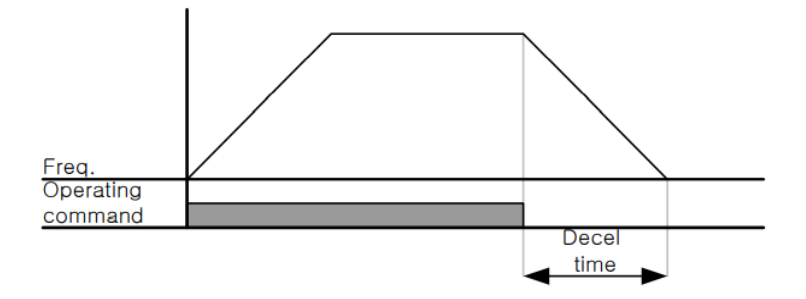

۲-استفاده از ترمز DC برای توقف در این روش بعد از آنکه سرعت موتور تا نزدیک به توقف رسید، ولتاژ dc با فرکانس و زمانی که در پارامترها تنظیم میکنیم به استاتور موتور تزریق میشود تا شفت موتور کاملا متوقف شود و برای زمانیکه بار سنگینی به موتور وصل است مناسب است. نکته: علت استفاده از ترمز dc به این خاطر است که در صنعت در بعضی از مواقع به توقف کامل نیاز داریم و اگر به حرکت الکتروموتور توجه کرده باشید پس از قطع برق، الکتروموتور بلافاصله نمی ایستد علی الخصوص زمانیکه بار سنگینی به الکتروموتور وصل است در چنین

#### مراحل انجام کار:

#### ۱- پارامتر ADV-08=1 قراردهید.

مواقعی از ترمز dc درایو استفاده می کنیم.

| گروه      | پارامتر | مقدار | توضيحات              |
|-----------|---------|-------|----------------------|
| ADV group | 08      | 1     | توقف از طريق ترمز DC |

۲- نقطه شروع ترمز یا فرکانس شروع ترمز را در پارامتر ADV-17 تنظیم کنید.

| گروه      | پارامتر | مقدار      | توضيحات                                                               |
|-----------|---------|------------|-----------------------------------------------------------------------|
| ADV group | 17      | 0.1-60(Hz) | با تنظیم این پارامتر تعیین میکنیم که در چه<br>فرکانسی ترمز اعمال شود. |

فروش و خدمات پس از فروش در ايو

۳- مقدار ولتاژ ترمز را در پارامتر ADV-16 تنظیم کنید.

| گروه      | پارامتر | مقدار    | توضيحات                                                           |
|-----------|---------|----------|-------------------------------------------------------------------|
| ADV group | 16      | 0-200(%) | با تنظیم این پارامتر تعیین میکنیم که ترمز چقدر<br>زور داشته باشد. |

## ۴- مدت زمان تزریق جریان DC را در پارامتر ADV-15 تنظیم کنید.

| گروه      | پارامتر | مقدار   | توضيحات                                     |
|-----------|---------|---------|---------------------------------------------|
| ADV group | 15      | 0-60(S) | مدت زمان تزريق جريان DC در زمان توقف موتور. |

## ۵- مدت زمان قبل از ترمز را در پارامتر ADV-14 تنظیم کنید.

| گروه      | پارامتر | مقدار   | توضيحات                                                                         |
|-----------|---------|---------|---------------------------------------------------------------------------------|
| ADV group | 14      | 0-60(S) | با تنظیم این پارامتر تعیین میکنیم که قبل از اینکه<br>ترمز بگیرد چه مدت صبر کند. |

خلاصهای از مراحل:

| گروه      | پارامتر | مقدار    | توضيحات                                |
|-----------|---------|----------|----------------------------------------|
| ADV group | 08      | 1        | توقف با استفاده از ترمز DC فعال میشود. |
|           | 17      | 0.1-60   | نقطه شروع ترمز یا فرکانس شروع ترمز     |
|           | 16      | 0-200(%) | مقدار ولتاژ ترمز                       |
|           | 15      | 0-60(S)  | مدت زمان تزریق جریان                   |
|           | 14      | 0-60     | مدت زمان قبل از ترمز                   |

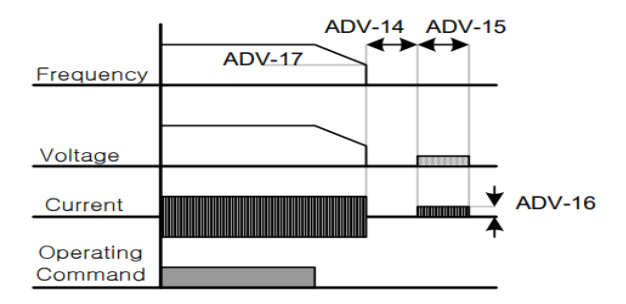

۳-چرخش آزاد به نسبت اینرسی حرکتی تا توقف

در این حالت زمانیکه دستور توقف داده می شود ولتاژ و فرکانس خروجی قطع شده و موتور رها می شود مثل زمانیکه موتور را به صورت دستی خاموش می کنیم و زمان ایستادن آن بستگی به اینرسی بار دارد.

پارامتر ADV-08=1 قراردهید.

| گروه      | پارامتر | مقدار | توضيحات              |
|-----------|---------|-------|----------------------|
| ADV group | 08      | 2     | توقف ازطريقچرخش آزاد |

مقاومت ترمزي اينورتر

اگر شما زمان توقف موتور را کوتاه کردید و با خطای اضافه ولتاژ اینورتر مواجه شدید، احتمالا باید اینورتر را به سیستمی مجهز کنید که بتواند انرژی اضافی را تخلیه کند. به ایـن سیسـتم، ترمز دینامیکی اینورتر یا ترمز مقاومتی اینورتر میگویند که مقاومت ترمزی اینورتر هم یکی از اجزای این سیستم به شمار میآید. بنابراین با اتصال مقاومت ترمز به اینورتر، ولتـاژ اضـافی اینورتر روی مقاومت ترمز تخلیه شده و موجب میشـود خطـای اضـافه ولتـاژ تولیـد نشـود و اینورتر با شتاب لازم موتور را متوقف کند.

بعنوان مثال بـرای کـاربرد مقاومـت ترمـز درایـو مـیتـوان بـه ایـن مـوارد اشـاره کـرد: نـوار نقاله(کانوایر)، کالسکه جرثقیل، سانتریفیوژ، فن و کاربردهایی که تغییـر جهـت سـریع موتـور مورد نیاز است.

#### مراحل انجام کار:

۱- مقاومت ترمزی را در پارامتر ADV-79 تنظیم کنید.

| گروه      | پارامتر | مقدار     | توضيحات             |
|-----------|---------|-----------|---------------------|
| ADV group | 79      | 350-400 V | برای سه فاز ۲۰۰ ولت |
|           |         | 600-800 V | برای سه فاز ۴۰۰ ولت |

۲-درصد مقاومت ترمزی را در پارامتر PRT-66 تنظیم کنید. ( ED%)

| گروه      | پارامتر | مقدار   | توضيحات           |
|-----------|---------|---------|-------------------|
| PRT Group | 66      | 0-30(%) | درصد مقاومت ترمزي |

فروش و خدمات پس از فروش درايو
**توجه:** پارامتر PRT-66 مدت زمان عدم استفاده از مقاومت ترمزی در کل کارکرد اینورتر با مقاومت ترمزی را به صورت درصد تنظیم میکند.

پارامتر ADV-07=0 قرار دهید.

| گروه      | پارامتر | مقدار | توضيحات               |
|-----------|---------|-------|-----------------------|
| ADV group | 07      | 0     | راهاندازی از طریق ACC |

۲- استفاده از ترمز DC در هنگام راه اندازی در بعضی موارد نیاز به استفاده از ترمز DC در هنگام راهاندازی موتور داریم. برای مثال در هنگام راهاندازی آسانسور برای عدم سقوط آسانسور در لحظه شروع باید از ترمز DC استفاده کنیم.

پارامتر ADV-07=1 قرار دهید.

| گروه       | پارامتر | مقدار    | توضيحات                            |
|------------|---------|----------|------------------------------------|
|            | 12      | 0-60(s)  | مدت زمان تزريق ولتاژ               |
| AD v group | 13      | 0-200(%) | ولتاژ dc تزریقی در هنگام راهاندازی |

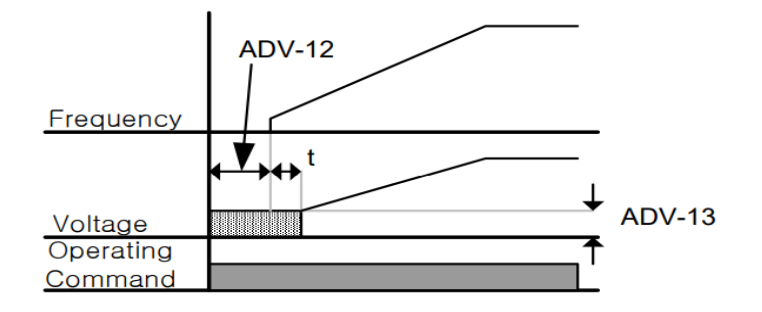

فروش و خدمات پس از فروش در ايو

**فرکانس تثبیت** (Dwell frequency) از این پارامتر زمانی استفاده میکنیم که نیاز داشته باشیم موتور در یک فرکانس مشخص، لحظهای متوقف شده سیس شروع به حرکت کند.

> مراحل انجام کار: ۱- فرکانس تثبیت به هنگام صعود(ACC) را در پارامترADV-20 تنظیم کنید.

| گروه      | پارامتر | مقدار       | توضيحات                                      |
|-----------|---------|-------------|----------------------------------------------|
| ADV group | 20      | 0.1-400(Hz) | فرکانس تثبیت(فرکانس لحظه متوقف شدن<br>درACC) |

۲-زمان تثبیت را در پارامتر ADV-21 تنظیم کنید.

| گروه      | پارامتر | مقدار   | توضيحات               |
|-----------|---------|---------|-----------------------|
| ADV group | 21      | 0-10(S) | مدت زمان تثبیت در ACC |

۳- فرکانس تثبیت به هنگام نزول(DEC) را در پارامتر ADV-22 تنظیم کنید.

| گروه      | پارامتر | مقدار       | توضيحات                                       |
|-----------|---------|-------------|-----------------------------------------------|
| ADV group | 22      | 0.1-400(Hz) | فركانس تثبيت(فركانس لحظه متوقف شدن<br>در DEC) |

۴-زمان تثبیت را درپارامتر ADV-23 تنظیم کنید.

| گروه      | پارامتر | مقدار   | توضيحات               |
|-----------|---------|---------|-----------------------|
| ADV group | 23      | 0-10(S) | مدت زمان تثبیت در DEC |

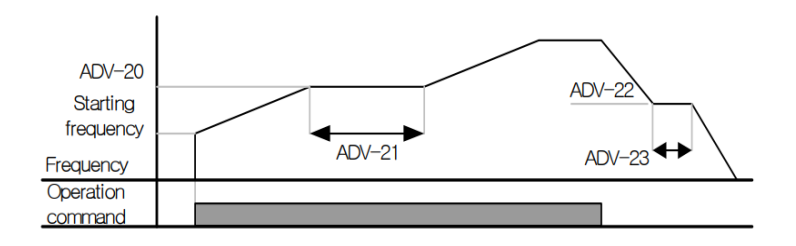

فروش و خدمات پس از فروش در ايو

# انتخاب مدكارى دستگاه

پارامتر DRV-09 برای انتخاب روش کنترل اینورتر و نوع بکارگیری اینورتر، تنظیم می شود.

# روش های کنترلی:

۱- روش کنترلی V/F یا کنترل عددی

این روش با استفاده از منحنی v/f متناسب با فرکانس، ولتاژ یا گشتاور مناسب را در خروجی ایجاد میکند.

ساده ترین مد راهاندازی موتور میباشد که با تغییر ولتاژ و فرکانس سرعت موتور کنترل می شود؛ در این مد، ولتاژ و فرکانس با یک شیب ثابت به حداکثر مقدار مورد نیاز می رسند. این مد برای کارهایی ساده که احتیاج به گشتاور بالا ندارد، مانند: پمپ و فن، دستگاههای ریسندگی و... استفاده می گردد. حالت پیش فرض کارخانه برای اینورترها ، مد v/f می باشد و به علت مصرف برق کمتر، اقتصادی است. در این روش نیازی به فعال کردن Auto tune نمی باشد.

مراحل انجام کار:

۱-ابتدا فركانس شروع و فركانس پايه را تنظيم كنيد.

۲- پارامتر DRV-09=0 قرار دهید.

| گروه      | پارامتر | مقدار | توضيحات                            |
|-----------|---------|-------|------------------------------------|
| DRV group | 09      | 0     | بر روی روش کنترلیv/f تنظیم میگردد. |

روش کنترلی V/F دارای سه الگوی عملیاتی می باشد:

۱- الگوی عملیات V/F خطی

پارامتر BAS-07=0 قرار دهید.

| گروه      | پارامتر | مقدار | توضيحات                                 |
|-----------|---------|-------|-----------------------------------------|
| BAS group | 07      | 0     | بر روی روش کنترلی V/F خطی تنظیم می گردد |

فروش و خدمات پس از فروش در ايو

**توجه:** این الگو به این معنی است که نسبت ولتاژ/ فرکانس به صورت خطی از DRV-19 (فرکانس شروع) تا DRV-20 (فرکانس پایه) میباشد که برای گشتاور ثابت مناسب است.

۲- الگوی V/F مربع

پارامتر BAS-07=1 قرار دهید.

| گروه      | پارامتر | مقدار | توضيحات                                 |
|-----------|---------|-------|-----------------------------------------|
| BAS group | 07      | 1     | برروی روش کنترلی v/f مربع تنظیم میگردد. |

**توجه:** این الگو نسبت ولتاژها به ضربهها در لحظه راهاندازی را نگه داشته و مناسب مصارفی مانند فنها، پمپها و ... میباشد.

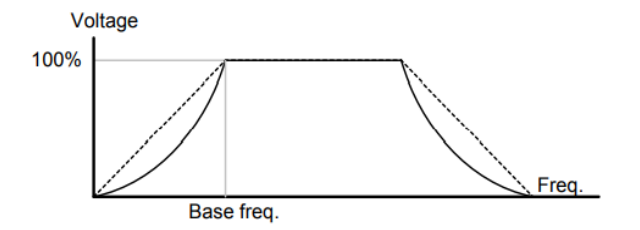

۳- الگوی V/F کاربر

به کمک این الگو کاربر می تواند بنا به نیاز خود نسبت v/f را تنظیم کند و موتور را متناسب با خواسته خود کنترل کند.

### مراحل انجام کار:

#### ۱- یارامتر BAS-07=2 قرار دهید.

| گروه      | پارامتر | مقدار | توضيحات                                   |
|-----------|---------|-------|-------------------------------------------|
| BAS group | 07      | 2     | بر روی روش کنترلی V/F کاربر تنظیم میگردد. |

۲- ولتاژهای مورد نظر خود را در پارامترهای زیر قرار دهید:

فروش و خدمات پس از فروش درايو

على سعيدى ١٤١١ • ٩١٩٧٣٤

| گروه      | پارامتر | مقدار     | توضيحات                        |
|-----------|---------|-----------|--------------------------------|
| BAS group | 42      | 0-100 (%) | ولتاژ اول کاربر(برحسب درصد)    |
|           | 44      |           | ولتاژ دوم کاربر( برحسب درصد)   |
|           | 46      |           | ولتاژ سوم کاربر( برحسب درصد)   |
|           | 48      |           | ولتاژ چهارم کاربر( برحسب درصد) |

۳- فرکانسهای مورد نظرخود را در پارامترهای زیر قرار دهید:

| گروه      | پارامتر | مقدار      | توضيحات           |
|-----------|---------|------------|-------------------|
| BAS group | 41      | 0-400 (Hz) | فركانس اول كاربر  |
|           | 43      |            | فركانسدوم كاربر   |
|           | 45      |            | فركانسسوم كاربر   |
|           | 47      |            | فرکانسچهارم کاربر |

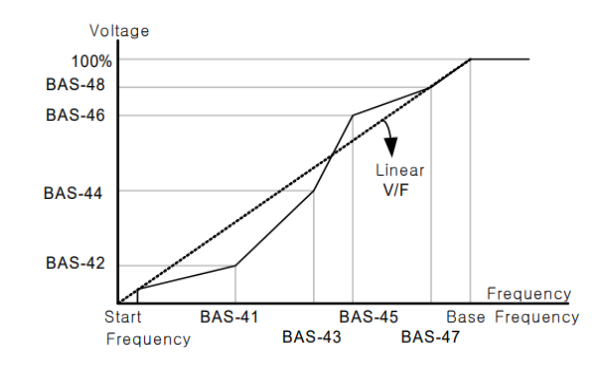

۲- روش کنترلی برداری جبران لغزش (Slip compensation)

در موتورهای آسنکرون و در بارهای نامی بسیار سنگین فاصله بین سرعت نامی(RPM) و سرعت سنکرون بیشتر می شود، با این روش این لغزش و فاصله جبران می شود (مانند شکل زیر).

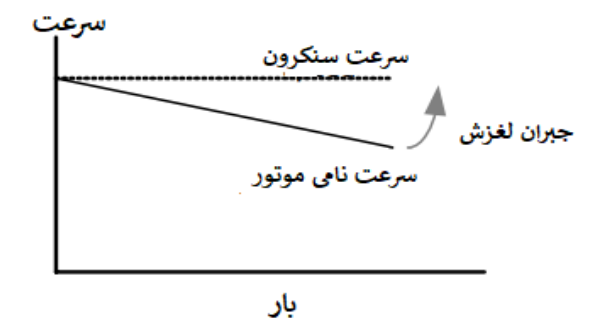

نحوه انجام کار:

۱- ابتدا پارامترهای موتور را تنظیم کنید (BAS-11~ BAS-17)

۲-پارامتر DRV-09=2 قرار دهید.

| گروه      | پارامتر | مقدار | توضيحات                                   |
|-----------|---------|-------|-------------------------------------------|
| DRV group | 09      | 2     | بر روی روش کنترل جبران لغزش تنظیم میگردد. |

۳- روش کنترل برداری حلقه باز یا بدون سنسور (Sensor Less)

در این روش اینورتر از جریان خروجی موتور فیدبک گرفته و آن را به دو مولفه افقی و عمودی تجزیه می کند. از مولفه عمودی برای کنترل میدان دوار یا شار و از مولفه افقی برای کنترل گشتاور استفاده می کند. اینورتر با توجه به مقادیر نامی موتور که در پارامترهای مربوطه تنظیم کردیم و طی محاسباتی جریان مورد نیاز برای موتور را محاسبه و با جریان خروجی موتور مقایسه می کند، پس برای کنترل صحیح گشتاور، مقدار خطا را محاسبه و جریان خروجی را تصحیح مینماید.

**نکته**: تمامی مراحل مذکور با هدف ثابت نگه داشتن گشتاور خروجی انجام می گیرد، به طور کلی این روش در کاربردهایی که نیاز به گشتاور خروجی ثابت باشد مورد استفاده قرار می گیرد. از کاربردهای صنعتی این روش در کارخانه ریسندگی است که لازم است علی رغم تغییر شعاع قرقره همواره گشتاور کشش نخ ثابت بماند.

مراحل انجام کار:

۱- ابتدا پارامترهای مربوط به موتور را وارد کنید (BAS-11~ BAS-17)

| گروه      | پارام<br>تر | مقدار | توضيحات                                          |
|-----------|-------------|-------|--------------------------------------------------|
| DRV group | 09          | 3     | بر روی روش کنترل برداری بدون سنسور تنظیم میگردد. |

۲- پارامتر DRV-09=3 قرار دهید.

فروش و خدمات پس از فروش در ايو

على سعيدى ٩١٩٧٣٤١٤١١

۳- پارامتر BAS-20=2 قرار دهید.

| گروه      | پارام<br>تر | مقدار | توضيحات                     |
|-----------|-------------|-------|-----------------------------|
| BAS group | 20          | 2     | Auto tune فعال میشود (RS+L) |

**عملیات ذخیرهسازی انرژی** این قابلیت از دو طریق صورت میپذیرد: ۱- عملیات ذخیرهسازی دستی

با این کار میتوانیم تا ۳۰ درصد ولتاژ را کاهش دهیم، به این صورت که موتور درهنگام راهاندازی به ولتاژ نامی خود میرسد، اینورتر با استفاده از فیدبک جریان، وجود بار بر روی موتور و یا عدم وجود بار بر روی موتور را تشخیص میدهد. درصورت عدم وجود بار بر روی موتور، اینورتر ولتاژ را تا ۳۰ درصد کاهش میدهد و همین امر سبب کاهش مصرف برق و ذخیره انرژی می شود.

| گروه      | پارام<br>تر | مقدار   | توضيحات                           |
|-----------|-------------|---------|-----------------------------------|
| ADV group | 50          | 1       | عملیات ذخیرهسازی دستی فعال میشود. |
|           | 51          | 0-30(%) | مقدار كاهش ولتاژ به صورت درصد.    |

۲- عملیات ذخیرهسازی اتوماتیک

| گروه      | پارام<br>تر | مقدار | توضيحات                               |
|-----------|-------------|-------|---------------------------------------|
| ADV group | 50          | 2     | عمليات ذخيرهسازي اتوماتيك فعال ميشود. |

ولتاژ خروجی با محاسبه خودکار مقدار انرژی ذخیره شده بر اساس جریان نامی و جریان بیباری موتور تنظیم میشود.

# تنظيم ولتاژخروجي

این پارامتر برای تنظیم ولتاژ خروجی اینورتر میباشد و مناسب موتورهایی است که سطح ولتاژ کاری آنها کمتر از ولتاژ ورودی میباشد. برای مثال در منطقهای ولتاژ پیک ۴۲۰ ولت و موتور شما ۳۸۰ ولت است. با استفاده از پارامتر زیر میتوانید ولتاژ خروجی درایو را کم کنید.

#### نحوه تنظيم:

ولتاژ مورد نظر را در پارامترBAS-15 تنظیم کنید.

| گروه      | پارامتر | مقدار   | توضيحات |
|-----------|---------|---------|---------|
| BAS group | 15      | 180-480 |         |

### **Power-on-Run**

با استفاده از این پارامتر اینورتر به محض وصل شدن برق شروع به کارکرده و استارت می شود.

۱- پارامتر DRV-06 باید برابر ۱ یا ۲ باشد.

| گروه      | پارامتر | مقدار | توضيحات                            |
|-----------|---------|-------|------------------------------------|
| DRV group | 06      | 1/2   | Start/stop ازطریق ترمینالهای فرمان |

# ۲- پارامتر ADV-10=1 قرار دهید.

| گروه      | پارامتر | مقدار | توضيحات                  |
|-----------|---------|-------|--------------------------|
| ADV group | 10      | 1     | Power-on-Run فعال مىشود. |

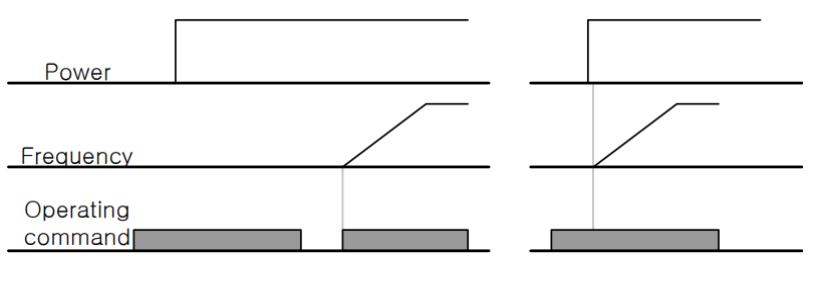

When ADV-10=0

When ADV-10=1

فروش و خدمات پس از فروش درايو

# توابع حفاظتى

۱-گرمای الکترونیکی(ETH)

توسط این پارامتر برای اینورتر تعیین می کنیم که اگر گرمای بیش از حد مجاز در موتور وجود داشت، خروجی اینورتر را قطع نماید.

### مراحل انجام کار:

۱- از طریق پارامتر PRT-40 عملیات مورد نظر پس از فعال شدن توابع حفاظتی
را تنظیم کنید.

| گروه      | پارامتر | مقدار | توضيحات                                                  |
|-----------|---------|-------|----------------------------------------------------------|
|           |         | 0     | غيرفعال است.                                             |
| PRT group | 40      | 1     | خروجی اینورتر مسدود شده و موتور کار آزاد انجام<br>میدهد. |
|           |         | 2     | پس از کاهش سرعت توقف میکند.                              |

۲- سطح گرمای الکترونیکی(درصدی ازجریان نامی) را در پارامتر PRT-42 تنظیم کنید.

| گروه      | پارامتر | مقدار     | توضيحات                                         |
|-----------|---------|-----------|-------------------------------------------------|
| PRT group | 42      | 50-200(%) | مقدار اضافه جریان عبوری از موتور برای یک دقیقه. |

۳- مقدار اضافه جریان عبوری از موتور برای حالت پیوسته را به صورت درصدی در پارامتر PRT-43 تنظیم کنید.

| گروه      | پارام<br>تر | مقدار     | توضيحات                                              |
|-----------|-------------|-----------|------------------------------------------------------|
| PRT group | 43          | 50-180(%) | مقدار اضافه جریان عبوری از موتور برایحالت<br>پیوسته. |

۴- نوع خنک کننده موتور را در پارامتر PRT-41 تنظیم کنید.

| گروه      | پارام<br>تر | مقدار | توضيحات                 |
|-----------|-------------|-------|-------------------------|
| PRT group | 41          | 0     | خنککاری با فن خود موتور |
|           |             | 1     | خنککاری با فن مجزا      |

فروش و خدمات پس از فروش در ايو

۲- هشدار اضافه بار

### مراحل انجام کار:

۱- پارامتر PRT-17=1 قرار دهید.

| گروه      | پارام<br>تر | مقدار | توضيحات          |
|-----------|-------------|-------|------------------|
| PRT group | 17          | 1     | فعال نمودن هشدار |

۲- سطح هشدار اضافه بار را در پارامتر PRT-18 تنظیم کنید.

| گروه      | پارام<br>تر | مقدار     | توضيحات                                                 |
|-----------|-------------|-----------|---------------------------------------------------------|
| PRT group | 18          | 30-180(%) | در چند درصد از اضافه جریان پیغام اضافه بار<br>صادر شود. |

۳- مدت زمان هشدار اضافه بار را در پارامتر PRT-19 تنظیم کنید.

| گروه      | پارام<br>تر | مقدار   | توضيحات                   |
|-----------|-------------|---------|---------------------------|
| PRT group | 19          | 0-30(S) | مدت زمان هشدار اضافه بار. |

## ۴- پارامتر OUT-31=5 قرار دهید.

| گروه      | پارام<br>تر | مقدار | توضيحات                     |
|-----------|-------------|-------|-----------------------------|
| OUT group | 31          | 5     | خروجی رلهای ۱ انتخاب میشود. |

## ۵- یارامتر OUT-32=5 قرار دهید.

| گروه      | پارام<br>تر | مقدار | توضيحات                     |
|-----------|-------------|-------|-----------------------------|
| OUT group | 32          | 5     | خروجی رلهای ۲ انتخاب میشود. |

## ۶- پارامتر OUT-33=5 قرار دهید.

| گروه                  | پارام<br>تر | مقدار | توضيحات                |
|-----------------------|-------------|-------|------------------------|
| ،<br>پس از فروش درایو | ں و خدمات   | فروشر | على سعيدى ٩١٩٧٣٤١٤١١ . |

فروش و خدمات پس از فروش درايو

| OUT group | 33 | 5 | خروجی ترانزیستوری انتخاب میشود. |
|-----------|----|---|---------------------------------|
|-----------|----|---|---------------------------------|

۳-لغزش اضافه بار

درحالت قبل اینورتر از طریق رله فقط هشدار اضافه بار میداد، ولی در حالت لغزش اضافه بار، خروجی اینورتر قطع میشود.

### مراحل انجام کار:

| گروه      | پارام<br>تر | مقدار | توضيحات                                                  |
|-----------|-------------|-------|----------------------------------------------------------|
| PRT group | 20          | 0     | غيرفعال است.                                             |
|           |             | 1     | خروجی اینورتر مسدود شده و موتور کار آزاد انجام<br>میدهد. |
|           |             | 2     | پس از کاهش سرعت توقف میکند.                              |

۱- عملیات مورد نظر پس از فعال شدن لغزش اضافه بار را تنظیم کنید.

۲- سطح لغزش اضافه بار را در پارامتر PRT-21 تنظیم کنید.

| گروه      | پارام<br>تر | مقدار     | توضيحات                        |
|-----------|-------------|-----------|--------------------------------|
| PRT group | 21          | 30-200(%) | میزان اضافه بار را مشخص میکند. |

۳- مدت زمان اضافه بار را در پارامتر PRT-22 تنظیم کنید.

| گروه      | پارام<br>تر | مقدار   | توضيحات                                             |
|-----------|-------------|---------|-----------------------------------------------------|
| PRT group | 22          | 0-60(S) | چند ثانیه اضافه بار مشخص شده در PRT-21<br>طول بکشد. |

## FDT

به کمک FDT ها تعیین میکنیم که رله و خروجی ترانزیستوری در چه فرکانسهایی عمل کنند.

فروش و خدمات پس از فروش درايو

على سعيدى ٩١٩٧٣٤١٤١١

مثال: فرض کنید فرکانس را در ۲۰ هرتز تنظیم کرده و پهنای باند فرکانسی (OUT-58) را ۱۰ هرتز قرار دادهاید. رله و خروجی ترانزیستوری را برابر عدد ۱(FDT1) تنظیم کردهاید. پس از راهاندازی موتور وقتی فرکانس به ۵ تا کمتر(پهنای فرکانسی تقسیم بر۲) از فرکانس تنظیم شده رسید، یعنی فرکانس ۱۵، رله و خروجی ترانزیستوری عمل خواهندکرد.

مراحل انجام کار:

FDT-1

۱- فرکانس مورد نظر خود را تنظیم کنید(command frequency)

۲-پهنای باند فرکانس قطع را در پارامترOUT 58 تنظیم کنید. توضیحات مقدار پارامتر 0<mark>4 پارام گروه تر استان م</mark> پهنای باند فرکانس قطع OUT group 58 0-400(Hz)

۳-نحوه عملکرد رله ۱ تا ۵ را در پارامتر 35~OUT-31 تنظیم کنید.

| گروه      | پارام<br>تر | مقدار | توضيحات                              |
|-----------|-------------|-------|--------------------------------------|
| OUT group | 31-35       | 1     | رله با توجه به شرایط FDT1 عمل میکند. |

۴-نحوه عملکرد خروجی ترانزیستوری را در پارامتر OUT-36 تنظیم کنید.

| گروه      | پارام<br>تر | مقدار | توضيحات                                               |
|-----------|-------------|-------|-------------------------------------------------------|
| OUT group | 36          | 1     | خروجی ترانزیستوری با توجه به شرایط FDT1<br>عمل میکند. |

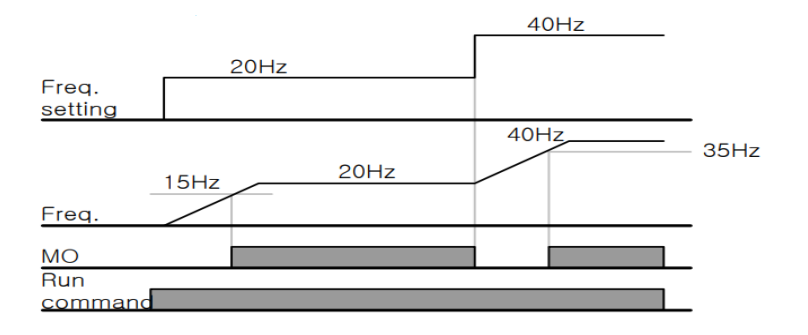

فروش و خدمات پس از فروش درايو

FDT-2

شرط فعال شدن FDT-2 این است که فرکانس دستور و فرکانس نمایان شدن رله و خروجی ترانزیستوری باید برابر باشند (Command frequency=FDT frequency)

**نکته**: تفاوت این پارامتر با پارامتر قبلی در این است که در مورد قبلی با افزایش فرکانس (Command frequency) نقطه عملکرد رله و خروجی ترانزیستوری با توجه به پهنای باند تعریف شده تغییر می کرد ولی در FDT-2 با توجه به این که فرکانس دستور و فرکانس نمایان شدن خروجی ها باید برابر هم باشند با افزایش فرکانس دستور رله و خروجی ترانزیستوری عمل نخواهند کرد.

مثال: فرض کنید فرکانس مورد نظر (Command frq) و فرکانس نمایان شدن را و خروجی ترانزیستوری (OUT-57) را برابر ۳۰ تنظیم کردهاید. پارامتر 35~OUT-31 یا پارامتر 36-OUT را برابر ۲(2-FDT) قرار دادهاید. پارامتر 58-OUT(پهنای باند فرکانسی) را نیز در ۱۰ تنظیم نمودهاید در نصف پهنای باند کمتر از فرکانس نمایان شدن خروجیها(CT-57) 25 هرتز راه و خروجی ترانزیستوری عمل خواهند کرد. در این حالت برخلاف حالت قبل، در صورت تغییر فرکانس راهاندازی (Command) را و خروجی ترانزیستوری عمل نخواهند کرد.

مراحل انجام کار:

۱- فرکانس مورد نظر خود را تنظیم کنید(command frequency)

| گروه      | پارامتر | مقدار     | توضيحات               |
|-----------|---------|-----------|-----------------------|
| OUT group | 58      | 0-400(Hz) | پهنای باند فرکانس قطع |

۲-پهنای باند فرکانس قطع را در پارامتر OUT-58 تنظیم کنید.

## ۳- نحوه عملکرد رله ۱ تا ۵ را در پارامتر 35~OUT تنظیم کنید.

| گروه      | پارامتر | مقدار | توضيحات                              |
|-----------|---------|-------|--------------------------------------|
| OUT group | 31-35   | 2     | رله با توجه به شرایط FDT2 عمل میکند. |

۴- نحوه عملکرد خروجی ترانزیستوری را در پارامتر OUT-36 تنظیم کنید.

| گروه            | پارامتر      | مقدار | توضيحات                                 |
|-----------------|--------------|-------|-----------------------------------------|
| OUT group       | 36           | 2     | خروجی ترانزیستوری با توجه به شرایط FDT2 |
| س از فروش درایو | ِش و خدمات پ | فرو   | على سعيدى ٩١٩٧٣٤١٤١١ .                  |

| عمل می تند. |
|-------------|
|-------------|

۵- فرکانسی که بعد از آن خروجی ترانزیستوری و یا رلهای عمـل خواهـد کـرد را در پـارامتر OUT-57 تنظیم کنید.

| گروه      | پارامتر | مقدار     | توضيحات                                                                                       |
|-----------|---------|-----------|-----------------------------------------------------------------------------------------------|
| OUT group | 57      | 0-400(Hz) | خروجی ترانزیستوری و یا رله ای قبل از این<br>فرکانس و با توجه به پهنای باند عمل خواهند<br>کرد. |

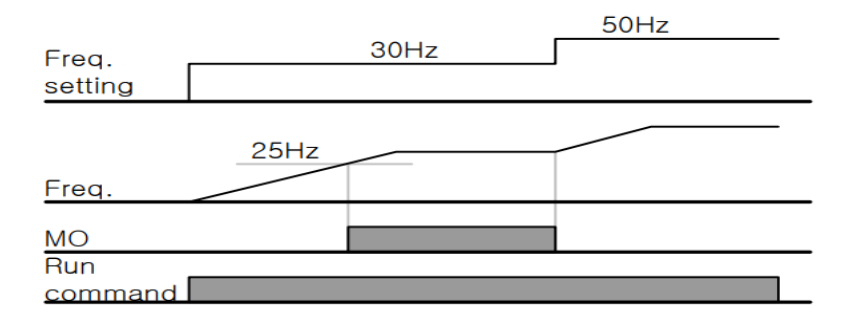

#### FDT-3

در این شرایط خروجی ترانزیستوری و رلهای با توجه به پهنای باند تنظیم شده (OUT-58) در نصف این مقدار قبل و بعد فرکانس نمایان شدن خروجیها (OUT-57) عمل خواهند کرد. به این صورت که اگر پهنای باند ( OUT-58) برابر ۱۰ و فرکانس نمایان شدن خروجی (OUT-58) برابر ۳۰ باشد، به هنگام افزایش فرکانس(ACC) در فرکانس ۲۵ هرتز عمل کرده و در فرکانس ۳۵ هرتز قطع خواهند شد و در زمان کاهش فرکانس (DEC) در فرکانس ۳۵ هرتز عمل کرده و در ۲۵ هرتز قطع خواهند شد.

#### مراحل انجام کار:

۱- فرکانس مورد نظر خود را تنظیم کنید (command frequency)

على سعيدى ٩١٩٧٣٤١٤١١ .

فروش و خدمات پس از فروش درايو

۲-پهنای باند فرکانس قطع را در پارامتر OUT-58 تنظیم کنید.

| گروه      | پارامتر | مقدار     | توضيحات               |
|-----------|---------|-----------|-----------------------|
| OUT group | 58      | 0-400(Hz) | پهنای باند فرکانس قطع |

۳- نحوه عملکرد رله ۱ تا ۵ را در پارامتر 35~OUT تنظیم کنید.

| گروه      | پارامتر | مقدار | توضيحات                              |
|-----------|---------|-------|--------------------------------------|
| OUT group | 31-35   | 3     | رله با توجه به شرایطFDT-3 عمل میکند. |

۴- نحوه عملکرد خروجی ترانزیستوری را در پارامتر OUT-33 تنظیم کنید.

| گروه      | پارامتر | مقدار | توضيحات                           |
|-----------|---------|-------|-----------------------------------|
| OUT group | 36      | 3     | با توجه به شرایط FDT-3 عمل میکند. |

۵- فرکانسی که بعد و قبل از آن خروجی ترانزیستوری و یا رلهای وصل و قطع خواهند شد را در پارامتر OUT-57 تنظیم کنید.

| گروه      | پارامتر | مقدار    | توضيحات                                                                                         |
|-----------|---------|----------|-------------------------------------------------------------------------------------------------|
| OUT group | 57      | 0-400 Hz | خروجی ترانزیستوری و یا رلهای قبل و بعد از این<br>فرکانس و با توجه به پهنای باند عمل خواهند کرد. |

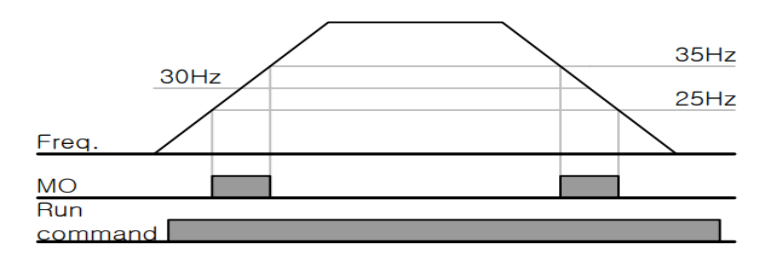

#### FDT-4

در این شرایط خروجی ترانزیستوری ورلهای به هنگام افزایش فرکانس(ACC) در فرکانس نمایان شدن خروجیها(OUT-57) وصل شده و عمل خواهد کرد و در زمان کاهش فرکانس(DEC) در نصف پهنای باند فرکانسی کمتر از فرکانس (OUT-58) قطع خواهند شد. به عنوان مثال اگر (OUT-57) برابر ۳۰ باشد و پهنای باند برابر ۱۰ باشد، رله و خروجی

فروش و خدمات پس از فروش در ايو

ترانزیستوری به هنگام افزایش فرکانس(ACC) در فرکانس ۳۰ عمل کرده و در زمان کهش فرکانس(DEC) در فرکانس ۲۵ قطع خواهند شد.

مراحل انجام کار:

۱- فرکانس مورد نظر خود را تنظیم کنید (command frequency)

۲-پهنای باند فرکانس قطع را در پارامتر OUT-58 تنظیم کنید.

| گروه      | پارامتر | مقدار     | توضيحات               |
|-----------|---------|-----------|-----------------------|
| OUT group | 58      | 0-400(Hz) | پهنای باند فرکانس قطع |

۳- نحوه عملکرد رله ۱ تا ۵ را در پارامتر 35~OUT تنظیم کنید.

| گروه      | پارامتر | مقدار | توضيحات                             |
|-----------|---------|-------|-------------------------------------|
| OUT group | 31-35   | 4     | رله با توجه به شرایط FDT4 عمل میکند |

۴- نحوه عملکرد خروجی ترانزیستوری را در پارامتر OUT-36 تنظیم کنید.

| گروه      | پارامتر | مقدار | توضيحات                          |
|-----------|---------|-------|----------------------------------|
| OUT group | 36      | 4     | با توجه به شرایط FDT4 عمل میکند. |

۵- فرکانسی که در آن خروجی ترانزیستوری و یا رلهای وصل و قطع خواهند شد را در پـارامتر OUT-57 تنظیم کنید.

| گروه      | پارامتر | مقدار    | توضيحات                                                                              |
|-----------|---------|----------|--------------------------------------------------------------------------------------|
| OUT group | 57      | 0-400 Hz | خروجی ترانزیستوری و یا رلهای در این فرکانس<br>و با توجه به پهنای باند عمل خواهند کرد |

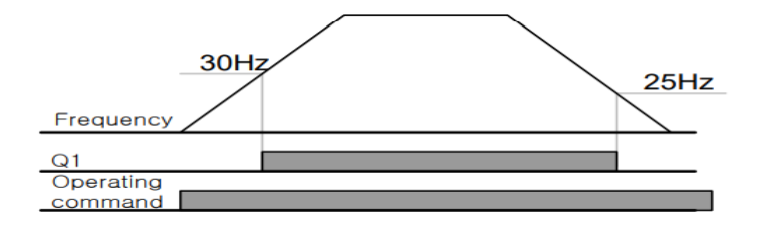

فروش و خدمات پس از فروش در ايو

# تفاوت خروجی ترانزیستوری با رلهای

عمده تفاوت در میزان جریان دهی است. خروجی رلهای میتواند جریانهای بالاتری (۲ آمپر) بدهد در حالی که خروجی ترانزیستوری جریان خروجی تا حداکثر ۵۰۰ میلی آمپر میتواند داشته باشد. تفاوت بعدی این دو در ولتاژ کاری است. خروجی رلهای میتواند در ولتاژ DC (بازه ۵ تا ۳۰ ولت)، و همچنین AC (بازه ۵ تا ۲۵۰ ولت) کار کند. در حالی که خروجی ترانزیستوری فقط DC است( ۲۶ ولت)، و مزیت عمده ترانزیستوری سرعت بالای سوئیچزنی است که سرعت سوییچزنی در خروجی رلهای ۱ هرتز است در حالی که در خروجی ترانزیستوری ۲۰ کیلوهرتز تا ۱۰۰ کیلوهرتز است.

با این توضیحات مشخص می شود که در چه کاربردهایی از خروجی رلهای و در چه کاربردهایی از خروجی ترانزیستوری استفاده می شود.

### Speed search

اگر به هر دلیلی خروجی درایو قطع شده و شفت موتور Free run شود، در صورت استارت مجدد موتور، ضربه شدیدی ایجاد شده و خرابی بزرگی به بار میآید، برای جلوگیری از خرابی از این پارامتر استفاده میکنند.

#### مراحل انجام کار:

## ۱- پارامتر ADV-10=1 قراردهید.

| گروه      | پارامتر | مقدار | توضيحات                   |
|-----------|---------|-------|---------------------------|
| ADV group | 10      | 1     | POWER-ON- RUN فعال مىشود. |

۲- حالتهای Speed search را با استفاده از پارامتر CON-71 به صورت زیر تنظیم کند.

| گروه      | پارامتر | مقدار | توضيحات            |
|-----------|---------|-------|--------------------|
| CON group | 71      | 0000  | تنظیم بیتهای موجود |

فروش و خدمات پس از فروش درايو

از چهار نوع جستجوی سریع زیر می توان استفاده کرد. اگر نقطه سوئیچ نمایش داده شده بالا باشد، بیت مربوطه تنظیم شده و فعال است و اگر نقطه سوئیچ نمایش داده شده پایین باشد، غیر فعال می باشد.

| Bit Set(C | ):   |      |      | Bit Not Set(OFF) :                              |
|-----------|------|------|------|-------------------------------------------------|
|           | Set  | ting |      | Function                                        |
| Bit4      | Bit3 | Bit2 | Bit1 | Bit 1 is on the far right of the display.       |
|           |      |      | ~    | Speed search selection in acceleration          |
|           |      | ~    |      | Reset starting after a trip                     |
|           | ~    |      |      | Re-starting after an instantaneous interruption |
| ~         |      |      |      | Simultaneous starting at the time of power ON   |

۱- اگر بیت ۱ روشن باشد: به هر دلیلی فرمان RUN داده شود درایو به حالت Speed
۱- اگر می دود.

۲- اگر بیت ۲ روشن باشد: راهاندازی دوباره پس از ریست شدن خطا امکان پذیر است. ۳- اگر بیت ۳ روشن باشد: شروع مجدد پس از یک وقفه آنی(قطع و وصل لحظهای برق) ۴- اگر بیت ۴ روشن باشد: زمانی که برق به مدت طولانی قطع بوده، به محض وصل شدن برق شروع به راهاندازی موتور میکند.

۳- با استفاده از پارامتر CON-72 جریان را در طول جستجوی سرعت بر اساس جریان نامی کنترل کنید.

| گروه      | پارامتر | مقدار     | توضيحات                                |
|-----------|---------|-----------|----------------------------------------|
| CON aroun | 72      | 80-200(%) | ۱۵۰ برای توانهای پایینتر از ۷۵ کیلووات |
| CON group | 12      |           | ۱۰۰ برای توانهای بالای ۹۰ کیلووات      |

| گروه      | پارامتر | مقدار      | توضيحات                    |
|-----------|---------|------------|----------------------------|
| CON group | 75      | 0-60(S)    |                            |
|           |         | تنظير كندر | CON-75 THE NE Block time - |

فروش و خدمات پس از فروش درايو

این پارامتر خروجی را برای مدت زمان تعیین شده مسدود می کند و سپس قبل از شروع جستجوی سریع، عملیات را آغاز می کند. عملیات جستجوی سرعت بیشتر برای بارهای با اینرسی بالا استفاده می شود. در صورت وجود بار با اصطکاک زیاد توصیه می شود پس از توقف مجدد راهاندازی شود.

# عملكرد تايمر

عملکرد تایمر برای توابع چند منظوره ورودی می باشد. با استفاده از این عملکرد می توانید خروجی های رله ای و ترانزیستوری را بعد از یک زمان معین فعال کنید.

مراحل انجام کار:

۱- با استفاده از پارامتر IN-65~71 عملکرد تایمر را فعال کنید.

| گروه     | پارامتر | مقدار | توضيحات               |
|----------|---------|-------|-----------------------|
| IN group | 65~71   | 38    | Timer In فعال می شود. |

۲- عملکرد خروجیهای رلهای یا ترانزیستوری را تنظیم کنید.

| گروه      | پارامتر | مقدار | توضيحات               |
|-----------|---------|-------|-----------------------|
| OUT group | 31-33   | 28    | Timer out فعال میشود. |

۳- با استفاده از پارامتر Out-55 مدت زمان قبل از فعال شدن خروجیهای رلهای یا ترانزیستوری را تنظیم کنید.

| گروه      | پارامتر | مقدار | توضيحات                                                                    |
|-----------|---------|-------|----------------------------------------------------------------------------|
| OUT group | 31-33   | 28    | تعیین کنید چند ثانیه پس از فرمان خروجی رله<br>ای یا ترانزیستوری فعال شوند. |

۴- با استفاده از پارامتر Out-56 مدت زمان قبل از غیرفعال شدن خروجیهای رلهای یا ترانزیستوری تنظیم کنید.

| گروه      | پارامتر | مقدار    | توضيحات                                                                                |
|-----------|---------|----------|----------------------------------------------------------------------------------------|
| OUT group | 56      | 0-100(s) | تعیین کنید بعد از فرمان، خروجیهای رلهای یا<br>ترانزیستوری پس ازچند ثانیه غیرفعال شوند. |

فروش و خدمات پس از فروش در ايو

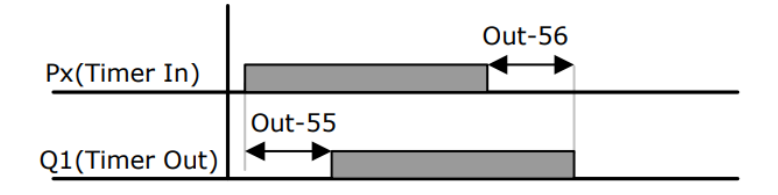

**قابلیت تنظیم کمیت نمایشی روی نمایشگر اینور تر** ازطریق مد CNF-21-23 میتوانید تعیین کنید که به هنگام روشن شدن اینورتر و یا هنگام کارکردن کدام مقدار برروی صفحه نمایشگر نشان داده شود.

| Mode | Group | Code No. | Function<br>Display |   | Initial Setting | Unit |
|------|-------|----------|---------------------|---|-----------------|------|
|      | -     | 21       | Monitor Line-1      | 0 | Frequency       | Hz   |
|      | -     | 22       | Monitor Line-2      | 2 | Output Current  | A    |
| CNF  | -     | 23       | Monitor Line-3      | 3 | Output Voltage  | V    |
|      |       | 24       | Mon Mode Init       | 0 | No              | -    |

با توجه به جدول ، مشاهده می کنید که CNF-21 برای تنظیم خط ۱، CNF-22 برای تنظیم خط۲ و CNF-23 برای تنظیم خط ۳ به کار می روند.

على سعيدى ٩١٩٧٣٤١٤١١ ،

فروش و خدمات پس از فروش در ايو

با استفاده از جداول زیر می توانید مقادیر مورد نظر را در نمایشگر تنظیم کنید:

| 0  | Frequency      |    | 15      | I2 Monitor[mA]               |
|----|----------------|----|---------|------------------------------|
| 1  | Speed          |    | 16      | 12 Monitorf%1                |
| 2  | Output Current |    | 10      |                              |
| 3  | Output Voltage |    | 17      | PID Output                   |
| 4  | Output Power   |    | 18      | PID Ref Value                |
| 5  | WHour Counter  |    | 19      | PID Fdb Value                |
| 6  | DCLink Voltage |    | 20      | Torque                       |
| 7  | DI Status      | -  |         |                              |
| 8  | DO Status      |    | 21      | Torque Limit                 |
|    |                |    | 22      | Trq Bias Ref                 |
| 9  | V1 Monitor[V]  |    |         |                              |
| 10 | V1 Monitor[%]  |    | 23      | Spd Limit                    |
| 11 | I1 Monitor[mA] |    |         |                              |
| 12 | 11 Monitor[%]  |    | 24      | Load Speed                   |
| 13 | V2 Monitor[V]  | -  | 25      | Temperature                  |
|    |                | جى | ی و خرو | <u>فأظت از قطع فاز ورودی</u> |

این پارامتر برای تشخیص قطع فاز ورودی یا قطع فاز خروجی به کار میرود. پارامتر PRT-05 با توجه به شکل و طبق مقادیر زیر تنظیم می شود:

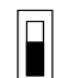

bit setting canceled(OFF) :

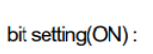

| Setting Items |      | Functions                                          |  |
|---------------|------|----------------------------------------------------|--|
| bit2          | bit1 | On the far right of the display is bit 1.          |  |
| -             | ~    | Selects output phase open protective action.       |  |
| ~             | -    | Selects input phase open protective action.        |  |
| ✓             | ✓    | Selects input/output phase open protective action. |  |

فروش و خدمات پس از فروش درايو

على سعيدى ١٤١١، ٩١٩٧٣،

| گروه      | پارامتر | مقدار(باینری) | توضيحات                                |
|-----------|---------|---------------|----------------------------------------|
| PRT group | 05      | 01            | قطعی فاز خروجی را نمایش میدهد.         |
|           |         | 10            | قطعی فاز ورودی را نمایش میدهد.         |
|           |         | 11            | قطعی فاز خروجی و ورودی را تشخیص میدهد. |

# **Automatic Restart**

از این قابلیت برای جلوگیری از قطع شدن سیستم در عملکرد محافظ اینورتر، در صورت وجود نویز و غیره استفاده می شود.

مراحل انجام کار:

۱- پارامتر PRT-08=1 قراردهید.

| گروه      | پارامتر | مقدار | توضيحات                        |
|-----------|---------|-------|--------------------------------|
| PRT group | 08      | 1     | Automatic Restart فعال می شود. |

۲- تعداد دفعاتی که اینورتر اجازه دارد عمل ری استارت انجام دهد را در پارامتر PRT-09 تنظیم کنید.

| گروه      | پارامتر | مقدار | توضيحات                                |
|-----------|---------|-------|----------------------------------------|
| PRT group | 09      | 0-10  | تا ده مرتبه این عمل می تواند تکرار شود |

۳- زمان تاخیر برای هر بار ری استارت شدن را در پارامتر PRT-10 تنظیم کنید.

| گروه      | پارامتر | مقدار   | توضيحات                        |
|-----------|---------|---------|--------------------------------|
| PRT group | 10      | 0-60(s) | Automatic Restart فعال می شود. |

انتخاب نمايش وضعيت

با استفاده از پارامتر CN-20 می توانید آیتم نمایش ثابت در همهی مدها را تغییر دهید.

على سعيدى ٩١٩٧٣٤١٤١١

فروش و خدمات پس از فروش در ايو

| پارامتر | تنظيمات | مقدار اوليه | توضيحات           |
|---------|---------|-------------|-------------------|
|         | 0       |             | نمایش فرکانس      |
|         | 1       |             | نمایش سرعت (RPM)  |
|         | 2       |             | نمايش جريان خروجي |
|         |         |             |                   |
| CNF-20  | •       | _           |                   |
|         | •       | _           |                   |
|         |         |             |                   |
|         | •       |             |                   |
|         | 23      |             | Speed Limit       |
|         | 24      |             | Load Speed        |

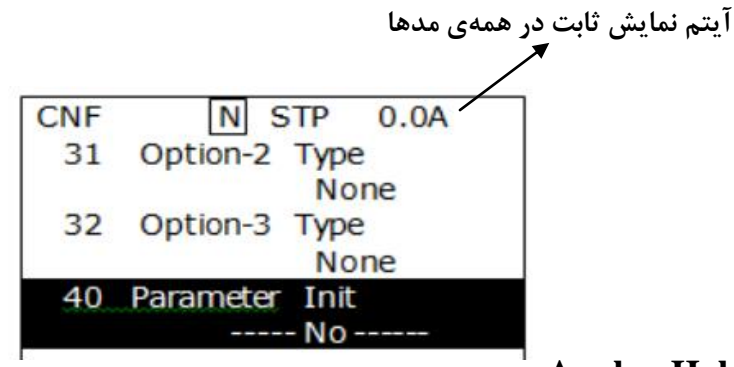

# **Analog Hold**

با استفاده از این قابلیت، در ورودیهای آنالوگ میتوانیم فرکانس کاری را ثابت نگه داریم.

# پارامتر IN-65~72=21 قراردهید.

| گروه     | پارامتر | مقدار | توضيحات                                                        |
|----------|---------|-------|----------------------------------------------------------------|
| IN group | 65-72   | 21    | با فعال شدن یکی از ورودیهای دیجیتال<br>Analog Hold اعمال میشود |

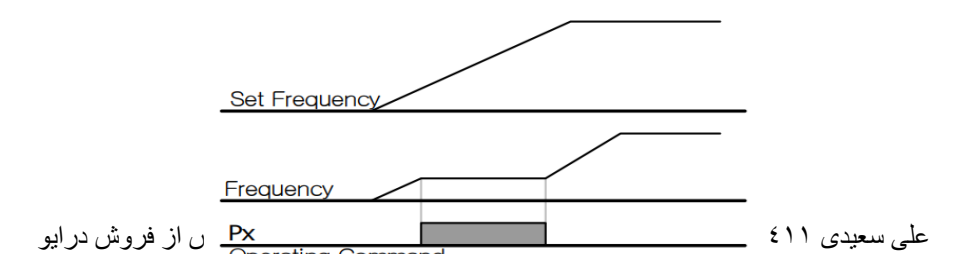

# تنظیم ACC/DEC با استفاده از تغییر فرکانس

می توانید بین دو مجموعه مختلف از زمان های Acc/Dec (شیب Acc/Dec) سوئیچ کنید.

مراحل انجام کار:

۱- زمان اول ACC/DEC را در پارامترهای زیر تنظیم کنید.

| گروه      | پارامتر | مقدار  | توضيحات         |
|-----------|---------|--------|-----------------|
| BAS group | 70      | 0 6000 | زمان افزایش اول |
|           | 71      | 0-6000 | زمان كاهش اول   |

۲- فرکانسی که در آن ACC/DEC تغییر مییابد را در پارامتر ADV-60 تنظیم کنید.

| گروه      | پارامتر | مقدار | توضيحات |
|-----------|---------|-------|---------|
| ADV group | 60      | 0-60  |         |

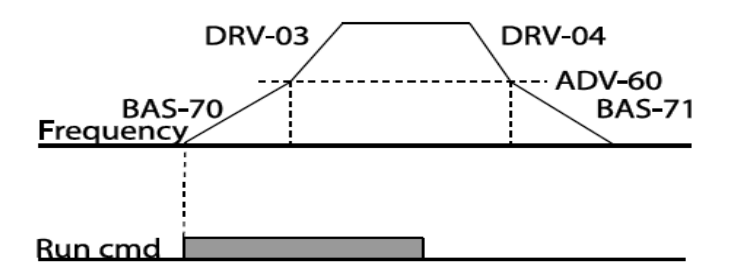

# قابلیت On/Off control

با استفاده از این قابلیت می توانید تعیین کنید که در چه فرکانسی خروجی را های قطع و وصل شود.

فروش و خدمات پس از فروش درايو

على سعيدى ١٤١١، ٩١٩٧٣٤

مراحل انجام کار:

| گروه      | پارام<br>تر | مقدار | توضيحات                             |
|-----------|-------------|-------|-------------------------------------|
|           | 07          | 2     | انتخاب ورودی آنالوگ ولتاژی v 10-10- |
| BAS group |             | 4     | انتخاب ورودی آنالوگ ولتاژی v 10-0   |
|           |             | 5     | انتخاب ورودی آنالوگ جریانی MA-20 mA |
| ADV group | 66          | 1     | انتخاب ورودی آنالوگ ولتاژی v 10-10- |
|           |             | 3     | انتخاب ورودی آنالوگ ولتاژی v 10-0   |
|           |             | 4     | انتخاب ورودی آنالوگ جریانی 0-20 mA  |

۱- یکی از ورودیهای آنالوگ را برای تنظیم فرکانس انتخاب کنید.

**توجه** : عدد انتخاب شده در هر دو پارامتر باید یکسان باشد.

۲- فرکانس مورد نظر (در هنگام افزایش فرکانس) برای عملکرد رله را برحسب درصدی از فرکانس ماکزیمم تنظیم کنید.

| گروه      | پارام<br>تر | مقدار   | توضيحات               |
|-----------|-------------|---------|-----------------------|
| ADV group | 67          | 0-100 % | برحسب درصدی از DRV-20 |

۳- فرکانس مورد نظر (در هنگام کاهش فرکانس) برای قطع شدن رله را برحسب درصدی از فرکانس ماکزیمم تنظیم کنید.

| گروه      | پارام<br>تر | مقدار   | توضيحات               |
|-----------|-------------|---------|-----------------------|
| ADV group | 68          | 0-100 % | برحسب درصدی از DRV-20 |

۴- برای عملکرد رلهها و یا خروجی ترانزیستوری مقدار یکی از پارامترهای 36~OUT-31 را برابر عدد ۲۶ تنظیم کنید.

| گروه      | پارام<br>تر | مقدار | توضيحات               |
|-----------|-------------|-------|-----------------------|
| OUT group | 31-36       | 26    | برحسب درصدی از DRV-20 |

فروش و خدمات پس از فروش در ايو

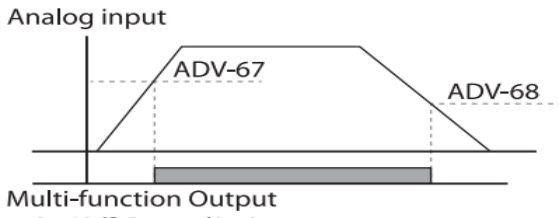

On/Off Control(26)

با توجه به شکل فوق اگر ADV-67 را برابر %90 و ADV-68 را برابر %10 تنظیم کنیم و فرکانس ماکزیمم برابر 60 هرتز باشد، رله انتخاب شده در فرکانس 54 هرتز وصل شده و در فرکانس 6 هرتز قطع خواهد شد.

# عمليات حالت آتش

برای محافظت در هنگام آتش برای عملکرد فن های تهویه به کار گرفته می شود. این قابلیت این شرایط را فراهم می کند که اینورتر خطاهای جزئی را نادیده گرفته و بر اساس مقدار فرکانس تنظیم شده در حالت آتش به کار خود ادامه می دهد.

#### مراحل انجام کار:

| گروه      | پارامتر | مقدار        | توضيحات                                |
|-----------|---------|--------------|----------------------------------------|
| PRT group | 44      |              | یک رمز ۴ رقمی تخصیص دهید.              |
|           |         | ند فعال کنيد | ۲- قابلیت حالت آتش سودی با دیر با امتر |

۱- برای فعالسازی این قابلیت در پارامتر زیر رمز عبور را تنظیم کنید.

| گروه      | پارامتر | مقدار | توضيحات                |
|-----------|---------|-------|------------------------|
| ADV group | 80      | 1     | فعالسازی حالت آتش سوزی |

۳- جهت چرخش را در این حالت انتخاب کنید.

| گروه      | پارامتر | مقدار | توضيحات       |
|-----------|---------|-------|---------------|
| ADV group | 82      | 0     | چرخش راست گرد |
|           |         | 1     | چرخش چپ گرد   |

فروش و خدمات پس از فروش در ايو

۴- مقدار فرکانس در حالت آتش سوزی را تنظیم کنید.

| گروه      | پارامتر | مقدار   | توضيحات      |
|-----------|---------|---------|--------------|
| ADV group | 81      | 0-MAX f | مقدار فرکانس |

۵- یکی از ورودی های دیجیتال را برای این حالت تنظیم کنید.

| گروه     | پارامتر | مقدار | توضيحات  |
|----------|---------|-------|----------|
| IN group | 65-72   | 51    | P1 تا P8 |

۶- یکی از خروجیهای رلهای یا خروجی ترانزیستوری را برای این عملیات تنظیم کنید.

| گروه      | پارامتر | مقدار | توضيحات                                                            |
|-----------|---------|-------|--------------------------------------------------------------------|
| OUT group | 31-36   | 37    | به محض فعال شدن این قابلیت یکی از<br>خروجیهای دیجیتال فعال میشوند. |

جبران جريان

در سیستم دارای خط لوله، لولههای طولانی تر و دبی بالاتر باعث افت فشار بیشتر می شوند. عملیات جبران جریان می تواند افت فشار را با افزایش حجم مرجع کنترل کننده جبران کند.

### مراحل انجام کار:

# ۱- پارامتر AP1-30=1 قراردهید.

| گروه      | پارامتر | مقدار | توضيحات                           |
|-----------|---------|-------|-----------------------------------|
| AP1 group | 30      | 1     | عملکرد جبران جریان را فعال میکند. |

۲- حداکثر حجم جبران را در پارامتر AP1-31 تنظیم کنید.

| گروه      | پارامتر | مقدار | توضيحات |
|-----------|---------|-------|---------|
| AP1 group | 31      | -     |         |

$$Compensation amount = \frac{Out Freq - Start Freq}{MaxFreq - Start Freq} * (PID-53) * \frac{(AP1 - 31)}{100\%}$$

The final PID reference=PID-11+Compensation amount

على سعيدى ٩١٩٧٣٤١٤١١ فروش و خدمات پس از فروش در ايو

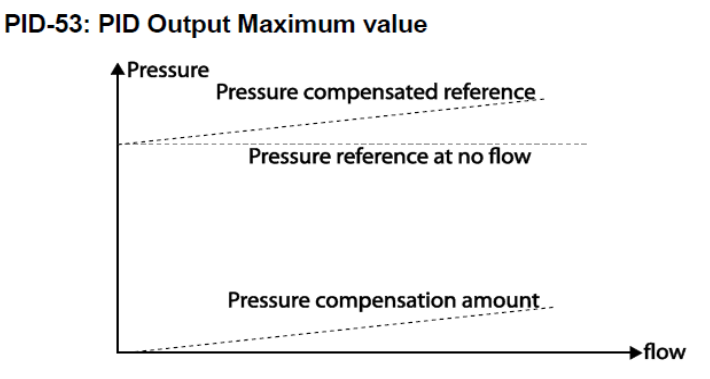

عملیات تمیز کردن پمپ عملیات تمیز کردن پمپ برای حذف فلسها و رسوبات چسبیده به پمپ استفاده می شود. پروانه داخل پمپ این عمل پمپ را با انجام یک کار مکرر run and stop پمپ را تمیز نگه می دارد. این کار از افت عملکرد پمپ و خرابی زودرس جلوگیری می کند.

## مراحل انجام کار:

| گروه      | پارام<br>تر | مقدار | توضيحات                                         |
|-----------|-------------|-------|-------------------------------------------------|
| AP2 group | 15          | 0     | از عملکرد Clean Pump استفاده نمیشود.            |
|           |             | 1     | با استفاده از ورودی های دیجیتال فعال میشود.     |
|           |             |       | عملیات تمیز کردن پمپ را زمانی انجام میدهد که یک |
|           |             | 2     | پمپ انرژی بیشتری نسبت به آنچه هست مصرف میکند.   |
|           |             |       | عملیات تمیز کردن پمپ را زمانی انجام میدهد که یک |
|           |             | 3     | پمپ جریان بیشتری از آنچه هست مصرف میکند.        |

۱- حالت پمپ را در پارامتر AP2-15 تنظیم کنید.

فروش و خدمات پس از فروش درايو

۲- حالت شروع تمیز کردن پمپ را با استفاده از پارامتر AP2-16 تنظیم کنید.

| گروه      | پارام<br>تر | مقدار | توضيحات                                                                         |                                                             |
|-----------|-------------|-------|---------------------------------------------------------------------------------|-------------------------------------------------------------|
| AP2 group | 16          | 0     | عملکرد تمیز کردن پمپ با توجه به پارامتر AP2-20<br>انجام میپذیرد.                |                                                             |
|           |             | 1     | تمیز کردن پمپ با هر بار شروع به کار کردن اینورتر انجام<br>میپذیرد.              |                                                             |
|           |             | 10    | 2                                                                               | تمیز کردن پمپ با هر بار متوقف شدن اینورتر انجام<br>میپذیرد. |
|           |             | 3     | تمیز کردن پمپ با هر بار شروع به کار کردن یا متوقف<br>شدن اینورتر انجام میپذیرد. |                                                             |

۳- مدت زمان قبل از عملیات را در پارامتر AP2-20 تنظیم کنید.

| گروه      | پارام<br>تر | مقدار     | توضيحات                                     |
|-----------|-------------|-----------|---------------------------------------------|
| AP2 group | 20          | 0-6000(s) | پس از مدت زمان تنظیم شده عملیات شروع میشود. |

# ۴- زمان افزایش و کاهش را در پارامتر AP2-22 و AP2-23 تنظیم کنید.

| گروه      | پارام<br>تر | مقدار    | توضيحات             |
|-----------|-------------|----------|---------------------|
| AD2 group | 22          | 0.600(a) | Pump clean Acc time |
| AP2 group | 23          | 0-000(S) | Pump clean Dec time |

۵- مدت زمان چرخش در جهت راستگرد را در پارامتر AP2-24 تنظیم کنید.

| گروه      | پارام<br>تر | مقدار     | توضيحات |
|-----------|-------------|-----------|---------|
| AP2 group | 24          | 0-6000(s) |         |

# ۶- فرکانس مورد نظر در جهت چرخش راستگرد را در پارامتر AP2-25 تنظیم کنید.

| گروه      | پارام<br>تر | مقدار    | توضيحات |
|-----------|-------------|----------|---------|
| AP2 group | 25          | 0-Max(f) |         |

۷- مدت زمان لازم برای تغییر جهت از چپگرد به راستگرد را در پارامتر AP2-21 تنظیم کنید.

على سعيدى ٠٩١٩٧٣٤١٤١١

فروش و خدمات پس از فروش در ايو

| گروه      | پارام<br>تر | مقدار     | توضيحات |
|-----------|-------------|-----------|---------|
| AP2 group | 21          | 1-6000(s) |         |

۸- مدت زمان چرخش در جهت چپگرد را در پارامتر AP2-26 تنظیم کنید.

| گروه      | پارام<br>تر | مقدار     | توضيحات |
|-----------|-------------|-----------|---------|
| AP2 group | 26          | 0-6000(s) |         |

۹- فرکانس مورد نظر در جهت چرخش چپگرد را در پارامتر AP2-27 تنظیم کنید.

| گروه      | پارام<br>تر | مقدار    | توضيحات |
|-----------|-------------|----------|---------|
| AP2 group | 27          | 0-Max(f) |         |

۱۰- با استفاده از پارامتر AP2-28 تعداد مراحل چپگرد یا راستگرد را تنظیم کنید.

| گروه      | پارام<br>تر | مقدار | توضيحات |
|-----------|-------------|-------|---------|
| AP2 group | 28          | 0-10  |         |

# ۱۱- عملکرد اینورتر را پس از عملیات تمیز کردن پمپ تعیین کنید.

| گروه      | پارام<br>تر | مقدار | توضيحات                                         |
|-----------|-------------|-------|-------------------------------------------------|
| AP2 group | 31          | 0     | پس از تمیز کردن پمپ اینورتر خاموش میشود .       |
|           |             | 1     | پس از تمیز کردن پمپ اینورتر بر اساس وضعیت فرمان |
|           |             |       | فعلی شروع به کار میکند.                         |

۱۲- پارامتر AP2-29 تعداد چرخه تمیز کردن پمپ فعال را نمایش میدهد.

| گروه      | پارام<br>تر | مقدار | توضيحات          |
|-----------|-------------|-------|------------------|
| AP2 group | 29          | -     | نمایش تعداد چرخه |

۱۳- با استفاده از پارامتر AP2-30 تعداد چرخه را برای عملیات تمیز کردن پمپ تنظیم کنید.

على سعيدى ٩١٩٧٣٤١٤١١ ،

فروش و خدمات پس از فروش درايو

| گروه      | پارام<br>تر | مقدار | توضيحات |
|-----------|-------------|-------|---------|
| AP2 group | 30          | 0-10  |         |

۱۴- از طریق پارامترهای AP2-32 و AP2-33 میتوانید محدودیت زمانی و محدودیت تکرار برای عملیات تمیز کردن پمپ قرار دهید.

| گروه      | پارام<br>تر | مقدار     | توضيحات       |
|-----------|-------------|-----------|---------------|
| AP2 group | 32          | 6-60(min) | محدوديت زمانى |
|           | 33          | 0-10      | محدوديت تكرار |

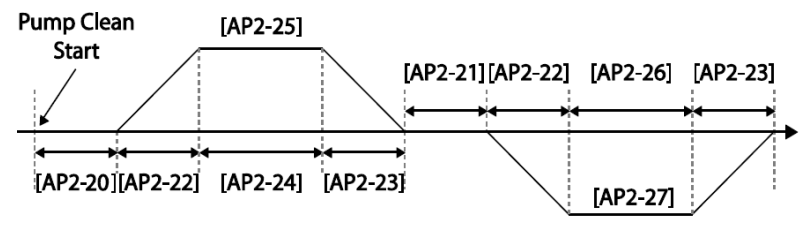

<Basic Pump Clean Operation>

تعیین شیب شروع و پایان عملیات

این عملکرد جهت شتاب دادن سریع پمپ برای عملکرد عادی استفاده می شود.

مراحل انجام کار:

#### ۱- پارامتر AP1-30=1 قراردهید.

| گروه      | پارام<br>تر | مقدار | توضيحات                                   |
|-----------|-------------|-------|-------------------------------------------|
| AP2 group | 40          | 1     | استفاده از قابلیت شیب شروع و پایان عملیات |

۲- زمان لازم برای رسیدن به حداقل عملکرد پمپ را در پارامتر AP2-41 تنظیم کنید. (مدت زمان شیب شروع)

على سعيدى ١٤١١ • ٩١٩٧٣٤

فروش و خدمات پس از فروش در ايو

| گروه      | پارام<br>تر | مقدار    | توضيحات |
|-----------|-------------|----------|---------|
| AP2 group | 41          | 0-600(s) |         |

۳- زمان لازم برای رسیدن از حداقل عملکرد پمپ تا توقف را در پارامتر AP2-42 تنظیم کنید. (مدت زمان شیب پایان)

| گروه      | پارامتر | مقدار    | توضيحات |
|-----------|---------|----------|---------|
| AP2 group | 42      | 0-600(s) |         |

توجه: لازم است در این حالت قابلیت محدود کننده فرکانسی فعال باشد.

| گروه      | پارامتر | مقدار | توضيحات                      |
|-----------|---------|-------|------------------------------|
| ADV group | 24      | 1     | فعال شدن محدود كننده فركانسى |

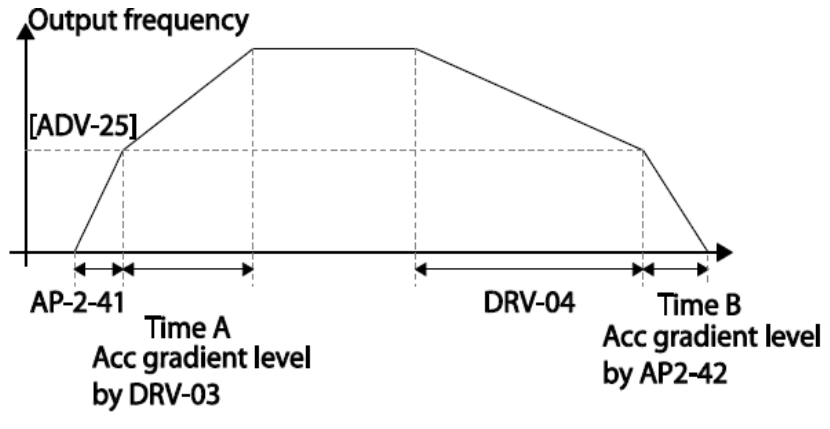

تشخيص شكستگى لوله

این تابع در زمانی که عملیات PID روشن است، شکستگی لوله را تشخیص میدهد.

مراحل انجام کار:

۱- عملیات پس از تشخیص شکستگی را از طریق پارامتر PRT-60 تنظیم کنید.

| گروه      | پارامتر | مقدار | توضيحات                                  |
|-----------|---------|-------|------------------------------------------|
| PRT group | 60      | 0     | بدون عملكرد                              |
|           |         | 1     | اینورتر یک پیام هشدار نمایش میدهد.       |
|           |         | 2     | اینورتر آزاد شده و سپس متوقف میشود.      |
|           |         | 3     | اینورتر با توجه به Dec time متوقف میشود. |

فروش و خدمات پس از فروش در ايو

۲- سطح تشخیص شکستگی را در پارامتر PRT-61 تنظیم کنید. (با توجه به مرجع PID)

| گروه      | پارامتر | مقدار    | توضيحات |
|-----------|---------|----------|---------|
| PRT group | 61      | 0-100(%) |         |

۳- زمان تاخیر در تشخیص را در پارامتر PRT-62 تنظیم کنید.

| گروه      | پارامتر | مقدار     | توضيحات |
|-----------|---------|-----------|---------|
| PRT group | 62      | 0-6000(s) |         |

۴- برای استفاده از خروجیهای رلهای پارامتر 36~OUT را تنظیم کنید.

| گروه      | پارامتر | مقدار | توضيحات                             |
|-----------|---------|-------|-------------------------------------|
| OUT group | 31-36   | 28    | در صورت شکستگی لوله، رله عمل میکند. |

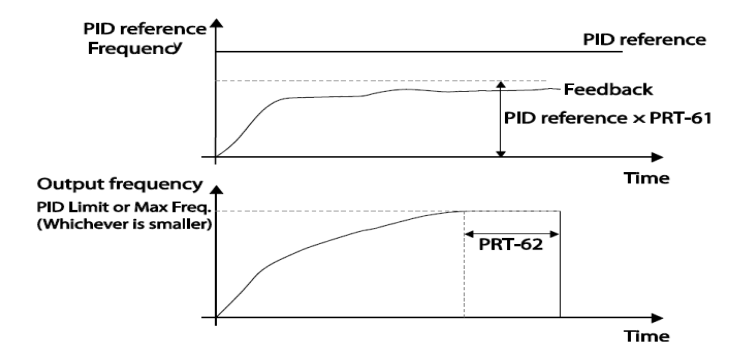

# عملكرد Pre-heating

این عملکرد از جریان برای گرم کردن موتور یا پمپ استفاده میکند تا از انجماد موتور یا پمپ در زمانی که در حال کار نیستند جلوگیری کند.

مراحل انجام کار:

۱- جریان مورد نیاز برای گرمای اولیه را با توجه به مقدار جریان نامی برحسب درصد تنظیم
کنید.

| گروه | پارامتر | مقدار | توضيحات |
|------|---------|-------|---------|
|      |         |       |         |

فروش و خدمات پس از فروش در ايو

| درصدی از جریان نامی موتور (%) AP2 group 48 1-100 |
|--------------------------------------------------|
|--------------------------------------------------|

۲- مقدار جریان را برحسب درصد برای گرمای اولیه در زمان ۱۰ثانیه، در پارامتر AP2-49کنید.

| گروه      | پارامتر | مقدار    | توضيحات |
|-----------|---------|----------|---------|
| AP2 group | 49      | 1-100(%) |         |

۳- مدت زمانی که بعد از توقف اینورتر باید سپری شود تا جریان DC تزریق شود را در پارامتر AP2-50 تنظیم کنید.

| گروه      | پارامتر | مقدار    | توضيحات |
|-----------|---------|----------|---------|
| AP2 group | 50      | 0-600(s) |         |

۴- برای عملکرد ورودی دیجیتال جهت گرمای اولیه پارامتر IN-65~71 را برابر ۴۴ تنظیم کنید.

| گروه     | پارامتر | مقدار |                                                               |
|----------|---------|-------|---------------------------------------------------------------|
| IN group | 65-72   | 44    | با وصل شدن یکی از ورودیهای دیجیتال، این<br>قابلیت فعال میشود. |

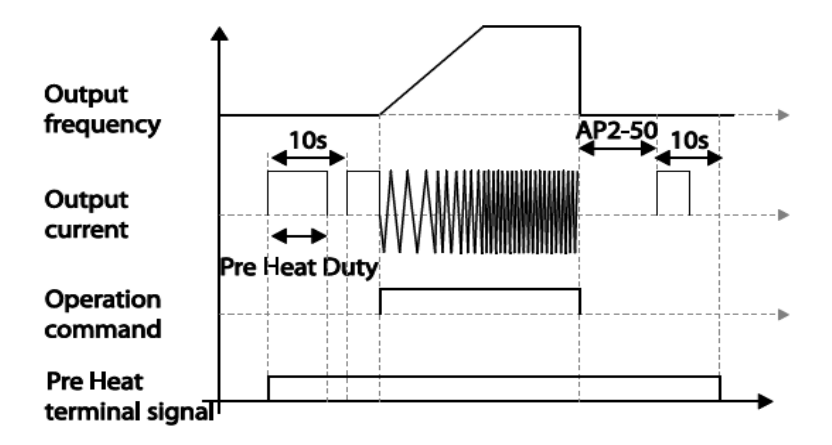

# تغيير واحدهاى نمايش

| گروه      | پارامتر | مقدار | توضيحات          |
|-----------|---------|-------|------------------|
| DRV group | 21      | 0     | نمایش فرکانس     |
|           |         | 1     | نمایش سرعت (RPM) |

میتوانید واحدهای مورد استفاده برای نمایش سرعت عملیاتی اینورتر را تغییر دهید.

# تنظیم ACC/DEC با استفاده از تغییر فرکانس

می توانید بین دو مجموعه مختلف از زمان های Acc/Dec (شیب Acc/Dec) سوئیچ کنید.

مراحل انجام کار:

### ۱- پارامتر BAS-08=1 قرار دهید.

| گروه      | پارامتر | مقدار | توضيحات |
|-----------|---------|-------|---------|
| BAS group | 08      | 1     |         |

۲- زمان اول ACC/DEC را در پارامترهای زیر تنظیم کنید.

| گروه      | پارامتر | مقدار  | توضيحات         |
|-----------|---------|--------|-----------------|
| BAS group | 70      | 0-6000 | زمان افزایش اول |
|           | 71      |        | زمان کاهش اول   |

۳- فرکانسی که در آن ACC/DEC تغییر مییابد را در پارامتر ADV-60 تنظیم کنید.

| گروه      | پارامتر | مقدار | توضيحات |
|-----------|---------|-------|---------|
| ADV group | 60      | 0-60  |         |

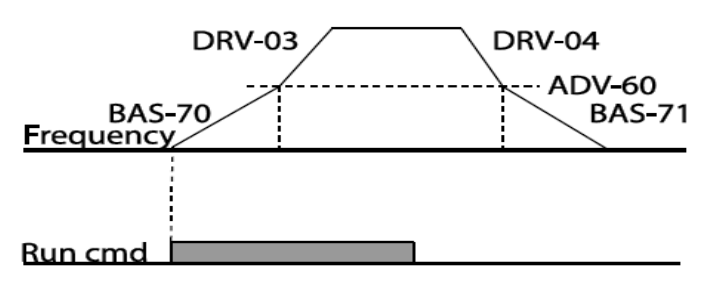

فروش و خدمات پس از فروش در ايو

# عمليات روغن كارى

در این حالت اینورتر تا زمانی که مدت زمان تنظیم شده در پارامتر AP2-46 به منظور عملیات روغن کاری به اتمام نرسیده است روشن نمی شود.

## مراحل انجام کار:

۱- یکی از خروجیهای رلهای را در پارامتر 35~OUT-31 برای فعال شدن عملیات روغن
کاری تنظیم کنید.

| گروه      | پارامتر | مقدار | توضيحات             |
|-----------|---------|-------|---------------------|
| OUT group | 31-35   | 33    | فعال كردن روغن كاري |

۲- مدت زمان روغن کاری را در پارامتر زیر تنظیم کنید.

| گروه      | پارامتر | مقدار   | توضيحات            |
|-----------|---------|---------|--------------------|
| AP2 group | 46      | 0-600 s | مدت زمان روغن کاری |

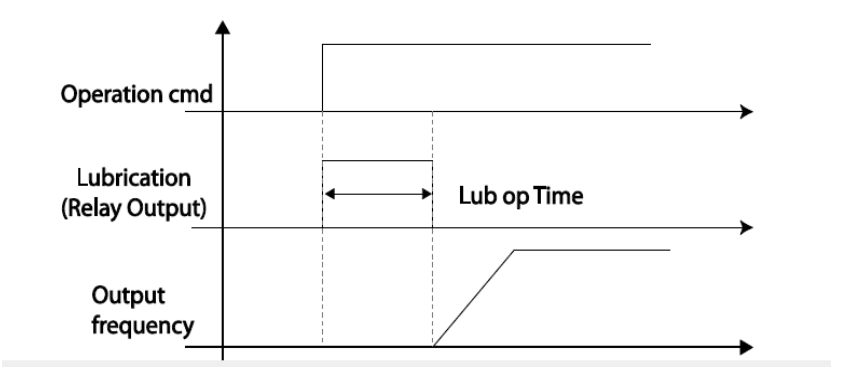
# تنظيمات زماني و انتخاب نوع خروجيهاي ديجيتال

با استفاده از پارامترهای زیر می توان برای عملکرد رلههای خروجی تاخیر ایجاد کرد:

۱- مدت زمان تاخیر به هنگام فعال شدن را در پارامتر OUT-50 تنظیم کنید.

| گروه      | پارامتر | مقدار   | توضيحات        |
|-----------|---------|---------|----------------|
| OUT group | 50      | 0-100 s | مدت زمان تاخیر |

۲- مدت زمان تاخیر به هنگام خاموش شدن را در پارامتر OUT-51 تنظیم کنید.

| گروه      | پارام<br>تر | مقدار   | توضيحات        |
|-----------|-------------|---------|----------------|
| OUT group | 51          | 0-100 s | مدت زمان تاخیر |

## ۳-نوع رله(NO/NC) را در پارامتر OUT-52 تنظیم کنید.

| گروه      | پارام<br>تر | مقدار  | توضيحات        |
|-----------|-------------|--------|----------------|
| OUT group | 52          | 000000 | مدت زمان تاخیر |

| Item              | B terminal (Normal close) | A terminal (Normal open) |
|-------------------|---------------------------|--------------------------|
| Keypad<br>display |                           |                          |

سنسور تشخیص دمای بیش از حد موتور

برای محافظت در برابر گرمای بیش از حد موتور، سنسور (PTC ·PT 100) نصب شده در موتور را به پایانه ورودی آنالوگ اینورتر وصل کنید.

مراحل انجام کار:

۱- از طریق پارامتر PRT-34 توابع حفاظتی را پس از تشخیص سنسور فعال کنید.

| گروه                          | پارام | مقدار | توضيحات                                               |
|-------------------------------|-------|-------|-------------------------------------------------------|
|                               | تر    |       |                                                       |
|                               |       | 0     | غيرفعال است.                                          |
| PRT group                     | 34    | 1     | خروجی اینورتر مسدود شده و موتور کار آزاد انجام میدهد. |
|                               | 3     | 3     | پس از کاهش سرعت توقف میکند.                           |
| فروش و خدمات پس از فروش در ای |       |       | علی سعیدی ۹۱۹۷۳٤۱٤۱۱ ۰۹۱                              |

| گروه      | پارامتر | مقدار | توضيحات    |
|-----------|---------|-------|------------|
| PRT group | 25      | 0     | ترمينال V1 |
|           | 55      | 1     | ترمينال I2 |

۲- نوع ترمینال را برای اتصال سنسور تشخیص به اینورتر را تنظیم کنید.

۳- سطح خطای سنسور تشخیص گرمای بیش از حد موتور را تنظیم کنید.

| گروه      | پارامتر | مقدار   | توضيحات              |
|-----------|---------|---------|----------------------|
| PRT group | 36      | 0-100 % | تعيين سطح خطاي سنسور |

۴- زمان فعال شدن محافظت را تنظیم کنید.

| گروه      | پارامتر | مقدار | توضيحات                             |
|-----------|---------|-------|-------------------------------------|
| PRT group | 26      | 0     | کوچکتر از مقدار تنظیم شده در PRT-36 |
|           | 30      | 1     | بزرگتر از مقدار تنظیم شده در PRT-36 |

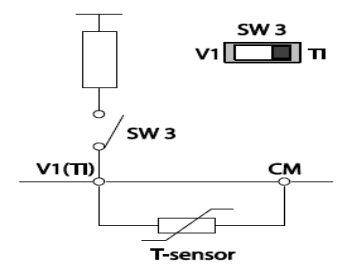

## زمانبندی رویداد

این قابلیت به کاربر این اجازه را میدهد که در زمان های خاصی کـه مـیخواهـد اینـورتر راه اندازی شود.

برای این کار میتوانید برای ۸ روز خاص و ۴ دوره زمانی، زمان بندی کنید.

على سعيدى ٩١٩٧٣٤١٤١١ . فرو

فروش و خدمات پس از فروش در ايو

# مراحل انجام کار: ۱- یارامتر 5=06-DRV قرار دهید.

| گروه      | پارامتر | مقدار | توضيحات                     |
|-----------|---------|-------|-----------------------------|
| DRV group | 06      | 5     | Start/stop از طریق زمانبندی |

۲- زمانبندی را در پارامتر زیر فعال کنید.

| گروه      | پارامتر | مقدار | توضيحات               |
|-----------|---------|-------|-----------------------|
| AP3 group | 70      | 1     | زمان بندی فعال میشود. |

۳- تاریخ فعلی را در پارامتر زیر تنظیم کنید.

| گروه      | پارامتر | مقدار | توضيحات          |
|-----------|---------|-------|------------------|
| AP3 group | 01      | -     | تنظيم تاريخ فعلى |

۴- زمان فعلى را در پارامتر زير تنظيم كنيد.

| گروه      | پارامتر | مقدار  | توضيحات         |
|-----------|---------|--------|-----------------|
| AP3 group | 02      | 00: 00 | تنظيم زمان فعلى |

۵- روز هفته فعلى را با توجه به تاريخ تنظيم شده در پارامتر زير مشاهده كنيد.

| گروه      | پارامتر | مقدار   | توضيحات         |
|-----------|---------|---------|-----------------|
| AP3 group | 03      | 0000000 | مشاهده روز هفته |

|        |        |         | Bit       |          |        |          |
|--------|--------|---------|-----------|----------|--------|----------|
| 6      | 5      | 4       | 3         | 2        | 1      | 0        |
| Sunday | Monday | Tuesday | Wednesday | Thursday | Friday | Saturday |

۶- فرمت تاریخ را در پارامتر زیر تنظیم کنید.

| گروه      | پارامتر | مقدار | توضيحات        |
|-----------|---------|-------|----------------|
| AP3 group | 06      | 0     | Year/Month/Day |
|           |         | 1     | Month/Day/Year |
|           |         | 2     | Day/Month/Year |

۷- زمان شروع، اتمام و روز مورد نظر برای دوره زمانی ۱ را در پارامترهای زیر تنظیم کنید.

| گروه      | پارامتر | مقدار         | توضيحات          |
|-----------|---------|---------------|------------------|
|           | 11      |               | تنظيم زمان شروع  |
| AP3 group | 12      | 00:00 ~ 24:00 | تنظيم زمان اتمام |
|           | 13      |               | روز هفته         |

فروش و خدمات پس از فروش درايو

على سعيدى ٠٩١٩٧٣٤١٤١١

۸- زمان شروع، اتمام و روز مورد نظر برای دوره زمانی ۲ را در پارامترهای زیر تنظیم کنید.

| گروه      | پارامتر | مقدار         | توضيحات          |                 |
|-----------|---------|---------------|------------------|-----------------|
| AP3 group | 14      | 00:00 ~ 24:00 |                  | تنظيم زمان شروع |
|           | 15      |               | تنظيم زمان اتمام |                 |
|           | 16      |               | روز هفته         |                 |

۹- زمان شروع، اتمام و روز مورد نظر برای دوره زمانی ۳ را در پارامترهای زیر تنظیم کنید.

| گروه      | پارامتر | مقدار         | توضيحات          |
|-----------|---------|---------------|------------------|
|           | 17      |               | تنظيم زمان شروع  |
| AP3 group | 18      | 00:00 ~ 24:00 | تنظيم زمان اتمام |
|           | 19      |               | روز هفته         |

۱۰- زمان شروع، اتمام و روز مورد نظر برای دوره زمانی ۴ را در پارامترهای زیر تنظیم کنید.

| گروه      | پارامتر | مقدار         | توضيحات          |
|-----------|---------|---------------|------------------|
| AP3 group | 20      | 00:00 ~ 24:00 | تنظيم زمان شروع  |
|           | 21      |               | تنظيم زمان اتمام |
|           | 22      |               | روز هفته         |

|        | Bit    |         |           |          |        |          |  |
|--------|--------|---------|-----------|----------|--------|----------|--|
| 6      | 5      | 4       | 3         | 2        | 1      | 0        |  |
| Sunday | Monday | Tuesday | Wednesday | Thursday | Friday | Saturday |  |

برای زمان بندی ۸ روز خاص می توانید از پارامترهای زیر استفاده کنید:

۱- زمان شروع، اتمام و تاریخ مورد نظر برای زمان خاص ۱ را در پارامترهای زیر تنظیم کنید.

| گروه      | پارامتر | مقدار         | توضيحات          |
|-----------|---------|---------------|------------------|
| AP3 group | 30      | 00:00 ~ 24:00 | تنظيم زمان شروع  |
|           | 31      |               | تنظيم زمان اتمام |
|           | 32      |               | تاريخ مورد نظر   |

۲- زمان شروع، اتمام و تاریخ مورد نظر برای زمان خاص ۲ را در پارامترهای زیر تنظیم کنید.

| گروه      | پارامتر | مقدار         | توضيحات          |
|-----------|---------|---------------|------------------|
| AP3 group | 33      | 00:00 ~ 24:00 | تنظيم زمان شروع  |
|           | 34      |               | تنظيم زمان اتمام |
|           | 35      |               | تاريخ مورد نظر   |

فروش و خدمات پس از فروش در ايو

على سعيدى ٩١٩٧٣٤١٤١١ ،

۳- زمان شروع، اتمام و تاریخ مورد نظر برای زمان خاص ۳ را در پارامترهای زیر تنظیم کنید.

| گروه      | پارامتر | مقدار         | توضيحات          |                 |
|-----------|---------|---------------|------------------|-----------------|
| AP3 group | 36      | 00:00 ~ 24:00 |                  | تنظيم زمان شروع |
|           | 37      |               | تنظيم زمان اتمام |                 |
|           | 38      |               | تاريخ مورد نظر   |                 |

۴- زمان شروع، اتمام و تاریخ مورد نظر برای زمان خاص ۴ را در پارامترهای زیر تنظیم کنید.

| گروه      | پارامتر | مقدار         | توضيحات          |
|-----------|---------|---------------|------------------|
| AP3 group | 39      | 00:00 ~ 24:00 | تنظيم زمان شروع  |
|           | 40      |               | تنظيم زمان اتمام |
|           | 41      |               | تاريخ مورد نظر   |

۵- زمان شروع، اتمام و تاریخ مورد نظر برای زمان خاص ۵ را در پارامترهای زیر تنظیم کنید.

| گروه      | پارام<br>تر | مقدار         | توضيحات          |
|-----------|-------------|---------------|------------------|
|           | 42          |               | تنظيم زمان شروع  |
| AP3 group | 43          | 00:00 ~ 24:00 | تنظيم زمان اتمام |
|           | 44          |               | تاريخ مورد نظر   |

۶- زمان شروع، اتمام و تاریخ مورد نظر برای زمان خاص ۶ را در پارامترهای زیر تنظیم کنید.

| گروه      | پارام<br>تر | مقدار         | توضيحات          |
|-----------|-------------|---------------|------------------|
|           | 45          |               | تنظيم زمان شروع  |
| AP3 group | 46          | 00:00 ~ 24:00 | تنظيم زمان اتمام |
|           | 47          |               | تاريخ مورد نظر   |

۷- زمان شروع، اتمام و تاریخ مورد نظر برای زمان خاص ۷ را در پارامترهای زیر تنظیم کنید.

| گروه      | پارام<br>تر | مقدار              | توضيحات          |
|-----------|-------------|--------------------|------------------|
|           | 48          |                    | تنظيم زمان شروع  |
| AP3 group | 49          | $00:00 \sim 24:00$ | تنظيم زمان اتمام |
|           | 50          |                    | تاريخ مورد نظر   |

۸- زمان شروع، اتمام و تاریخ مورد نظر برای زمان خاص ۸ را در پارامترهای زیر تنظیم کنید.

| سیحات مقدار پارام گروه | توه |
|------------------------|-----|
|------------------------|-----|

فروش و خدمات پس از فروش در ايو

على سعيدى ٠٩١٩٧٣٤١٤١١

|           | تر |                    |                  |
|-----------|----|--------------------|------------------|
|           | 51 |                    | تنظيم زمان شروع  |
| AP3 group | 52 | $00:00 \sim 24:00$ | تنظيم زمان اتمام |
|           | 53 |                    | تاريخ مورد نظر   |

این ۸ روز خاص و ۴ دوره زمانی همگی در یک گروه (Time Event) قرار دارنـد کـه درایـو

H100 ، دارای ۸ Time Event است.

۱- با استفاده از پارامتر 86~AP3-72 میتوانید تنظیم کنید که کدام یک از دورههای زمانی یا ۸ روز خاص در این هشت گروه، فعال باشند.

| گروه      | پارام<br>تر | مقدار       | توضيحات     |
|-----------|-------------|-------------|-------------|
|           | 72          |             | Time Event1 |
|           | 74          | 00000000000 | Time Event2 |
|           | 46          |             | Time Event3 |
| AD2 group | 78          |             | Time Event4 |
| AP5 group | 80          |             | Time Event5 |
|           | 82          |             | Time Event6 |
|           | 84          |             | Time Event7 |
|           | 86          |             | Time Event8 |

برای انتخاب هر کدام از ۸ روز خاص و یا ۴ دوره زمانی مورد نظر وارد یکی از پارامترهای فوق شده و طبق جدول زیر روز و یا دوره زمانی مورد نظر خود را تنظیم کنید.

| bit                 |                     |                     |                     |                     |                     |                     |                     |          |          |          |          |
|---------------------|---------------------|---------------------|---------------------|---------------------|---------------------|---------------------|---------------------|----------|----------|----------|----------|
| 11                  | 10                  | 9                   | 8                   | 7                   | 6                   | 5                   | 4                   | 3        | 2        | 1        | 0        |
| Exception<br>Date 8 | Exception<br>Date 7 | Exception<br>Date 6 | Exception<br>Date 5 | Exception<br>Date 4 | Exception<br>Date 3 | Exception<br>Date 2 | Exception<br>Date 1 | Period 4 | Period 3 | Period 2 | Period 1 |

۲- با استفاده از پارامتر 87-AP3 می توانید تنظیم کنید که پس از فعال شدن هر کدام
از دورههای زمانی یا ۸ روز خاص چه عملیاتی انجام شود.

| گروه      | پارام<br>تر | مقدار | توضيحات     |
|-----------|-------------|-------|-------------|
|           | 73          |       | Time Event1 |
| AP3 group | 75          | 1-27  | Time Event2 |
|           | 77          |       | Time Event3 |
|           | 79          |       | Time Event4 |
|           | 81          |       | Time Event5 |
|           | 83          |       | Time Event6 |
|           | 85          |       | Time Event7 |
|           | 87          |       | Time Event8 |

| 1  | Fx              | 17 | PID Gain 2        |  |
|----|-----------------|----|-------------------|--|
| 2  | Rx              | 18 | PID Ref           |  |
| 3  | Speed-L         |    | Change            |  |
| 4  | Speed-M         | 19 | 2nd Motor         |  |
| 5  | Speed-H         | 20 | Timer In          |  |
| 7  | Xcel-L          | 21 | Dias Aux<br>Ref   |  |
| 8  | Xcel-M          | 22 | EPID1 Run         |  |
| 9  | Xcel-H          |    | EDID1 ITerm       |  |
| 10 | Xcel Stop       | 23 | Clr               |  |
| 11 | Run Enable      | 24 | Pre Heat          |  |
| 12 | 2nd Source      | 25 | EPID2 Run         |  |
| 13 | Exchange        | 26 | EPID2 iTerm       |  |
| 14 | Analog Hold     |    | Clr               |  |
| 15 | I-Term Clear    | 27 | Sleep Wake<br>Cha |  |
| 16 | PID<br>Openloop |    | 3                 |  |

۳- وضعیت فعال بودن یا نبودن Time Eventرا در AP3-71 مشاهده کنید.

| گروه      | پارامتر | مقدار   | توضيحات          |
|-----------|---------|---------|------------------|
| AP3 group | 71      | 0000000 | وضعيت Time Event |

فروش و خدمات پس از فروش درايو

على سعيدى ٩١٩٧٣٤١٤١١ ،

## تشخيص عيب فن

المتر PRT-79=1 قرار دهید.

| گروه      | پارامتر | مقدار | توضيحات               |
|-----------|---------|-------|-----------------------|
| PRT group | 79      | 1     | فعالسازي تشخيص عيب فن |

۲- یکی از خروجیهای دیجیتال را برای عملکرد به هنگام خطای فن تنظیم کنید.

| گروه      | پارامتر         | مقدار | توضيحات |
|-----------|-----------------|-------|---------|
| OUT Group | 31-35(Relay1-5) | 8     |         |
| 001 010up | 36(Q1)          | 0     |         |

#### قابليت exchange

یکی از قابلیت های این درایو راه اندازی چند الکتروموتور است. در سیستمهای تهویه که چندین فن وجود دارد، دیگر لازم نیست برای هر فن یک درایو مجزا استفاده کنیم. فقط کافی است از یک درایو H100 استفاده کرده و از قابلیت Exchange استفاده کنیم. قابلیت Exchange این امکان را برای ما فراهم میکند تا موتور اول را با درایو راه اندازی کرده و تحویل برق شهر بدهیم و موتور بعدی را مجددا با درایو راه اندازی کنیم.

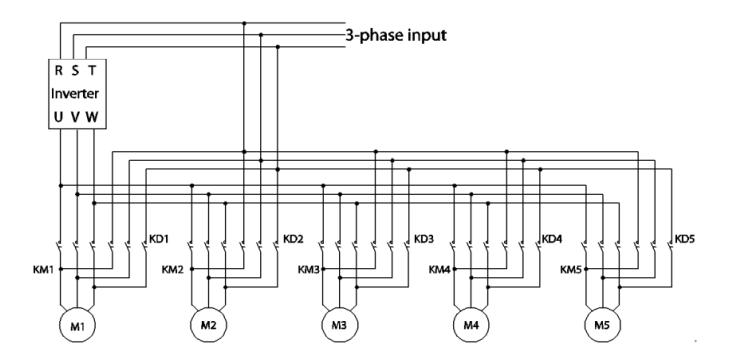

پس از اجرای مدار فوق تنظیمات زیر انجام دهید: ۱- یکی از ورودیهای دیجیتال را برای عملکرد Exchange انتخاب کنید. علی سعیدی ۹۱۹۷۳٤۱٤۱۱

فروش و خدمات پس از فروش درايو

| گروه     | پارامتر | مقدار | توضيحات         |
|----------|---------|-------|-----------------|
| IN group | 65-71   | 18    | عملکرد Exchange |

۲- از طریق رله های اینورتر فرمان وصل یا قطع موتور به برق شهر یا اینورتر را تنظیم کنید.

| گروه      | پارامتر | مقدار | توضيحات                           |
|-----------|---------|-------|-----------------------------------|
| OUT group | 20.25   | 17    | رله وصل به اينورتر(inverter line) |
|           | 52-55   | 18    | رله وصل به برق شهر (comm line)    |

تشخيص سطح

هنگامی که اینورتر در پایین تر از فرکانس تنظیم شده در PRT-74 (سطح LDT) یا بالاتر از آن کار میکند، از تابع برای راهاندازی یک خطا یا تنظیم خروجی رله استفاده می شود.

## مراحل انجام کار:

۱- عملکرد اینورتر را پس از وقوع تشخیص سطح تنظیم کنید.

| گروه      | پارامتر | مقدار | توضيحات                                       |  |
|-----------|---------|-------|-----------------------------------------------|--|
| PRT group |         | 0     | بدون عملكرد                                   |  |
|           |         | 1     | اینورتر یک پیام هشدار نمایش میدهد.            |  |
|           | 70      | 2     | خروجی اینورتر Free run شده و stop میشود.      |  |
|           |         | 2     | نورتر با توجه به زمان DEC شروع به کاهش فرکانس |  |
|           |         | 3     | کرده و متوقف میشود.                           |  |

۲- محدوده تشخيص سطح را تنظيم كنيد.

| گروه      | پارامتر | مقدار | توضيحات                                                 |  |
|-----------|---------|-------|---------------------------------------------------------|--|
| PRT group | 71      | 1     | تشخیص سطح در پایینتر از فرکانس تعیین شده فعال<br>میشود. |  |
|           | /1      | 2     | تشخیص سطح در بالاتر از فرکانس تعیین شده فعال<br>میشود.  |  |

۳- مرجع تشخیص سطح را انتخاب کنید. علی سعیدی ۰۹۱۹۷۳٤۱٤۱۱

فروش و خدمات پس از فروش درايو

| گروه      | پارامتر | مقدار | توضيحات                    |
|-----------|---------|-------|----------------------------|
|           | -       | 0     | جريان خروجي                |
|           |         | 1     | ولتاژ لينک DC              |
|           |         | 2     | ولتاژ خروجى                |
|           |         | 3     | توان خروجی(KW)             |
| DDT group | 72      | 4     | توان خروجی(hp)             |
|           | 12      | 5     | ترمينال V1 (آنالوگ ولتاژي) |
|           |         | 7     | ترمینال I2 (آنالوگ جریانی) |
|           |         | 8     | مقدار مرجع كنترل كننده     |
|           |         | 9     | مقدار فيدبك كنترلكننده     |
|           |         | 10    | خروجى كنترلكننده           |

۴- زمان تأخیر را برای عملیات انتخاب شده در PRT-73 تنظیم کنید.

| گروه      | پارامتر | مقدار      | توضيحات    |
|-----------|---------|------------|------------|
| PRT group | 73      | 0-9999 (s) | زمان تاخیر |

۵- مقدار مورد نظر را با توجه به مرجع انتخاب شده در PRT-74 ، برای تشخیص سطح تنظیم کنید.

| گروه      | پارام<br>تر | مقدار | توضيحات |
|-----------|-------------|-------|---------|
| PRT group | 74          | -     |         |

| Source     | Default Value       | Setting Range                |
|------------|---------------------|------------------------------|
| Output     | Rated current       | 0–150% of the rated current  |
| Current    |                     |                              |
| DC Link    | 350                 | 0–450 V (2 Type)             |
| Voltage    | 700                 | 0–900 V (4 Type)             |
| Output     | 230                 | 0–250 (2 Type)               |
| Voltage    | 460                 | 0–500 (4 Type)               |
| kW         | 90% of the Inverter | 0–150% of the Inverter rated |
|            | rated power         | power                        |
| V1         | 9.00 V              | 0.00–12.00                   |
| V2         | 9.00                | -12.00–12.00                 |
| 12         | 18.00               | 0.00-25.00                   |
| PID Ref    | 50                  | PID Unit Min-PID Unit Max    |
| Value      |                     |                              |
| PID Fdb    | 50                  | PID Unit Min-PID Unit Max    |
| Val        |                     |                              |
| PID Output | 50                  | -100.00%-100.00%             |

فروش و خدمات پس از فروش درايو

۶-پهنای باند سطح تشخیص را در پارامتر زیر تنظیم کنید.

| گروه      | پارام<br>تر | مقدار | توضيحات |
|-----------|-------------|-------|---------|
| PRT group | 75          | -     |         |

#### توجه:

۱ – اگر مقدار PRT-71 را برابر ۱ تنظیم کردهاید باید دقت کنید که مقدار مرجع بالاتر از مقدار زیر باشد:

## LDT Level + LDT Band Width

۲- اگر مقدار PRT-71 را برابر ۲ تنظیم کردهاید باید دقت کنید که مقدار مرجع پایین تر از مقدار زیر باشد:

#### LDT Level - LDT Band Width

۷- فرکانس شروع برای تشخیص سطح را تنظیم کنید.

| گروه      | پارامتر | مقدار   | توضيحات |
|-----------|---------|---------|---------|
| PRT group | 76      | 0-max f |         |

۸- با استفاده از پارامترهای زیر نحوه ریست شدن پس از خطای تشخیص سطح را تنظیم
کنید.

| گروه      | پارامتر | مقدار      | توضيحات                               |
|-----------|---------|------------|---------------------------------------|
|           | 77      | 0-3000 min | زمان تاخیر در ریست شدن پس از وقوع خطا |
| PRT group | 96      | 0-6000     | تعداد دفعات ريست شدن اتوماتيك         |
|           | 97      | 1-6000     | نمایش تعداد ریستها                    |

۹- برای استفاده از خروجیهای رلهای به هنگام خطا مقدار زیر را تنظیم کنید.

| گروه      | پارام<br>تر | مقدار | توضيحات                        |
|-----------|-------------|-------|--------------------------------|
| OUT group | 31-35       | 32    | عملکرد به هنگام خطای تشخیص سطح |

على سعيدى ٩١٩٧٣٤١٤١١ ،

فروش و خدمات پس از فروش در ايو

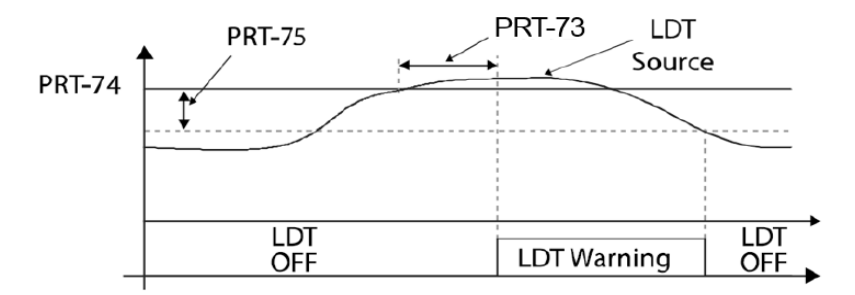

<An example of PRT-71 set to (1: Above Level )>

# قابلیت On/Off control

با استفاده از این قابلیت می توانید تعیین کنید که در چه فرکانسی خروجی رلهای قطع و وصل شود.

## مراحل انجام کار:

| گروه      | پارام<br>تر | مقدار | توضيحات                               |
|-----------|-------------|-------|---------------------------------------|
| DRV group | 07          | 2     | انتخاب ورودی آنالوگ ولتاژی v 10-10-   |
|           |             | 4     | انتخاب ورودی آنالوگ ولتاژی v 10-0     |
|           |             | 5     | انتخاب ورودی آنالوگ جریانی MA-20 mA   |
| ADV group | 66          | 1     | انتخاب ورودی آنالوگ ولتاژی v 10-10-   |
|           |             | 3     | انتخاب ورودی آنالوگ ولتاژی v 10-0     |
|           |             | 4     | انتخاب ورودی آنالوگ جریانی mA 0-20 mA |

۱- یکی از ورودیهای آنالوگ را برای تنظیم فرکانس انتخاب کنید.

**توجه** : عدد انتخاب شده در هر دو پارامتر باید یکسان باشد.

۲- فرکانس مورد نظر (در هنگام افزایش فرکانس) برای عملکـرد رلـه را برحسـب درصـدی از فرکانس ماکزیمم تنظیم کنید.

على سعيدى ٩١٩٧٣٤١٤١١ فروش و خدمات پس از فروش درايو

| گروه      | پارامتر | مقدار   | توضيحات               |
|-----------|---------|---------|-----------------------|
| ADV group | 67      | 0-100 % | برحسب درصدی از DRV-20 |

۳- فرکانس مورد نظر (در هنگام کاهش فرکانس) برای قطع شدن رله را برحسب درصدی از فرکانس ماکزیمم تنظیم کنید.

| گروه      | پارام<br>تر | مقدار   | توضيحات               |
|-----------|-------------|---------|-----------------------|
| ADV group | 68          | 0-100 % | برحسب درصدی از DRV-20 |

۴- برای عملکرد رلهها و یا خروجی ترانزیستوری مقدار یکی از پارامترهای 36~OUT-31 را برابر عدد ۲۶ تنظیم کنید.

| گروه      | پارامتر | مقدار | توضيحات                              |
|-----------|---------|-------|--------------------------------------|
| OUT group | 31-36   | 26    | عملکرد رلهها در هنگام On/Off control |

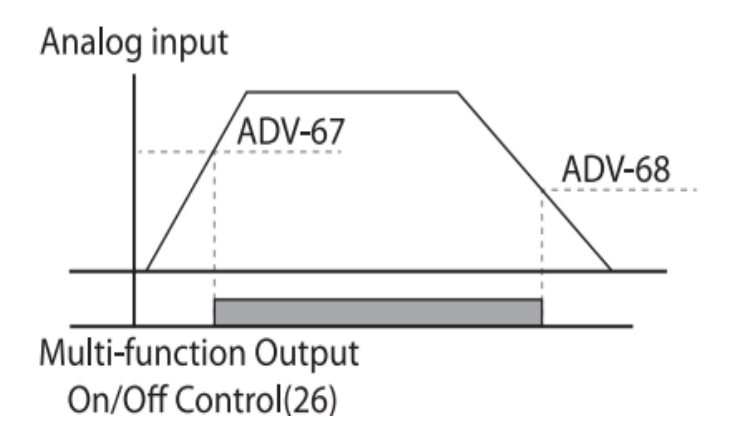

با توجه به شکل فوق اگر ADV-67 را برابر %90 و ADV-68 را برابر %10 تنظیم کنیم و فرکانس ماکزیمم برابر 60 هرتز وصل شده و در فرکانس 54 هرتز وصل شده و در فرکانس 6 هرتز قطع خواهد شد.

فروش و خدمات پس از فروش در ايو

على سعيدى ٩١٩٧٣٤١٤١١ .

امید داریم که این مجموعه برای شما مفید واقع شود و شما نیز به جمع دوستانی که برای حل راهکار های درایو با بنده همکاری دارند بپوندید، همچنان جهت کسب اطلاعات بیشتر <sub>می</sub>توانید به سایت <u>شرکت ایمن سان</u> مراجعه کنید.

على سعيدى

درود

فروش و خدمات پس از فروش در ايو